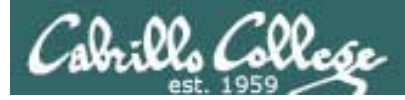

# Lesson Module Status

- Slides draft
- Properties done
- Flashcards I wish
- 1<sup>st</sup> minute quiz NA
- Web Calendar summary done
- Web book pages -
- Commands –
- Howtos -
- Skills pacing NA
- Lab done
- Depot (VMs) NA
- Test T3 printed and copied
- Hershey configured as NIS server for cismud.net

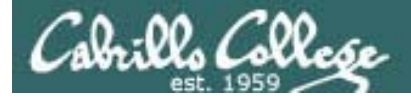

# Course history and credits

### Jim Griffin

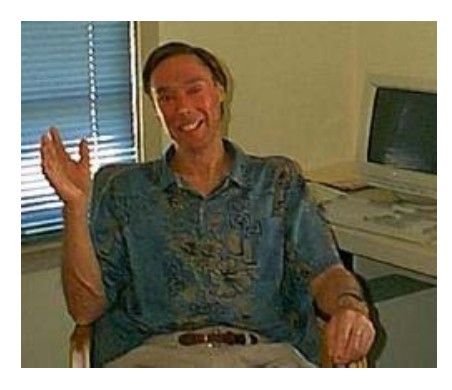

- Jim created the original version of this course
- Jim's site: http://cabrillo.edu/~jgriffin/

### Rick Graziani

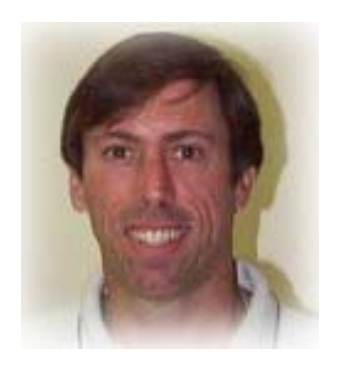

- Thanks to Rick Graziani for the use of some of his great network slides
- Rick's site: http://cabrillo.edu/~rgraziani/

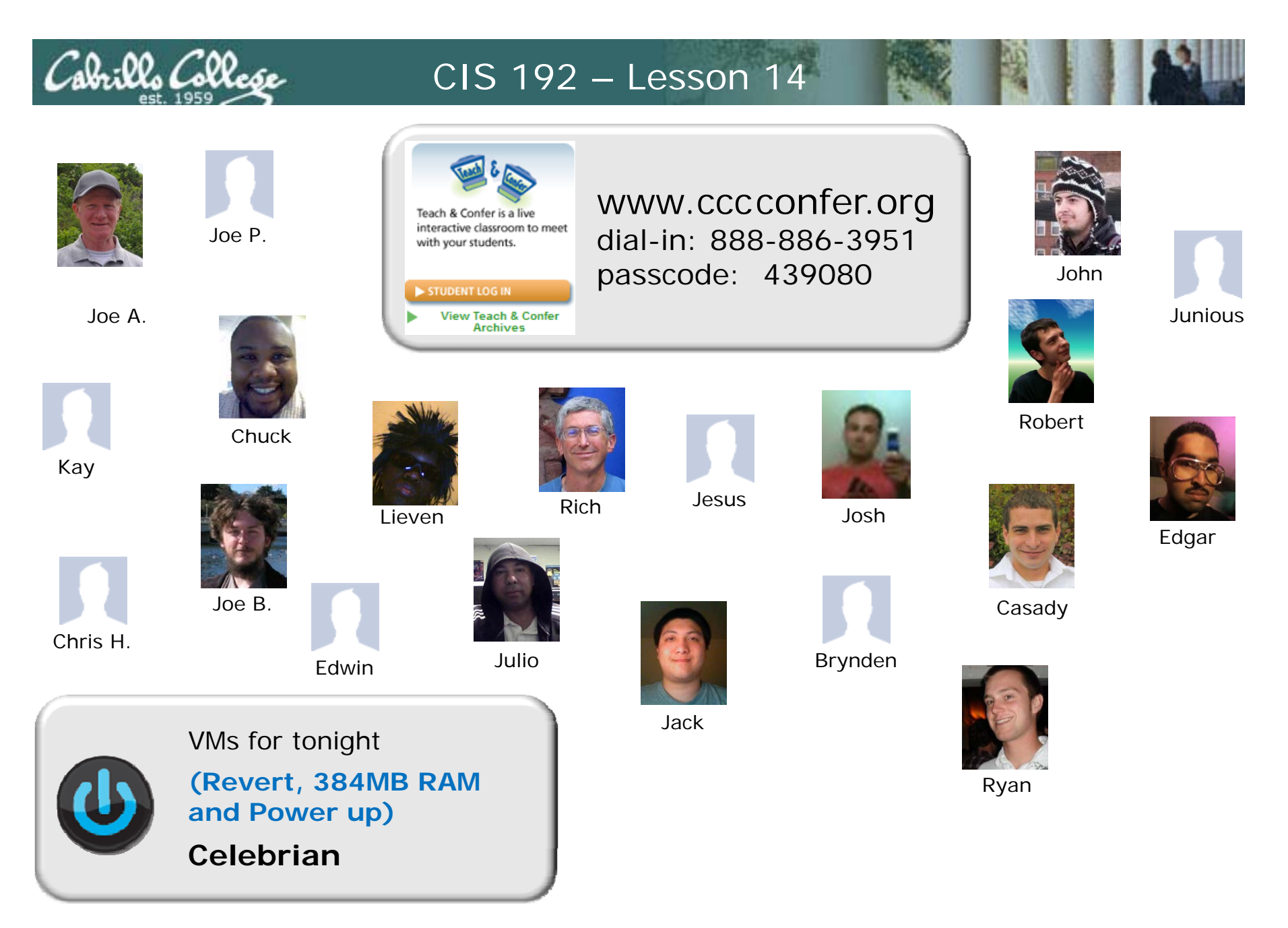

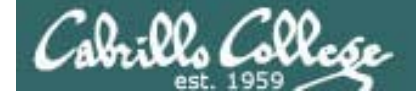

# No more quizzes!

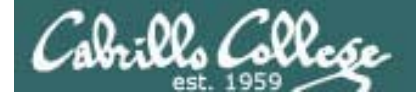

# **Internet Services**

| Objectives                                            | Agenda                                             |
|-------------------------------------------------------|----------------------------------------------------|
| <ul> <li>Setup and configure a FTP service</li> </ul> | • Quiz                                             |
| <ul> <li>Setup and configure a web server</li> </ul>  | <ul> <li>Questions on previous material</li> </ul> |
|                                                       | Housekeeping                                       |
|                                                       | • NIS recap                                        |
|                                                       | • FTP review                                       |
|                                                       | Apache web server                                  |
|                                                       | • Test 3                                           |
|                                                       | • Wrap                                             |

# Questions on previous material

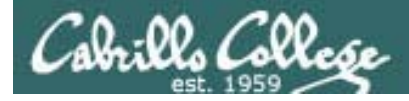

# Questions?

# Previous lesson material Lab assignments Test 3 material

# Housekeeping

# Cabrillo College

- Last class on May 27
- Lab 10 due on May 27
- Rich's lab hours for next week:
  - Monday 5/24 1-4 ==> Wednesday 5/26 2-5pm
  - Wednesday 5/26 5-7pm
- Final on June 3
- Recovery plan for power outage:
  - Moving troubleshooting activity to 5/27
  - NIS lecture (short) and Apache lecture tonight
  - Minimal changes to Test 3 from practice test

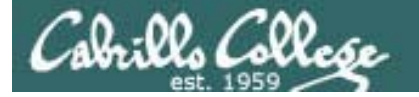

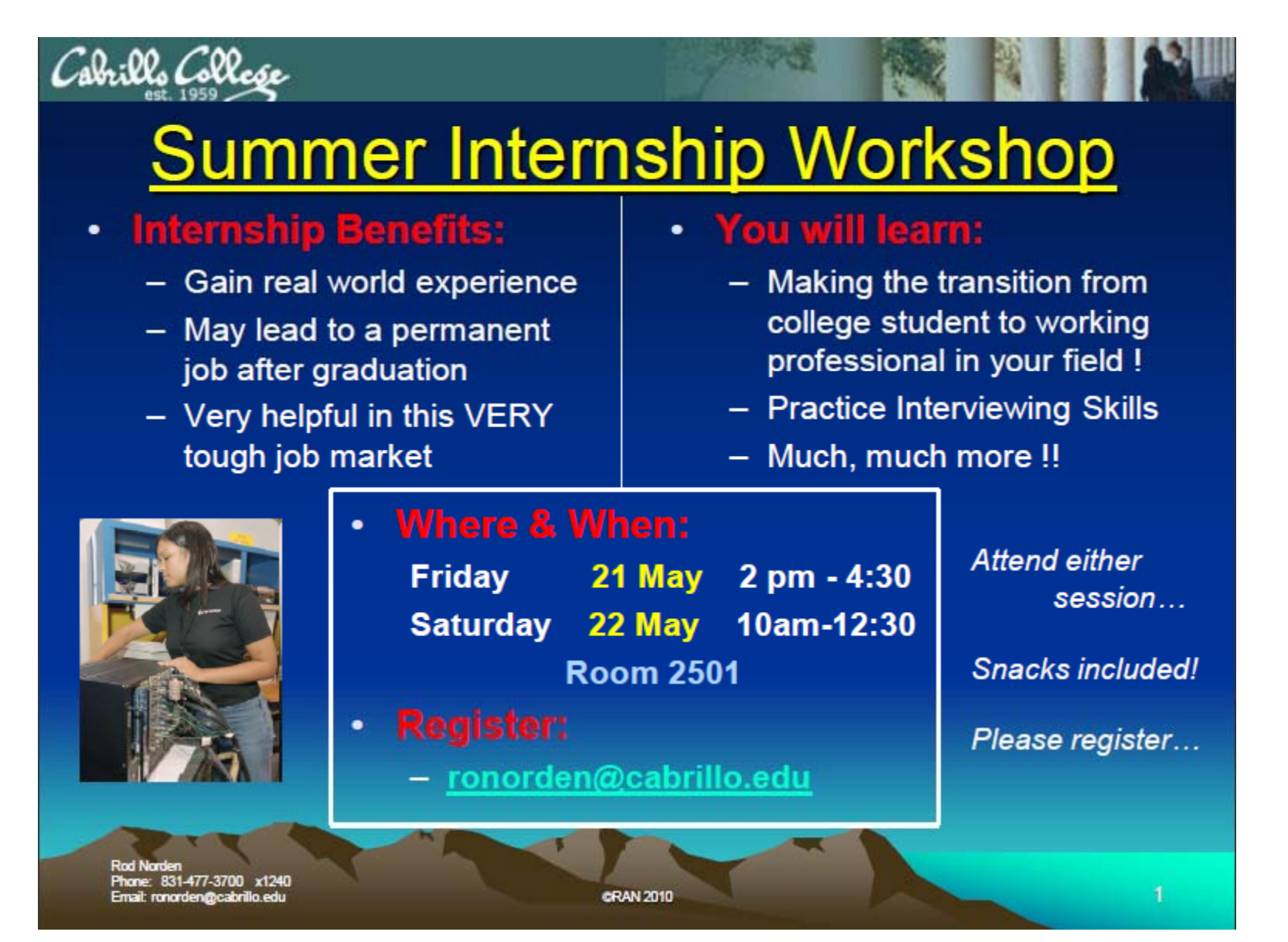

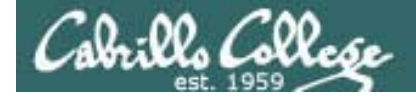

## Grades Check

| <b>C.</b> | 504        | or h    | ig   | he  | er   |           |      |       | Α     | L    |       |         |            |              | F                             | Pas        | SS  |    |     |    | : Ex | ١   | 10  |     | ra  | n í  | $\sim$   | n        | 1 2 | nd    | nast   | tρ     |       | x  |
|-----------|------------|---------|------|-----|------|-----------|------|-------|-------|------|-------|---------|------------|--------------|-------------------------------|------------|-----|----|-----|----|------|-----|-----|-----|-----|------|----------|----------|-----|-------|--------|--------|-------|----|
|           | 44         | 8 to    | 50   | )3  |      |           |      |       | В     |      |       |         |            |              | F                             | Pas        | SS  |    |     |    |      | t   | he  | 2 G | ira | nde  | 20<br>25 | py<br>pa | ag  | e ir  | nto    |        | _ =   | X  |
| Past      | 39         | 2 to    | 44   | 47  |      |           |      |       | С     |      |       |         |            |              | F                             | Pas        | SS  |    |     |    | .0   | E   | EX( | ce  | l a | it a | an       | yt       | im  | ne t  | o ch   | eck    | 8     |    |
| Clipb     | 33         | 6 to    | 39   | 91  |      |           |      |       | D     |      |       |         |            |              | No pass your current progress |            |     |    | t.≁ |    |      |     |     |     |     |      |          |          |     |       |        |        |       |    |
|           | 0          | ) to 3  | 35   | 5   |      | F No pass |      |       |       |      |       |         | *          |              |                               |            |     |    |     |    |      |     |     |     |     |      |          |          |     |       |        |        |       |    |
|           | A          | B       |      | D   | E    | 1         | 6    | Н     |       | Teet | K     | L       | IVI        | N            | 0                             | P          | Q   | к  | 2   |    | U    | V   | W   | X   | Y   | 2    | AA       | AB       | AC  | AD    | AE     | AF     | AG    |    |
| 1         | Loue       | Grading | 01   | 0.2 | 0.2  | 04        | Lor  |       | es de | rest | IS OA | 01      | <b>T</b> 4 | <b>T</b> 2   | TO                            | <b>F1</b>  | FOR | um | 54  | 14 | 1.2  | 1.2 | 1.4 | La  | US  | 17   | 10       | 10       | 110 | Fired | Cradit | Tabel  | Conde |    |
| 2         | Name       | Choice  | Q1   | Q2  | Q3   | Q4        | QS   | Q6    | Q/    | Q8   | Q9    | Q1<br>0 | 11         | 12           | 13                            | <b>F</b> 1 | FZ  | F3 | F4  | 11 | 12   | 13  | L4  | 15  | L0  | L/   | 18       | 19       | L10 | Final | Credit | i otal | Grade |    |
| 3         | Max Poir   | nts     | 3    | 3   | 3    | 3         | 3    | 3     | 3     | 3    | 3     | 3       | 30         | 30           | 30                            | 20         | 20  | 20 | 20  | 30 | 30   | 30  | 30  | 30  | 30  | 30   | 30       | 30       | 30  | 60    | 90     | 560    |       |    |
| 4         | Arwen      | Grade   | 3    | 3   | 3    | 3         | 3    | 3     |       | 3    | 3     | 3       | 33         | 34           |                               | 20         | 20  | 20 |     | 30 | 30   | 30  | 30  | 30  | 30  | 30   | 30       | 30       |     |       | 90     | 514    |       |    |
| 5         | Aragorn    | Grade   | 3    | 3   | 3    |           | 3    |       |       | 3    | 3     | 3       | 30         | 28           |                               | 8          | 8   | 16 |     | 30 | 30   | 28  | 30  |     | 30  | 29   | 30       | 30       |     |       | 36     | 384    |       |    |
| 6         | Balrog     | P/NP    |      | 3   | 3    | 3         | 3    | 3     | 3     | 3    | 3     | 3       | 27         | 28           |                               | 0          | 0   | 0  |     |    |      | 27  | 30  | 28  | 30  | 29   | 30       | 30       |     |       | 62     | 348    |       |    |
| 7         | Denethor   | Grade   | 3    | 3   | 3    | 3         | 3    |       |       |      | 3     | 3       | 17         | 21           |                               | 12         | 0   |    |     | 30 | 24   | 22  |     | 27  | 3   | 30   | 25       | 30       |     |       | 5      | 267    |       |    |
| 8         | Dwalin     | Grade   |      |     |      |           |      |       |       |      |       | 3       | 18         | 15           |                               | 20         | 20  |    |     | 30 | 28   | 26  | 29  | 27  | 3   |      |          |          |     |       | 3      | 222    |       |    |
| 9         | Elrond     | Grade   | 3    | 3   | 3    | 3         | 3    | 3     | 3     | 3    | 3     | 3       | 22         | 27           |                               | 20         | 20  | 20 |     | 29 | 28   | 30  | 29  | 27  | 30  | 27   | 30       | 30       |     |       | 32     | 431    |       |    |
| 10        | Eomer      | Grade   | 3    | 3   | 3    |           | 3    |       | 3     |      |       | 3       | 32         | 32           |                               | 8          | 12  | 20 |     | 30 | 30   | 28  | 30  | 29  | 30  | 30   | 30       | 22       |     |       |        | 381    |       |    |
| 11        | Frodo      | Grade   | 3    | 3   | 3    | 3         | 3    |       |       | 3    | 3     | 3       | 34         | 30           |                               | 20         | 20  | 20 |     | 30 | 30   | 30  | 30  | 30  | 30  | 30   | 30       | 30       |     |       | 90     | 508    |       |    |
| 12        | Goldberry  | P/NP    | 3    |     |      |           |      |       |       |      |       | 3       |            |              |                               | 4          | 0   |    |     | 28 | 30   |     |     |     |     |      |          |          |     |       | 5      | 73     |       |    |
| 13        | Gwaihir    | Grade   |      | 3   | 3    | 3         | 3    |       | 3     | 3    | 3     | 3       | 32         | 32           |                               | 20         | 20  | 20 |     | 30 | 30   | 30  | 26  | 29  | 30  | 30   | 29       | 30       |     |       | 75     | 487    |       |    |
| 14        | Ioreth     | Grade   | 3    | 3   | 3    | 3         | 3    | 3     | 3     | 3    | 3     | 3       | 29         | 30           |                               | 20         | 20  | 20 |     | 30 | 30   | 30  | 27  | 28  | 30  | 30   | 30       | 30       |     |       | 20     | 434    |       |    |
| 15        | Legolas    | Grade   |      | 3   |      |           | 3    |       | 3     | 3    | 3     | 3       | 27         | 29           |                               | 0          | 16  | 20 |     |    | 20   |     |     |     | 30  | 29   | 30       | 30       |     |       | 33     | 282    |       |    |
| 16        | Pippen     | Grade   | 1    | 3   | 3    | 3         |      | 3     | 3     | 3    | 3     | 3       | 32         | 30           |                               | 20         | 20  | 20 |     |    | 30   | 12  | 30  |     | 27  | 19   | 30       | 22       |     |       | 41     | 358    |       |    |
| 17        | Samwise    | Grade   |      |     | 3    |           |      |       |       |      |       | 3       | 30         | 27           |                               | 20         | 20  | 16 |     | 28 | 29   | 29  | 27  | 25  |     |      |          |          |     |       | 3      | 260    |       |    |
| 18        | Saruman    | Grade   | 3    | 3   | 3    | 3         | 3    | 3     | 3     | 3    | 3     | 3       | 29         | 26           |                               | 16         | 20  | 16 |     | 30 | 30   | 30  | 30  | 30  | 30  | 30   | 30       | 30       |     |       | 90     | 497    |       |    |
| 19        | Smeagol    | Grade   | 3    | 3   | 3    | 3         | 3    | 3     | 3     | 3    | 3     | 3       | 25         | 30           |                               | 20         | 20  | 20 |     | 30 | 30   | 26  | 30  | 29  | 30  | 28   | 30       | 30       |     |       |        | 408    |       |    |
| 20        | Strider    | Grade   | 3    | 3   | 3    | 3         | 3    | 3     | 3     | 3    | 3     | 3       | 31         | 30           |                               | 20         | 20  | 20 |     | 30 | 30   | 30  | 30  | 30  | 27  | 30   | 30       | 30       |     |       | 58     | 476    |       |    |
| 21        | Theoden    | Grade   |      | 3   | 3    | 3         | 3    | 3     | 3     | 3    | 3     | 3       | 30         | 31           |                               | 20         | 20  | 20 |     | 30 | 28   | 30  | 27  | 29  | 30  | 30   | 30       | 30       |     |       | 74     | 486    |       |    |
| 22        | Treebeard  | Grade   | 3    |     | 3    | 3         | 3    |       |       |      |       | 3       | 28         |              |                               | 20         | 20  |    |     | 30 |      | 26  | 30  |     |     |      |          |          |     |       | 32     | 201    |       | -  |
| н (       | ► ► grades | roster  | / co | des | / ch | eck ,     | stri | ips 🖌 | ms    | dnaa | CL    | Irren   | it /       | <b>%</b> 2 / |                               |            |     |    |     |    |      |     |     |     |     |      |          |          |     |       |        |        | •     | Π  |
| Ready     | /          |         |      |     |      |           |      |       |       |      |       |         |            |              |                               |            |     |    |     |    |      |     |     |     |     |      |          |          | ⊞ □ | 9 🛄 9 | 0% 😑 – |        |       | 11 |

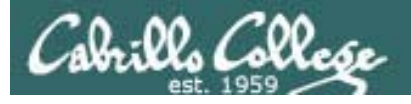

Remaining point earning opportunities

| Work         | Points   |
|--------------|----------|
| Test T3      | 30       |
| Forum F4     | 20       |
| Lab L10      | 30       |
| Final        | 60       |
| Extra Credit | up to 90 |

# NIS (from Lesson 13)

http://simms-teach.com/docs/cis192/cis192lesson13.pdf#page=29

# Vsftpd Review

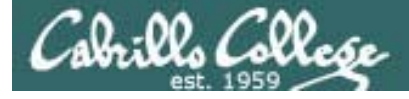

# Installing and Configuring Telnet (Red Hat Family)

## FTP

- File transfer protocol
- Client-server model
- Uses port 20 (for data) and 21 (for commands)
- Not secure, uses clear text over the network that can be sniffed

### FTP uses ports 20 and 21

[root@elrond bin]# cat /etc/services < snipped > ftp-data 20/tcp ftp-data 20/udp # 21 is registered to ftp, but also used by fsp ftp 21/tcp ftp 21/udp fsp fspd < snipped > [root@elrond bin]#

S D Т S Application Layer Е Μ Ν F Ν т т т Ρ S Μ Ρ Ρ Ρ Ν Е Port Numbersransport UDP TCP

#### Port Numbers

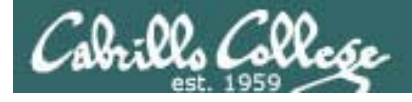

# FTP

Two sockets are used

- One for commands (requests and responses)
- One for data transfer

Active mode

- Server initiates new connection for data transfer
- Client firewall must allow incoming connection

# Passive mode

- Client initiates new connection for data transfer
- Server firewall must allow incoming connections (must load ip\_conntrack\_ftp module)

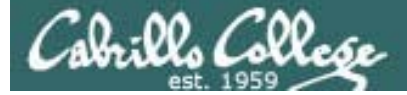

# vsftpd

- vsftpd = Very Secure FTP Daemon
- Licensed under the GNU General Public License
- http://vsftpd.beasts.org/

| Google × 😹 Rich's                       | Cabrillo 🗙 🕒 Cabrillo Colleg 🗙 🚱 (0 unread) Yah 🗙 📑 Facebook   Hi R 🗙 📷 Rich's Cabrillo 🗙 🕒                                                                                                    | Google<br>vsftpd - Secure, × 🕀                                                                  |                                    | X             |
|-----------------------------------------|----------------------------------------------------------------------------------------------------|-------------------------------------------------------------------------------------------------|------------------------------------|---------------|
| ← → C 🕇 ☆ http://                       | vsftpd.beasts.org/                                                                                                    |                                                                                                 | • •                                | <b>p</b> -    |
| vsftpd                                  | acure and factors ETD conver for UNIX-like systems                                                                                                    |                                                                                                 |                                    | *<br>E        |
| Probably the most st                    | ecure and lastest FTP server for ONIA-like systems.                                                                                                    |                                                                                                 |                                    | -1            |
| Main index                              | News Kind                                                                                                    | lly hosted by <u>Mythic (</u>                                                                   | Beasts L                           | <u>.td.</u>   |
| About vsftpd<br>Features                | Other links you may be looking for                                                                                                    |                                                                                                 |                                    |               |
| Online source / docs<br>Download vsftpd | <ul> <li>My security blog: <u>http://scarybeastsecurity.blogspot.com/</u></li> <li>My security advisories: <u>http://www.scary.beasts.org/security/</u></li> </ul>                                                                                                    |                                                                                                 |                                    |               |
| vsftpd security                         | Nov 2009 - vsftpd-2.2.2 released                                                                                                    |                                                                                                 |                                    |               |
| Vsftpd performance                      | <ul> <li>vsftpd-2.2.2 is released - with a fix for a regression where heavily loaded sites could see out just after connect. This regression is believed to be introduced in v2.1.0, affecting th refer to the v2.2.2 <u>Changelog</u> and <u>vsftpd FAQ</u> (frequently asked questions) for a list of c</li> <li>After numerous requests, I now have a PayPal button for donations. If you use vsftpd, lid donation, then click on the Paypal button on the left of the page.</li> <li>ftp.freebsd.org switched to vsftpd.</li> <li>vsftpd tarballs are now GPG signed by me.</li> </ul> | the occasional client<br>le inbuilt listener mod<br>ommon questions!<br>ke it, and think it's w | get kicke<br>e. Please<br>orthy of | ed<br>e<br>'a |
|                                         | Sept. 2003 - Is any server other than vsftpd safe?                                                                                                    |                                                                                                 |                                    |               |
|                                         | <ul> <li>ProFTPd <u>suffers serious security hole</u> - Sep 2003</li> <li>wu-ftpd <u>suffers serious security hole</u> - Jul 2003.</li> <li>lukemftpd (as a random example from many), via trust of realpath(), <u>suffers serious secu</u></li> </ul>                                                                                                    | <u>urity hole</u> - Aug 2003                                                                    |                                    |               |
|                                         | ftp.redhat.com is powered by vsftpd for performance reasons - see below                                                                                                    |                                                                                                 |                                    |               |
|                                         | ftp.openbsd.org is powered by vsftpd because it needs to be very secure! - see belo                                                                                                    | w                                                                                               |                                    | Ŧ             |

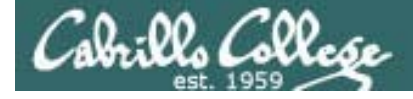

# vsftpd summary

Packages # rpm -qa | grep vsftpd vsftpd-2.0.5-12.el5

### Configuration file: /etc/vsftpd/vsftpd.conf

Firewall Ports Used: 21/TCP (incoming), 20/TCP (outgoing)

#### **SELinux**

Context type for anonymous FTP content: **public\_content\_t** Boolean to enable user directories: **ftp\_home\_dir** 

### Services and reloading configuration file changes

# service vsftpd restart
Shutting down vsftpd:
Starting vsftpd for vsftpd:
[ OK ]

#### Autostart the service

# chkconfig vsftpd on

### Anonymous public content in: /var/ftp/pub/

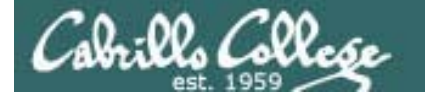

Installing and Configuring vsftpd (Red Hat Family)

# Is it installed?

[root@elrond ~]# rpm -qa | grep vsftpd vsftpd-2.0.5-12.el5

No response means it is not installed

Use dpkg –I | grep telnet on the Debian family

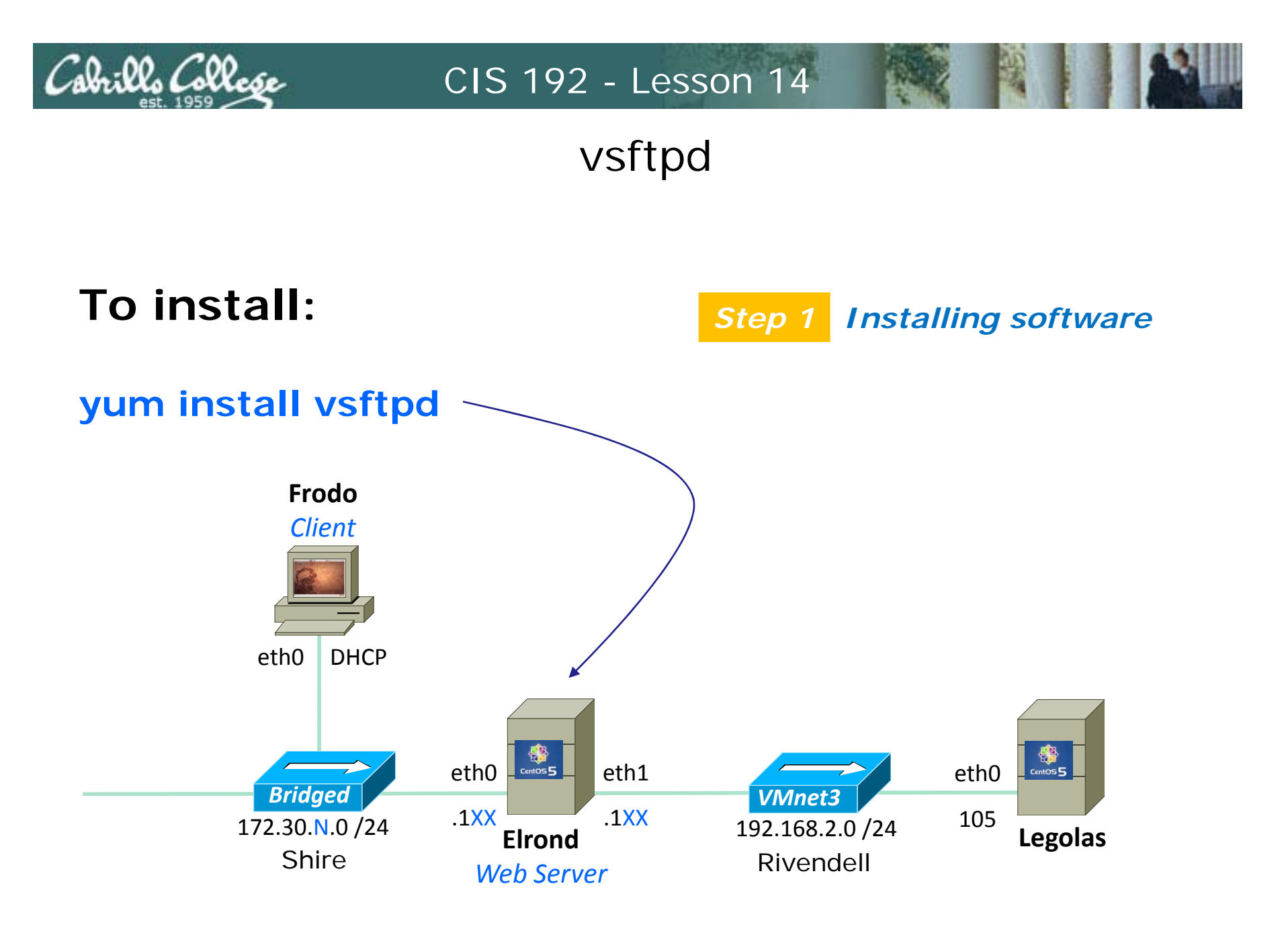

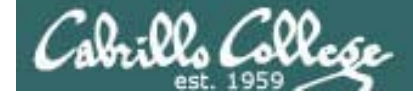

# vsftpd

[root@elrond ~]# yum install vsftpd Loading "fastestmirror" plugin Loading mirror speeds from cached hostfile \* base: mirror.hmc.edu \* updates: mirrors.easynews.com \* addons: mirrors.cat.pdx.edu \* extras: centos.cogentcloud.com Setting up Install Process Parsing package install arguments Resolving Dependencies --> Running transaction check ---> Package vsftpd.i386 0:2.0.5-12.el5 set to be updated --> Finished Dependency Resolution

Dependencies Resolved

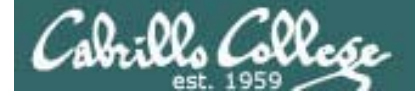

# vsftpd

Dependencies Resolved Package Arch Version Repository Size Installing: vsftpd i386 2.0.5-12.el5 base 137 k Transaction Summary \_\_\_\_\_ Install 1 Package(s) Update 0 Package(s) 0 Package(s) Remove Total download size: 137 k Is this ok [y/N]: y Downloading Packages: 00:00 Running rpm\_check\_debug Running Transaction Test Finished Transaction Test Transaction Test Succeeded Running Transaction Installing: vsftpd Installed: vsftpd.i386 0:2.0.5-12.el5 Complete! [root@elrond ~]#

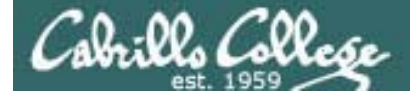

# vsftpd

## **Step 2** Customize the configuration file

[root@elrond ~]# cat /etc/vsftpd/vsftpd.conf
# Example config file /etc/vsftpd/vsftpd.conf
#
# The default compiled in settings are fairly paranoid. This sample file
# loosens things up a bit, to make the ftp daemon more usable.
# Please see vsftpd.conf.5 for all compiled in defaults.
#
# READ THIS: This example file is NOT an exhaustive list of vsftpd options.
# Please read the vsftpd.conf.5 manual page to get a full idea of vsftpd's
# capabilities.

< snipped >

# You may fully customise the login banner string: ftpd\_banner=Welcome to the Simms FTP service.

< snipped >

tcp\_wrappers=YES
[root@elrond ~]#

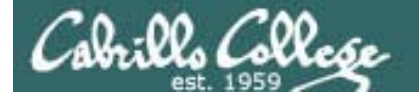

Installing and Configuring vsftpd

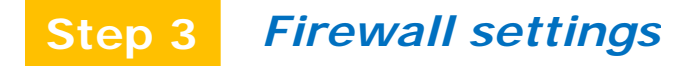

- 1. Modify the firewall to allow incoming new FTP (TCP port 21) connections.
- 2. Load ip\_conntrack\_ftp kernel module to track related connections

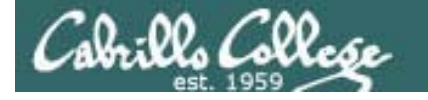

# Firewall Configuration for FTP

## Open port 21 in the firewall

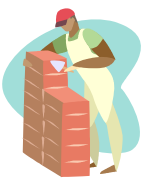

[root@elrond home]# iptables -I RH-Firewall-1-INPUT 9 -m state --state NEW -m tcp -p tcp --dport
21 -j ACCEPT

| [root@elr | ond home]‡ | iptables -nL RH-F  | irewall-1-INPUT |                                  |
|-----------|------------|--------------------|-----------------|----------------------------------|
| Chain RH- | Firewall-1 | l-INPUT (2 referen | ces)            |                                  |
| target    | prot opt   | z source           | destination     |                                  |
| ACCEPT    | all        | 0.0.0/0            | 0.0.0/0         |                                  |
| ACCEPT    | icmp       | 0.0.0/0            | 0.0.0/0         | icmp type 255                    |
| ACCEPT    | esp        | 0.0.0/0            | 0.0.0/0         |                                  |
| ACCEPT    | ah         | 0.0.0/0            | 0.0.0/0         |                                  |
| ACCEPT    | udp        | 0.0.0/0            | 224.0.0.251     | udp dpt:5353                     |
| ACCEPT    | udp        | 0.0.0/0            | 0.0.0/0         | udp dpt:631                      |
| ACCEPT    | tcp        | 0.0.0/0            | 0.0.0/0         | tcp dpt:631                      |
| ACCEPT    | all        | 0.0.0/0            | 0.0.0/0         | state RELATED,ESTABLISHED        |
| ACCEPT    | tcp        | 0.0.0/0            | 0.0.0/0         | state NEW tcp dpt:21             |
| ACCEPT    | tcp        | 0.0.0/0            | 0.0.0/0         | state NEW tcp dpt:22             |
| REJECT    | all        | 0.0.0/0            | 0.0.0/0         | reject-with icmp-host-prohibited |
| [root@elr | ond home]‡ | ŧ                  |                 |                                  |

[root@elrond home]# iptables-save > /etc/sysconfig/iptables
[root@elrond home]#

*iptables-save* stores the current firewall rules (in memory) to the hard drive. The rules saved in /etc/sysconfig/iptables will be used after the next system reboot or **service iptables restart** 

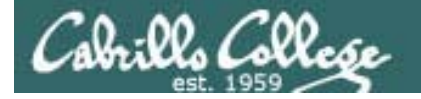

# Installing and Configuring vsftpd

**ip\_conntrack\_ftp** is a kernel module. It is used to track related FTP connections so they can get through the firewall.

From the command line (temporary, but immediate)

[root@arwen ~]# modprobe ip\_conntrack\_ftp
[root@arwen ~]# lsmod | grep ftp
ip\_conntrack\_ftp 11569 0
ip\_conntrack 53281 3 ip\_conntrack\_ftp, ip\_conntrack\_netbios\_ns, xt\_state
[root@arwen ~]#

To load at system boot (permanent), edit this file to include:

```
[root@arwen ~]# cat /etc/sysconfig/iptables-config
# Load additional iptables modules (nat helpers)
# Default: -none-
# Space separated list of nat helpers (e.g. 'ip_nat_ftp ip_nat_irc'), which
# are loaded after the firewall rules are applied. Options for the helpers are
# stored in /etc/modprobe.conf.
IPTABLES_MODULES="ip_conntrack_netbios_ns"
< snipped >
```

Add this module name -

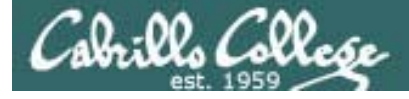

Firewall - passive mode

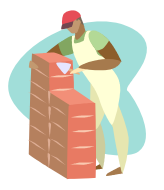

In passive mode, the client initiates the connection for the data transfer. The ip\_conntrack\_ftp module must be loaded so the firewall will allow the passive connections to random ports

| [root@elrond pub]# service iptables restart                 |   |    |             |
|-------------------------------------------------------------|---|----|-------------|
| Flushing firewall rules:                                    | [ | OK | ]           |
| Setting chains to policy ACCEPT: filter                     | [ | OK | ]           |
| Unloading iptables modules:                                 | [ | OK | ]           |
| Applying iptables firewall rules:                           | [ | OK | ]           |
| Loading additional iptables modules: ip_conntrack_netbios_n | [ | OK | ]ntrack_ftp |
| [root@elrond pub]#                                          |   |    |             |

When permanently configured you will see it listed when the firewall service is started.

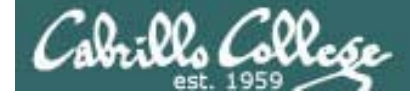

# Firewall for FTP

### /etc/sysconfig/iptables

#### **CentOS Modified**

```
root@arwen ~]# cat /etc/sysconfig/iptables
# Firewall configuration written by system-config-securitylevel
# Manual customization of this file is not recommended.
*filter
:INPUT ACCEPT [0:0]
                                                 Viewing this file not only shows
:FORWARD ACCEPT [0:0]
                                                 the permanent firewall settings, it
:OUTPUT ACCEPT [0:0]
:RH-Firewall-1-INPUT - [0:0]
                                                 also shows the actual commands
-A INPUT -j RH-Firewall-1-INPUT
-A FORWARD -j RH-Firewall-1-INPUT
-A RH-Firewall-1-INPUT -i lo -j ACCEPT
-A RH-Firewall-1-INPUT -p icmp --icmp-type any -j ACCEPT
-A RH-Firewall-1-INPUT -p 50 -j ACCEPT
-A RH-Firewall-1-INPUT -p 51 -j ACCEPT
-A RH-Firewall-1-INPUT -p udp --dport 5353 -d 224.0.0.251 -j ACCEPT
-A RH-Firewall-1-INPUT -p udp -m udp --dport 631 -j ACCEPT
-A RH-Firewall-1-INPUT -p tcp -m tcp --dport 631 -j ACCEPT
-A RH-Firewall-1-INPUT -m state --state ESTABLISHED, RELATED -j ACCEPT
                                                                                  FTP port is
-A RH-Firewall-1-INPUT -m state --state NEW -m tcp -p tcp --dport 21 -j ACCEPT
-A RH-Firewall-1-INPUT -m state --state NEW -m tcp -p tcp --dport 22 -j ACCEPT
                                                                                  open
-A RH-Firewall-1-INPUT -m state --state NEW -m tcp -p tcp --dport 23 -j ACCEPT
-A RH-Firewall-1-INPUT -j REJECT --reject-with icmp-host-prohibited
COMMIT
[root@arwen ~]#
```

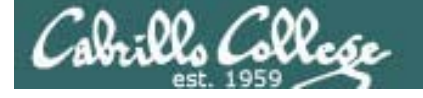

# SELinux for vsftpd (CentOS)

Step 4 SELinux

[root@elrond bin]# setenforce enforcing
[root@elrond bin]# getenforce
Enforcing

required for anonymous public content

[root@elrond bin]# Is -IdZ /var/ftp /var/ftp/pub drwxr-xr-x root root system\_u:object\_r:public\_content\_t /var/ftp drwxr-xr-x root root system\_u:object\_r:public\_content\_t /var/ftp/pub

*Note:* The /var/ftp directory and below is set by default with the public\_content\_t context. If necessary to set the contxt again use: chcon -R -v -t public\_content\_t /var/ftp

[root@elrond bin]# setsebool -P ftp\_home\_dir=1
[root@elrond bin]# getsebool ftp\_home\_dir
ftp home dir --> on

required for users to access their home directories

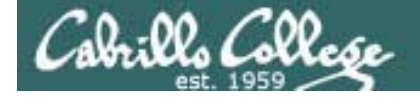

Installing and Configuring vsftpd (Red Hat Family)

| Step 5                           | Start o                          | r rest                       | art service              | è                      |      |      |      |       |
|----------------------------------|----------------------------------|------------------------------|--------------------------|------------------------|------|------|------|-------|
| [root@bi<br>Starting<br>[root@bi | .gserver<br>g vsftpd<br>.gserver | ~]# <b>S</b><br>for v<br>~]# | ervice vsf<br>sftpd:     | tpd start              |      |      | [ 0] | K ]   |
| Step 6                           | Automa                           | atically                     | y start at s             | system b               | oot  |      |      |       |
| [root@bi<br>[root@bi             | .gserver<br>.gserver             | ~]# C<br>~]# C               | hkconfig v<br>hkconfig · | vsftpd on<br>list vsft | pd   |      |      |       |
| vsftpd<br>[root@bi               | gserver                          | 0:off<br>~]#                 | 1:off                    | 2:on                   | 3:on | 4:on | 5:on | 6:off |

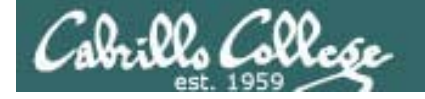

# Installing and Configuring vsftpd

Step 7 *Verify service is running* 

## vsftpd processes

[root@arwen ~]# service vsftpd status
vsftpd (pid 7979 6475) is running...

| [root@art | wen ~]#         | ps -et | f   grep vsftpd |                                                   |  |  |  |  |  |  |
|-----------|-----------------|--------|-----------------|---------------------------------------------------|--|--|--|--|--|--|
| root      | 6475            | 1      | 0 08:28 ?       | 00:00:00 /usr/sbin/vsftpd /etc/vsftpd/vsftpd.conf |  |  |  |  |  |  |
| nobody    | 7975            | 6475   | 0 09:55 ?       | 00:00:00 /usr/sbin/vsftpd /etc/vsftpd/vsftpd.conf |  |  |  |  |  |  |
| cis192    | 7979            | 7975   | 0 09:55 ?       | 00:00:00 /usr/sbin/vsftpd /etc/vsftpd/vsftpd.conf |  |  |  |  |  |  |
| root      | 7995            | 7866   | 0 09:56 pts/3   | 00:00:00 grep vsftpd                              |  |  |  |  |  |  |
| [root@arv | [root@arwen ~]# |        |                 |                                                   |  |  |  |  |  |  |

Individual vsftpd daemons are run for each session

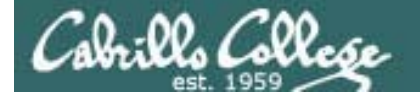

# Installing and Configuring vsftpd

## netstat

| [root@elrond ~]# netstat -tln |                                            |     |                |                 |        |  |  |  |  |
|-------------------------------|--------------------------------------------|-----|----------------|-----------------|--------|--|--|--|--|
| Active                        | Active Internet connections (only servers) |     |                |                 |        |  |  |  |  |
| Proto                         | Recv-Q Send                                | l-Q | Local Address  | Foreign Address | State  |  |  |  |  |
| tcp                           | 0                                          | 0   | 127.0.0.1:2208 | 0.0.0:*         | LISTEN |  |  |  |  |
| tcp                           | 0                                          | 0   | 0.0.0:111      | 0.0.0:*         | LISTEN |  |  |  |  |
| tcp                           | 0                                          | 0   | 0.0.0:6000     | 0.0.0:*         | LISTEN |  |  |  |  |
| tcp                           | 0                                          | 0   | 0.0.0:21       | 0.0.0:*         | LISTEN |  |  |  |  |
| tcp                           | 0                                          | 0   | 0.0.0:23       | 0.0.0:*         | LISTEN |  |  |  |  |
| tcp                           | 0                                          | 0   | 127.0.0.1:631  | 0.0.0:*         | LISTEN |  |  |  |  |
| tcp                           | 0                                          | 0   | 0.0.0:792      | 0.0.0:*         | LISTEN |  |  |  |  |
| tcp                           | 0                                          | 0   | 127.0.0.1:25   | 0.0.0:*         | LISTEN |  |  |  |  |
| tcp                           | 0                                          | 0   | 127.0.0.1:2207 | 0.0.0:*         | LISTEN |  |  |  |  |
| tcp                           | 0                                          | 0   | :::6000        | :::*            | LISTEN |  |  |  |  |
| tcp                           | 0                                          | 0   | :::22          | :::*            | LISTEN |  |  |  |  |
| [root                         | @elrond ~]#                                |     |                |                 |        |  |  |  |  |

# Use netstat command to see what ports your system is listening for requests on

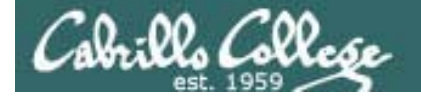

# Installing and Configuring vsftpd

## netstat

| [root@elrond ~]# netstat -tl               |            |                       |                 |        |  |  |  |  |
|--------------------------------------------|------------|-----------------------|-----------------|--------|--|--|--|--|
| Active Internet connections (only servers) |            |                       |                 |        |  |  |  |  |
| Proto Re                                   | ecv-Q Send | d-Q Local Address     | Foreign Address | State  |  |  |  |  |
| tcp                                        | 0          | 0 r1.localdomain:2208 | *:*             | LISTEN |  |  |  |  |
| tcp                                        | 0          | 0 *:sunrpc            | *:*             | LISTEN |  |  |  |  |
| tcp                                        | 0          | 0 *:x11               | *:*             | LISTEN |  |  |  |  |
| tcp                                        | 0          | 0 *:ftp               | *:*             | LISTEN |  |  |  |  |
| tcp                                        | 0          | 0 *:telnet            | *:*             | LISTEN |  |  |  |  |
| tcp                                        | 0          | 0 r1.localdomain:ipp  | *:*             | LISTEN |  |  |  |  |
| tcp                                        | 0          | 0 *:792               | *:*             | LISTEN |  |  |  |  |
| tcp                                        | 0          | 0 r1.localdomain:smtp | *:*             | LISTEN |  |  |  |  |
| tcp                                        | 0          | 0 r1.localdomain:2207 | *:*             | LISTEN |  |  |  |  |
| tcp                                        | 0          | 0 *:x11               | *:*             | LISTEN |  |  |  |  |
| tcp                                        | 0          | 0 *:ssh               | *:*             | LISTEN |  |  |  |  |
| [root@e]                                   | lrond ~]#  |                       |                 |        |  |  |  |  |

# Use netstat command to see what ports your system is listening for requests on

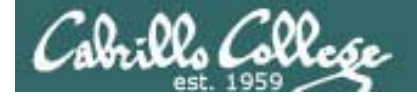

# Installing and Configuring vsftpd

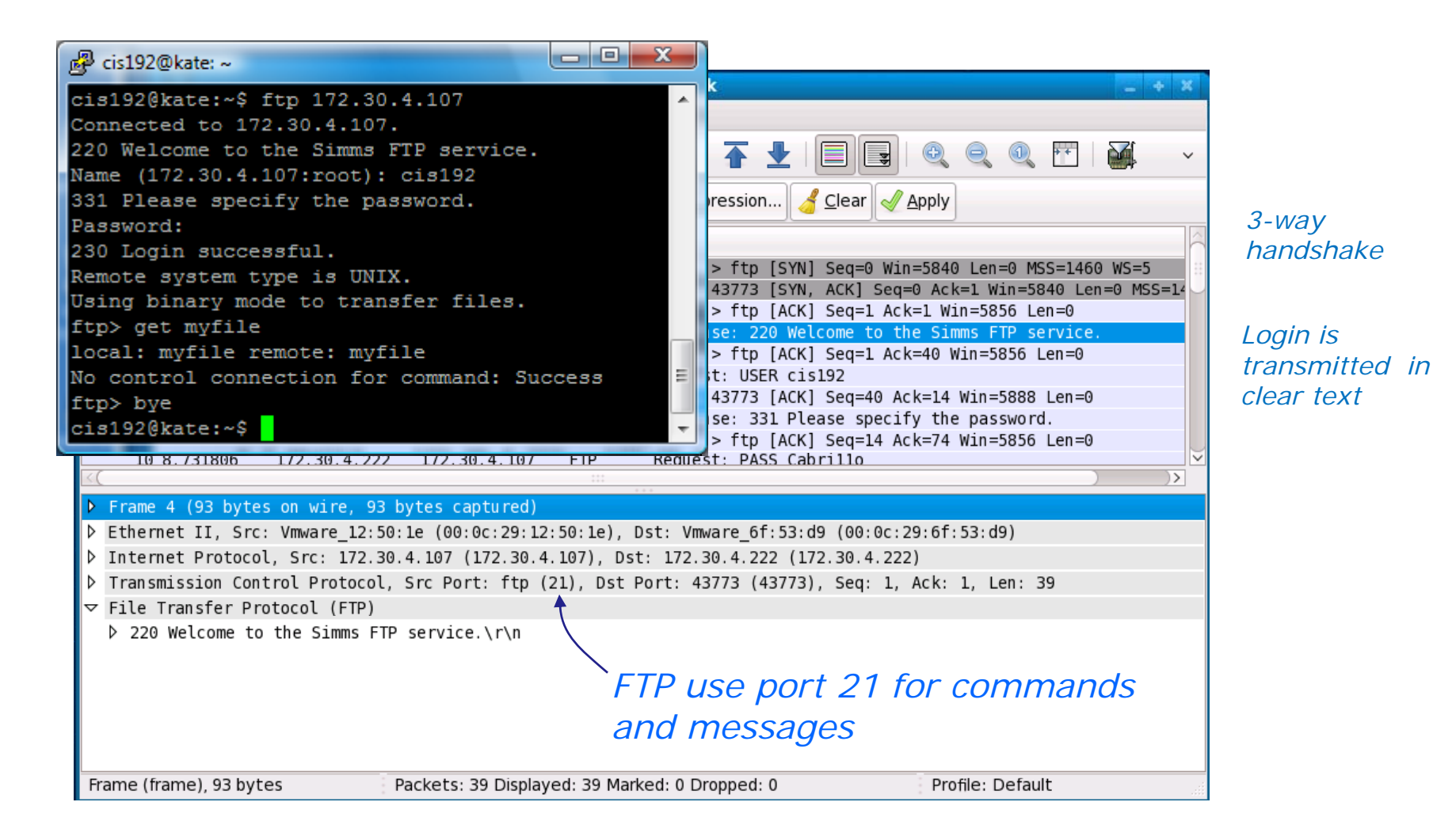

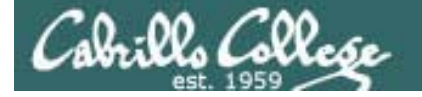

# Installing and Configuring vsftpd

| P cis192@kate: ~                                                                                                    |                                |                |  |  |  |  |  |  |
|----------------------------------------------------------------------------------------------------|--------------------------------|----------------|--|--|--|--|--|--|
| 🖸 (Untitled) - Wireshark                                                                                                    | 🔽 (Untitled) - Wireshark 🔤 🕂 🗙 |                |  |  |  |  |  |  |
| <u>F</u> ile <u>E</u> dit <u>V</u> iew <u>G</u> o <u>C</u> apture <u>A</u> nalyze <u>S</u> tatistics <u>H</u> elp                                                                                                    |                                |                |  |  |  |  |  |  |
| 📑 🖷 🗑 🔄 🗁 I 🖶 🛜 🗶 😂 I 😽 🔶 🧈 🤽 두 📘 📑 🗟 💰 🐨 I 💆 🔹                                                                                                    |                                |                |  |  |  |  |  |  |
| Filter:                                                                                                    |                                |                |  |  |  |  |  |  |
| No. Time Source Destination Protocol Info                                                                                                    |                                | handshake      |  |  |  |  |  |  |
| 1 0.000000 172.30.4.222 172.30.4.107 TCP 43773 > ftp [SYN] Seq=0 Win=5840 L                                                                                                    | en=0 MSS=1460 WS=5             | nanashake      |  |  |  |  |  |  |
| 2 0.000047 172.30.4.107 172.30.4.222 TCP ftp > 43773 [SYN, ACK] Seq=0 Ack=1                                                                                                    | Win=5840 Len=0 MSS=14          |                |  |  |  |  |  |  |
| 4 0.024980 172.30.4.107 172.30.4.222 FTP Response: 220 Welcome to the Simms                                                                                                    | FTP service.                   | Login is       |  |  |  |  |  |  |
| 5 0.025530 172.30.4.222 172.30.4.107 TCP 43773 > ftp [ACK] Seq=1 Ack=40 Win                                                                                                    | =5856 Len=0                    | transmitted in |  |  |  |  |  |  |
| 1 6 4.864213 172.30.4.222 172.30.4.107 FTP Request: USER cis192                                                                                                    |                                | transmitted in |  |  |  |  |  |  |
| 7 4.864313 172.30.4.107 172.30.4.222 TCP ftp > 43773 [ACK] Seq=40 Ack=14 Win                                                                                                    | n=5888 Len=0                   | clear text     |  |  |  |  |  |  |
| 8 4.864343 172.30.4.107 172.30.4.222 FTP Response: 331 Please specify the particular sector of the sector of the s | assword.                       |                |  |  |  |  |  |  |
| 9 4.889841 172.30.4.222 172.30.4.107 TCP 43773 > ftp [ACK] Seq=14 Ack=74 Win=5856 Len=0                                                                                                    |                                |                |  |  |  |  |  |  |
| IV 0. / 51000         I//. 50. 4. ///         I//. 50. 4. ///         I//         FIP         REQUEST:         PASS Labrillo           K(                                                                                                    |                                |                |  |  |  |  |  |  |
| Frame 4 (93 bytes on wire, 93 bytes captured)                                                                                                    |                                |                |  |  |  |  |  |  |
| ▷ Ethernet II, Src: Vmware 12:50:1e (00:0c:29:12:50:1e), Dst: Vmware 6f:53:d9 (00:0c:29:6f:53)                                                                                                    | : d9)                          |                |  |  |  |  |  |  |
| ▶ Internet Protocol, Src: 172.30.4.107 (172.30.4.107), Dst: 172.30.4.222 (172.30.4.222)                                                                                                    |                                |                |  |  |  |  |  |  |
| > Transmission Control Protocol, Src Port: ftp (21), Dst Port: 43773 (43773), Seq: 1, Ack: 1,                                                                                                    | Len: 39                        |                |  |  |  |  |  |  |
| ▼ File Transfer Protocol (FTP)                                                                                                    |                                |                |  |  |  |  |  |  |
| ▷ 220 Welcome to the Simms FTP service.\r\n                                                                                                    | Socket f                       | or commands    |  |  |  |  |  |  |
|                                                                                                    | Client                         | Server         |  |  |  |  |  |  |
| FIP use port 21 for —                                                                                                    | 170 00 1 000                   | 170 00 1 107   |  |  |  |  |  |  |
| commands and messages                                                                                                    | 1/2.30.4.222                   | 1/2.30.4.10/   |  |  |  |  |  |  |
| Frame (frame) 93 bytes Packets: 39 Displayed: 39 Marked: 0 Dropped: 0 Profile                                                                                                    | 43773                          | 21             |  |  |  |  |  |  |
|                                                                                                    |                                |                |  |  |  |  |  |  |

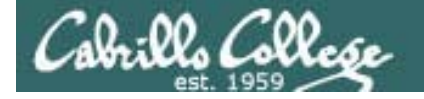

# Installing and Configuring vsftpd

| 🚱 cis192@kate: ~                                                                                     |                                                              |
|----------------------------------------------------------------------------------------------------|--------------------------------------------------------------|
| cis192@kate:~\$ ftp 172.30.4.107                                                                     |                                                              |
| 🔽 (Un                                                                                                | ntitled) - Wireshark + ×                                     |
| <u>F</u> ile <u>E</u> dit <u>V</u> iew <u>G</u> o <u>C</u> apture <u>A</u> nalyze <u>S</u> tatistics | <u>H</u> elp                                                 |
| 🗐 🛒 🞯 💿 💿   🗁 🛜 🗙 😒 😌                                                                                | 🗚 🌪 🔿 🛧 🛨 🗐 🗐 🍳 🍳 🔍 🛅 👹 🛛 🗸                                  |
| <u>Filter:</u>                                                                                       | 🗸 🔶 Expression 🥑 Clear 🖉 Apply                               |
| No. J Time Source Destination                                                                        | Protocol Info                                                |
| 22 13.149468 172.30.4.107 172.30.4.222                                                               | FTP Response: 200 PORT command successful. Consider using PA |
| 23 13.149519 172.30.4.222 172.30.4.107                                                               | FTP Request: RETR myfile                                     |
| 24 13.153406 172.30.4.107 172.30.4.222                                                               | TCP ftp-data > 35677 [SYN] Seq=0 Win=5840 Len=0 MSS=1460 TS\ |
| 25 13.153496 172.30.4.222 172.30.4.107                                                               | TCP 35677 > ftp-data [SYN, ACK] Seq=0 Ack=1 Win=5840 Len=0 № |
| 26 13.153511 172.30.4.107 172.30.4.222                                                               | TCP ftp-data > 35677 [ACK] Seq=1 Ack=1 Win=5888 Len=0        |
| 27 13.153540 172.30.4.107 172.30.4.222                                                               | FTP Response: 150 Opening BINARY mode data connection for my |
| 28 13.153807 172.30.4.107 172.30.4.222                                                               | FTP-DATA FTP Data: 12 bytes                                  |
| 29 13.154286 172.30.4.107 172.30.4.222                                                               | TCP TTp-data > 356// [FIN, ACK] Seq=13 ACK=1 Win=5888 Len=0  |
| 30 13.180151 172.30.4.222 172.30.4.107                                                               | TCP 35677 > TTP-data [ACK] Seq=1 ACK=13 Win=5856 Len=0       |
| K(                                                                                                   |                                                              |
| ▶ Frame 28 (66 bytes on wire, 66 bytes captured                                                      |                                                              |
| Ethernet II. Src: Vmware 12:50:1e (00:0c:29:1)                                                       | 2:50:1e). Dst: Vmware 6f:53:d9 (00:0c:29:6f:53:d9)           |
| Internet Protocol Src: 172, 30, 4, 107, (172, 30, 4)                                                 | 4, 107) Dst: 172, 30, 4, 222 (172, 30, 4, 222)               |
| D Transmission Control Protocol Src Port: ftn-                                                       | data (20) Dst Port: 35677 (35677) Seq: 1 Ack: 1 Len: 12      |
| TTR Data                                                                                             |                                                              |
| FTD Data: Linux Bulashn                                                                              | 1                                                            |
| FIP Data: LINUX Rutes(II                                                                             |                                                              |
|                                                                                                    | - Port 20 (and higher) is used                               |
|                                                                                                    | Poil 20 (and migher) is used                                 |
|                                                                                                    | for FTP data transfers                                       |
|                                                                                                    |                                                              |
| Frame (frame), 66 bytes Packets: 39 Displa                                                           | yed: 39 Marked: 0 Dropped: 0 Profile: Default                |

The Wireshark capture illustrates encapsulation and sockets
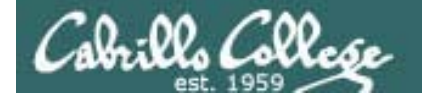

# Installing and Configuring vsftpd

| <u>Filt</u>                     | ter:                                                                                                    |                                                                                                    |                                                                                                    | ~                                            | the Expression Set of Apply                                                                                                    |
|---------------------------------|----------------------------------------------------------------------------------------------------|----------------------------------------------------------------------------------------------------|----------------------------------------------------------------------------------------------------|----------------------------------------------|----------------------------------------------------------------------------------------------------|
| 0                               | Time                                                                                                    | Source                                                                                                    | Destination                                                                                                    | Protocol                                     | Info                                                                                                    |
|                                 | 22 13. 149468<br>23 13. 149519<br>24 13. 153511<br>26 13. 153511<br>27 13. 153540<br>28 13. 153807<br>29 13. 154286<br>30 13. 186151 | 172.30.4.107<br>172.30.4.222<br>172.30.4.222<br>172.30.4.107<br>172.30.4.107<br>172.30.4.107<br>172.30.4.107<br>172.30.4.222 | 172.30.4.222<br>172.30.4.107<br>172.30.4.222<br>172.30.4.222<br>172.30.4.222<br>172.30.4.222<br>172.30.4.222<br>172.30.4.107 | FTP<br>FTP<br>TCP<br>FTP<br>FTP-DATA<br>TCP  | Response: 200 PORT command successful. Consider using P/<br>Request: RETR myfile<br>Tto cuta > Tory [194] Seque WineSS40 [anead Picelann to<br>35577 = ftp data [546] Seq=1 Ack=1 WineS888 Len=0<br>Response: 150 Opening BINARY mode data connection for my<br>FTP Data: 12 bytes<br>Tto data = 35677 [FIR. ACK] Seq=1 Ack=1 WineS856 Len=0<br>35677 > ftp-data [ACK] Seq=1 Ack=13 WineS856 Len=0 |
| Fra<br>Eth<br>Int<br>Tra<br>FTP | me 28<br>ernet II, Sro<br>ernet Protoco<br>nsmission Com<br>Data<br>TP Data: Linu                                                    | : Vmware_12:50:<br>N, Src: 172.30.<br>N <b>trol Protocol,</b><br>Dx Rules\n                                                  | le (0):0c:29:12<br>4.107 (172.30.4<br>Src Port: ftp-d                                                                        | <u>:50:1e), (</u><br>.107), Dst<br>ata (20), | st: Vmware_6f:53:d9 (00:0c:29:6f:53:d9)<br>: 172.30.4.222 (172.30.4.222)<br>Dst Port: 35677 (35677), Seq: 1, Ack: 1, Len: 12                                                                                                    |

#### **Encapsulation:**

FTP data (layer 5) is encapsulated in a TCP segment

The **TCP segment** (layer 4) is encapsulated in an IP packet

The **IP packet** (layer 3) is encapsulated in Ethernet frame

The Ethernet frame (layer 2) is placed in a low level frame that travels via electrical signals on a physical cable (Layer 1)

Interpreting Wireshark captures - encapsulation

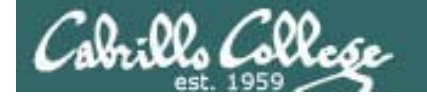

# Installing and Configuring vsftpd

| 🛃 cis             | s192@kate: ~                                                                      |                                                                    | _                                                     |                                           | Interpreting Wiresha                                                                                                    | ark captures - sockets |
|-------------------|-----------------------------------------------------------------------------------|--------------------------------------------------------------------|-------------------------------------------------------|-------------------------------------------|----------------------------------------------------------------------------------------------------|------------------------|
| cis1              | 92@kate:~\$                                                                       | ftp 172.30                                                         | .4.107                                                |                                           |                                                                                                    |                        |
| R                 |                                                                                   |                                                                    | (Unt                                                  | itled) - Wir                              | shark                                                                                                    | <u> </u>               |
| File              | <u>E</u> dit <u>V</u> iew <u>G</u>                                                | <u>i</u> o <u>C</u> apture <u>A</u> na                             | alyze <u>S</u> tatistics                              | <u>H</u> elp                              |                                                                                                    |                        |
|                   | <b>in 61</b> (1)                                                                  | 🏹   🖵 🖄                                                            | X 2 💧                                                 | ra 🔶 🔿                                    | ∢ 🛧 🛨 📄 🕞 🔍 🔍 🖭                                                                                                    |                        |
| <u>∑</u> <u>F</u> | ilter:                                                                            |                                                                    |                                                       | ~                                         | 🕨 Expression 🥑 Clear 🅑 Apply                                                                                                    |                        |
| No                | Time                                                                              | Source                                                             | Destination                                           | Protocol                                  | fo                                                                                                    |                        |
|                   | 22 13.149468<br>23 13.149519                                                      | 172.30.4.107<br>172.30.4.222                                       | 172.30.4.222<br>172.30.4.107                          | FTP I<br>FTP I                            | esponse: 200 PORT command successful. Consider<br>equest: RETR myfile                                                                              | using P/               |
|                   | 25 13 153496<br>26 13.153511<br>27 13.153540                                      | 172.30.4.222<br>172.30.4.107<br>172.30.4.107                       | 172.30.4.107<br>172.30.4.222<br>172.30.4.222          | TCP<br>FTP                                | SOTT = for onta [SYNC ACK] Sec=0 Ack=1 Win=504<br>tp-data > 35677 [ACK] Seq=1 Ack=1 Win=5888 Len<br>esponse: 150 Opening BINARY mode data connecti | n for my               |
|                   | 28 13.153807                                                                      | 172.30.4.107                                                       | 172.30.4.222                                          | FTP-DATA                                  | TP Data: 12 bytes                                                                                                    |                        |
|                   | 30 13.186151                                                                      | 172.30.4.222                                                       | 172.30.4.107                                          | TCP                                       | 5677 > ftp-data [ACK] Seq=1 Ack=13 Win=5856 Le                                                                                                    | n=0                    |
| 2 Et              | thernet II, Sro<br>nternet Protoco<br>ransmission Cor<br>IP Data<br>FTP Data: Lin | c: Vmware_12:50<br>ol, Src: 172.30<br>ntrot Protocol,<br>x Rules\r | 10 00:00:29:12<br>.4.107 (172.30.4<br>Src Port: ftp-d | :50:1e), Ds<br>.107), Dst:<br>ata (20), D | : Vmware_6f:53:d9 (00:0c:29.6f:53:d9)<br>172.30.4.222 (172.30.4.222)<br>t Port: 35677 (35677), Seq: 1, Ack: 1, Len: 12<br>FTP data                 |                        |
|                   |                                                                                   |                                                                    | Serve                                                 | r                                         | Client                                                                                                    |                        |
| France            | (frame) 66 hu                                                                     |                                                                    | 172.30.4.                                             | 107                                       | 172.30.4.107                                                                                                    |                        |
| Fram              | ie (irame), 66 by                                                                 | les                                                                | 20                                                    |                                           | 35677                                                                                                    |                        |
|                   |                                                                                   |                                                                    |                                                       |                                           |                                                                                                    |                        |

38

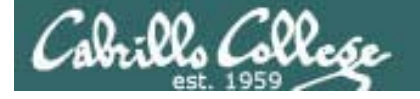

Installing and Configuring vsftpd

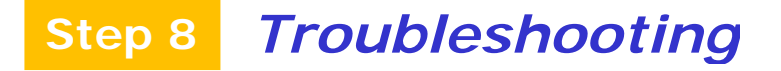

[root@elrond ~]# lftp arwen
lftp arwen:~> ls
`ls' at 0 [Delaying before reconnect: 27]

On the FTP server:

- Check FTP service is running,
- Check TCP port 21 is open
- Check ip\_conntrack\_ftp kernel module is loaded

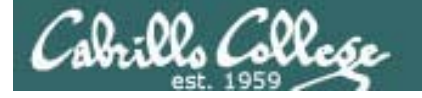

Installing and Configuring vsftpd

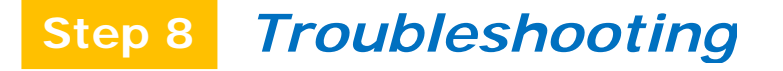

[root@elrond ~]# ftp arwen
ftp: connect: No route to host
ftp>

Fix:

Open the firewall on the FTP sever to accept incoming FTP connections (TCP 21)

Use iptables -I RH-Firewall-1-INPUT 9 -m state -state NEW -m tcp -p tcp --dport 21 -j ACCEPT

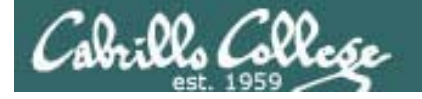

Installing and Configuring vsftpd

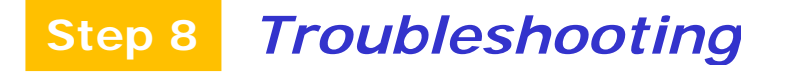

[root@elrond ~]# ftp arwen
ftp: connect: Connection refused
ftp>

*Fix: Make sure service is up and running on FTP server. Use service vsftpd start* 

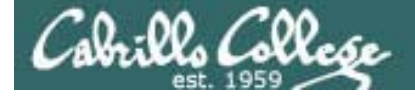

# Installing and Configuring vsftpd

# Step 8 Troubleshooting

[root@elrond ~]# ftp arwen Connected to arwen. 220 Welcome to the SIMMS FTP service. 530 Please login with USER and PASS. 530 Please login with USER and PASS. KERBEROS\_V4 rejected as an authentication type Name (arwen:root): anonymous 331 Please specify the password. Password: 230 Login successful. Remote system type is UNIX. Using binary mode to transfer files. ftp> ls 227 Entering Passive Mode (192,168,2,9,106,150) ftp: connect: No route to host ftp> Fix: Make sure ip\_conntrack\_ftp kernel module has been loaded on FTP server. Use modprobe ip\_conntrack\_ftp

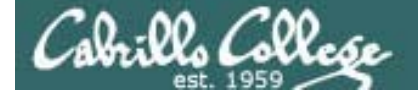

### Installing and Configuring vsftpd

#### Step 9 Monitor log files

```
[root@arwen ~]# tail -f /var/log/xferlog
Wed Mar 17 15:50:41 2010 1 127.0.0.1 9 /pub/file1 b _ o a lftp@ ftp 0 * c
Wed Mar 17 15:50:41 2010 1 127.0.0.1 9 /pub/file2 b _ o a lftp@ ftp 0 * c
Wed Mar 17 16:03:00 2010 1 127.0.0.1 9 /pub/file1 b _ o a ? ftp 0 * c
Wed Mar 17 16:03:01 2010 1 127.0.0.1 9 /pub/file2 b _ o a ? ftp 0 * c
Wed Mar 17 16:35:06 2010 1 192.168.2.1 0 /pub/file2 b _ o a lftp@ ftp 0 * i
Wed Mar 17 16:35:17 2010 1 192.168.2.1 0 /pub/file* b _ o a lftp@ ftp 0 * i
Wed Mar 17 16:35:21 2010 1 192.168.2.1 9 /pub/file1 b _ o a lftp@ ftp 0 * c
Wed Mar 17 16:35:21 2010 1 192.168.2.1 9 /pub/file1 b _ o a lftp@ ftp 0 * c
Wed Mar 17 16:35:21 2010 1 192.168.2.1 9 /pub/file1 b _ o a lftp@ ftp 0 * c
Wed Mar 17 16:35:21 2010 1 192.168.2.1 9 /pub/file2 b _ o a lftp@ ftp 0 * c
Wed Mar 17 16:39:27 2010 1 192.168.2.1 9 /pub/file2 b _ o a ? ftp 0 * c
```

[root@arwen ~]# cat /var/log/secure | grep -i vsftpd Mar 17 07:47:27 arwen vsftpd: pam\_unix(vsftpd:auth): authentication failure; logname= uid=0 euid=0 tty=ftp ruser=cis192 rhost=elrond user=cis192 Mar 17 08:02:56 arwen vsftpd: pam\_unix(vsftpd:auth): authentication failure; logname= uid=0 euid=0 tty=ftp ruser=cis192 rhost=elrond user=cis192 [root@arwen ~]#

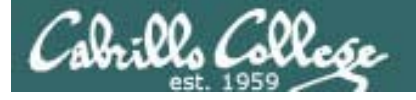

Installing and Configuring vsftpd

Step 10 Configure additional security

- More control variable settings in /etc/vsftpd/vsftpd.conf
  - anonymous\_enable
  - local\_enable
  - write\_enable
  - anon\_upload\_enable
  - anon\_mkdir\_write\_enable
  - dirmessage\_enable
  - deny\_email\_enable
  - ... etc.
- TCP Wrappers
  - /etc/hosts.allow for permitted hosts
  - /etc/hosts.deny to ban hosts

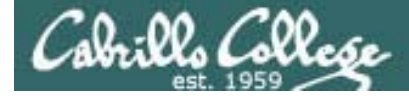

# vsftpd

# Does it use TCP Wrappers?

[root@elrond ~]# type vsftpd vsftpd is /usr/sbin/vsftpd [root@elrond ~]# ldd /usr/sbin/vsftpd linux-gate.so.1 => (0x0074c000)libssl.so.6 => /lib/libssl.so.6 (0x0012a000) yes it does libwrap.so.0 => /usr/lib/libwrap.so.0 (0x005cb000) libnsl.so.1 => /lib/libnsl.so.1 (0x00913000) libpam.so.0 => /lib/libpam.so.0 (0x00b11000) libcap.so.1 => /lib/libcap.so.1 (0x0084a000) libdl.so.2 => /lib/libdl.so.2 (0x00110000) libc.so.6 => /lib/libc.so.6 (0x0016f000) libcrypto.so.6 => /lib/libcrypto.so.6 (0x002b2000) libqssapi krb5.so.2 => /usr/lib/libqssapi krb5.so.2 (0x00bb4000) libkrb5.so.3 => /usr/lib/libkrb5.so.3 (0x003e5000) libcom\_err.so.2 => /lib/libcom\_err.so.2 (0x0092c000) libk5crypto.so.3 => /usr/lib/libk5crypto.so.3 (0x0054c000) libresolv.so.2 => /lib/libresolv.so.2 (0x00114000) libz.so.1 => /usr/lib/libz.so.1 (0x00478000) libaudit.so.0 => /lib/libaudit.so.0 (0x004c5000) /lib/ld-linux.so.2 (0x0085a000) libkrb5support.so.0 => /usr/lib/libkrb5support.so.0 (0x00fb5000) libkeyutils.so.1 => /lib/libkeyutils.so.1 (0x00961000) libselinux.so.1 => /lib/libselinux.so.1 (0x0048b000) libsepol.so.1 => /lib/libsepol.so.1 (0x004da000) [root@elrond ~]#

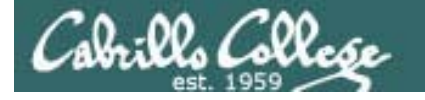

Installing and Configuring vsftpd

# TCP Wrappers and vsftpd example

Arwen

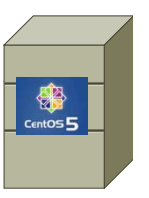

[root@arwen ~]# cat /etc/hosts.allow
sshd: frodo 192.168. 10.0.0/255.0.0.0
in.telnetd: 192.168.2.10 127.0.0.1
vsftpd: frodo arwen sauron

For vsftpd, only Frodo, Arwen and Sauron hosts are allowed

Nosmo at 172.30.1.1 is NOT included

[root@arwen ~]# cat /etc/hosts.deny
ALL: ALL

Everyone else is denied (this includes Nosmo)

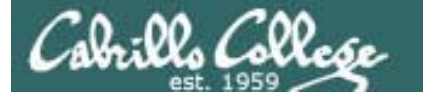

# Installing and Configuring vsftpd

# **TCP Wrappers and vsftpd example**

Arwen

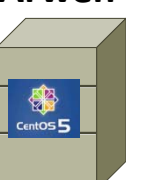

[root@arwen ~]# cat /etc/hosts.allow
sshd: frodo 192.168. 10.0.0/255.0.0.0
in.telnetd: 192.168.2.10 127.0.0.1
vsftpd: frodo arwen sauron

[root@arwen ~]# cat /etc/hosts.deny
ALL: ALL

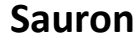

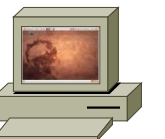

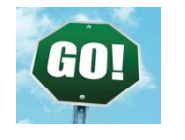

root@sauron:~# ftp arwen Connected to arwen. 220 Welcome to the Cabrillo Super FTP service. Name (arwen:cis192): cis192 331 Please specify the password. Password: 230 Login successful. Remote system type is UNIX. Using binary mode to transfer files. ftp> bye 221 Goodbye. root@sauron:~# Nosmo

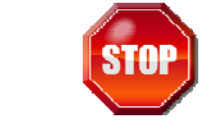

[root@nosmo root]# ftp 192.168.2.9
Connected to 192.168.2.9 (192.168.2.9).
421 Service not available.
ftp>

# Apache

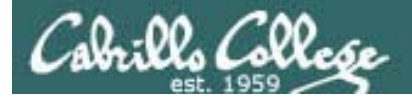

Apache Web Server

- Most widely used web server in the world
- Open-source software
- Royalty free
- Runs on UNIX, Linux, Windows, MAC OS X and others
- License is less restrictive than the GPL (can distribute closed-source derivations of the source code)
- The Apache and GPL licenses are fundamentally incompatible.

See: http://www.apache.org/licenses/GPL-compatibility.html

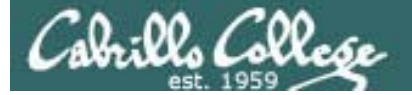

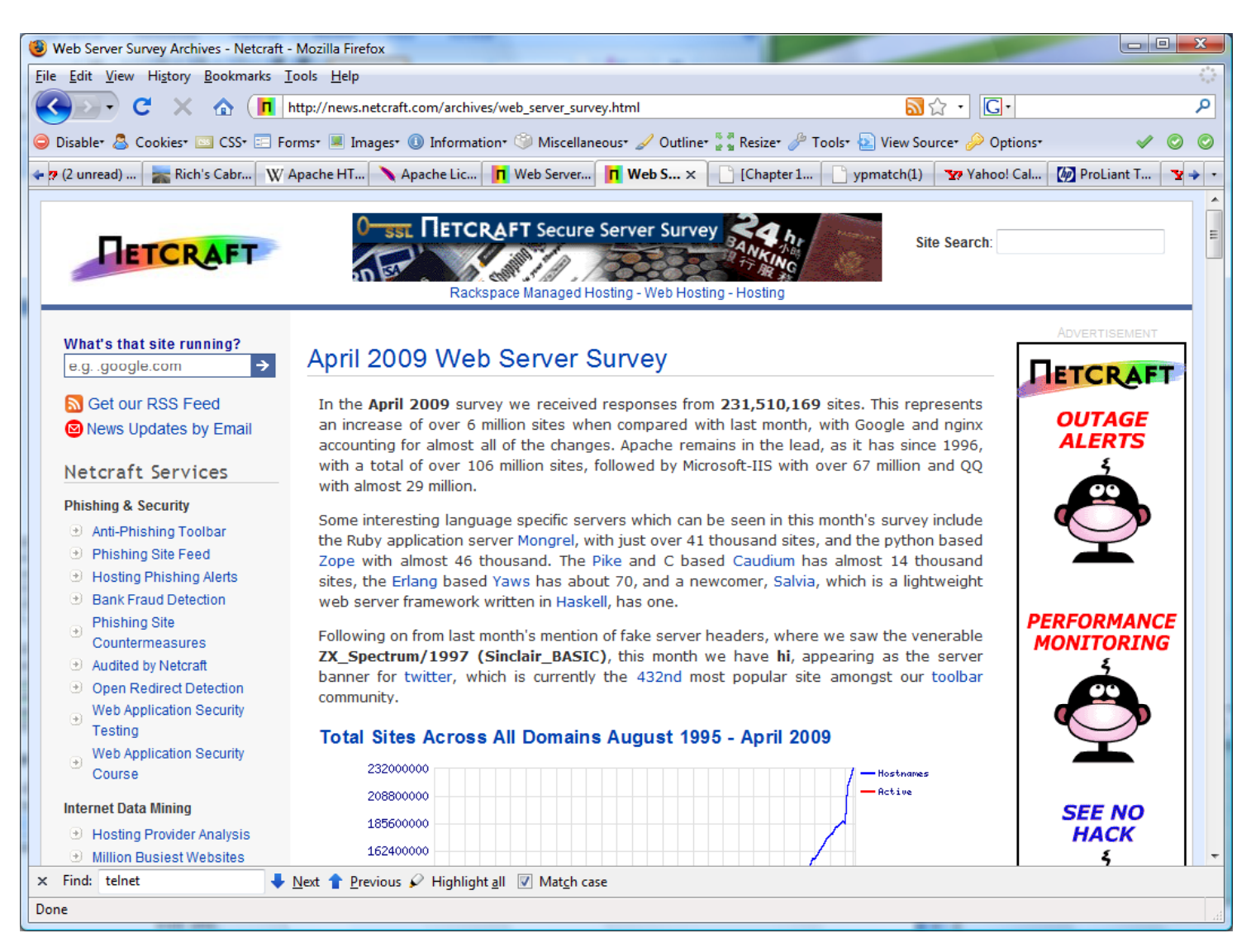

http://news.netcraft.com/archives/web\_server\_survey.html

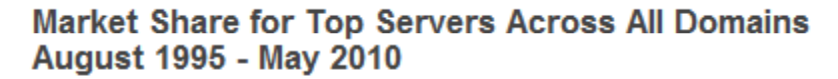

Cabrillo Collese

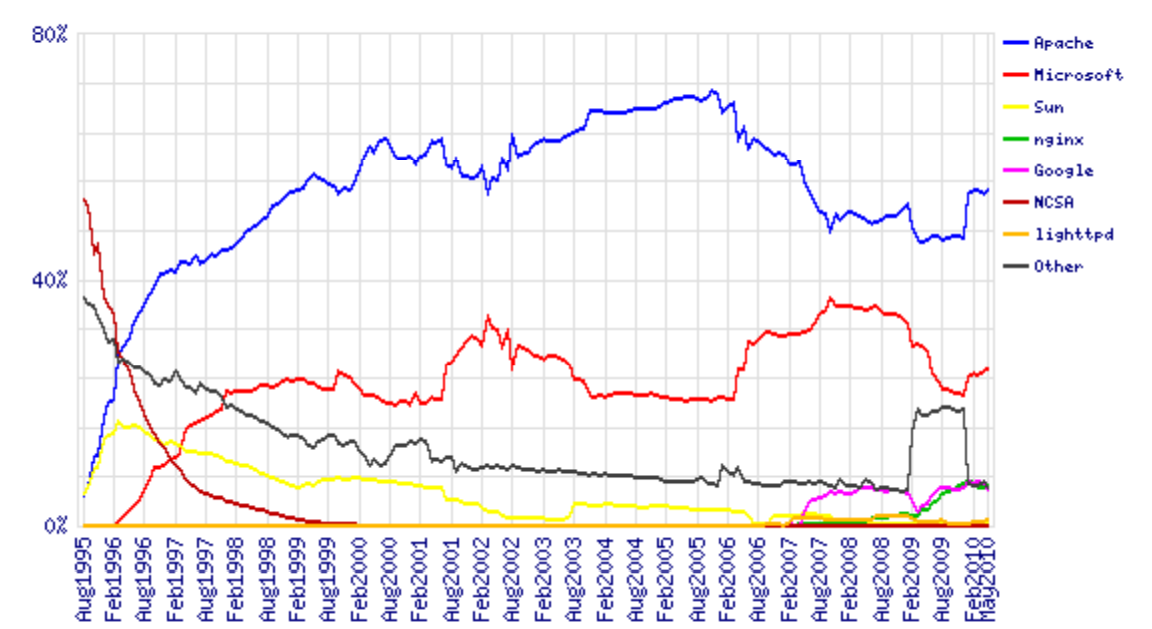

|              |             | :       |             |         |        |
|--------------|-------------|---------|-------------|---------|--------|
| Developer    | April 2010  | Percent | May 2010    | Percent | Change |
| Apache       | 110,752,854 | 53.93%  | 112,663,533 | 54.68%  | 0.75   |
| Microsoft    | 51,284,570  | 24.97%  | 52,062,154  | 25.27%  | 0.30   |
| nginx        | 12,977,486  | 6.32%   | 13,490,726  | 6.55%   | 0.23   |
| Google       | 13,749,829  | 6.70%   | 12,357,212  | 6.00%   | -0.70  |
| lighttpd     | 1,078,403   | 0.53%   | 1,869,658   | 0.91%   | 0.38   |
| Continue Rea | ading       |         |             |         |        |

Source: http://news.netcraft.com/archives/web\_server\_survey.html 5

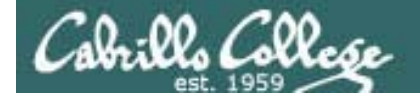

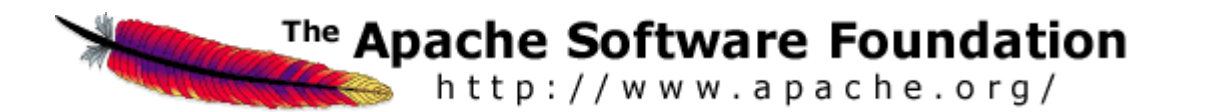

Packages
# rpm -qa | grep http
httpd-manual-2.2.3-22.el5.centos
httpd-2.2.3-22.el5.centos

Configuration file: /etc/httpd/conf/httpd.conf

Firewall Ports Used: 80/TCP

#### SELinux

Context type for published pages: httpd\_sys\_content\_t Boolean for user home directories: httpd\_enable\_homedirs

#### Services and reloading configuration file changes

# # service httpd restart Stopping httpd:

| [ | OK | ] |
|---|----|---|
| [ | OK | ] |

Autostart the service

Starting httpd:

# chkconfig httpd on

# How does a web server work

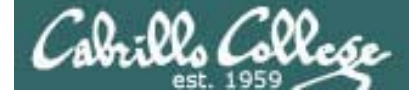

# Web Pages

[root@elrond public\_html]# cat
index.html

<html>

<head>

```
<title>This is the title</title>
```

</head>

<body>

```
<h1>This is my headline</h1>
```

```
This is my paragraph
```

- </body>
- </html>

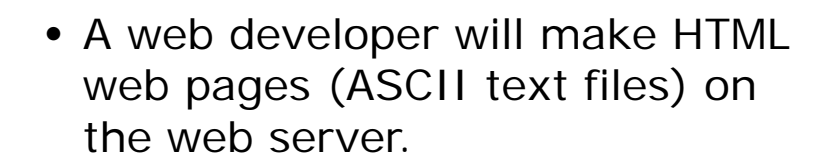

• The web server serves these files to client browsers which render them into a graphical format.

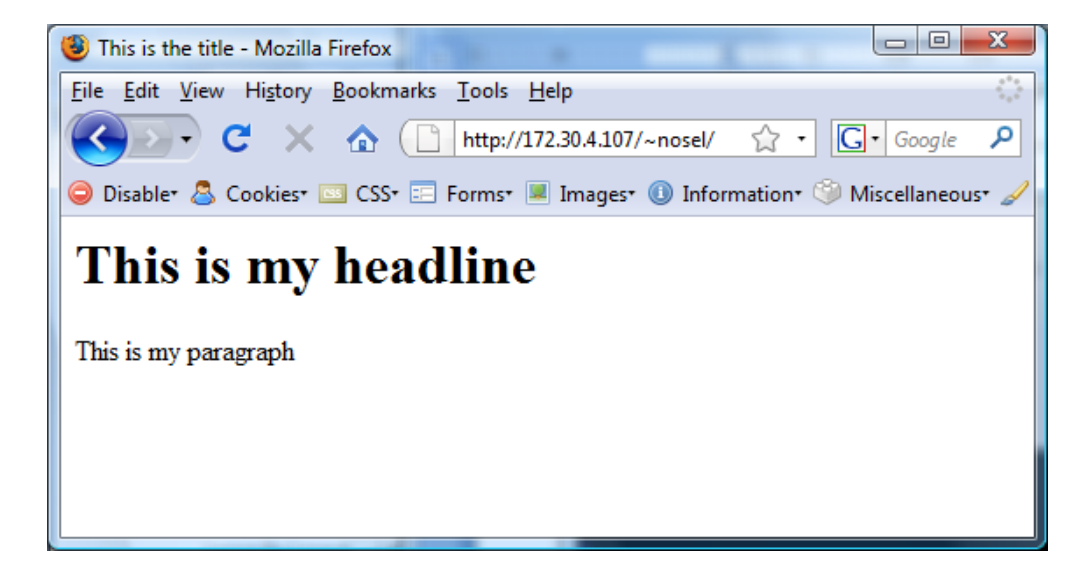

The default page is usually named index.html

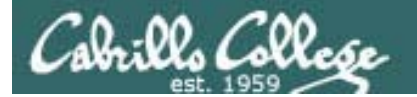

```
[root@elrond home]# cd /home/arwen/public_html/
[root@elrond public_html]# cat index.html
<!DOCTYPE html PUBLIC "-//W3C//DTD XHTML 1.0 Strict//EN"
"http://www.w3.org/TR/xhtml1/DTD/xhtml1-strict.dtd">
<html xmlns="http://www.w3.org/1999/xhtml" xml:lang="en" lang="en">
<head>
<title>Arwen's CIS 192 Lab 10</title>
</head>
<body>
<h1>Arwen's CIS 192 Lab 10</h1>
<h2>Internet Services</h2>
                                                This web page has an image
<div>
<img src="hwy50.jpg" alt="Highway 50" />
</div>
Spring 2009
<div>
<a href="http://validator.w3.org/check/referer"
style="background-color: transparent">
<img style="border-style:none" width="88" height="31"</pre>
src="http://www.w3.org/Icons/valid-xhtml10" alt="Valid XHTML 1.0 Strict" /></a>
  
<a href="http://jiqsaw.w3.org/css-validator/check/referer"
style="background-color: transparent">
<img style="border-style:none" width="88" height="31"
src="http://jiqsaw.w3.org/css-validator/images/vcss" alt="Valid CSS!" /></a>
</div>
</body>
```

</html>

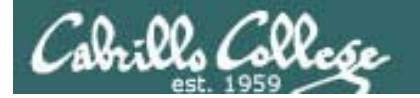

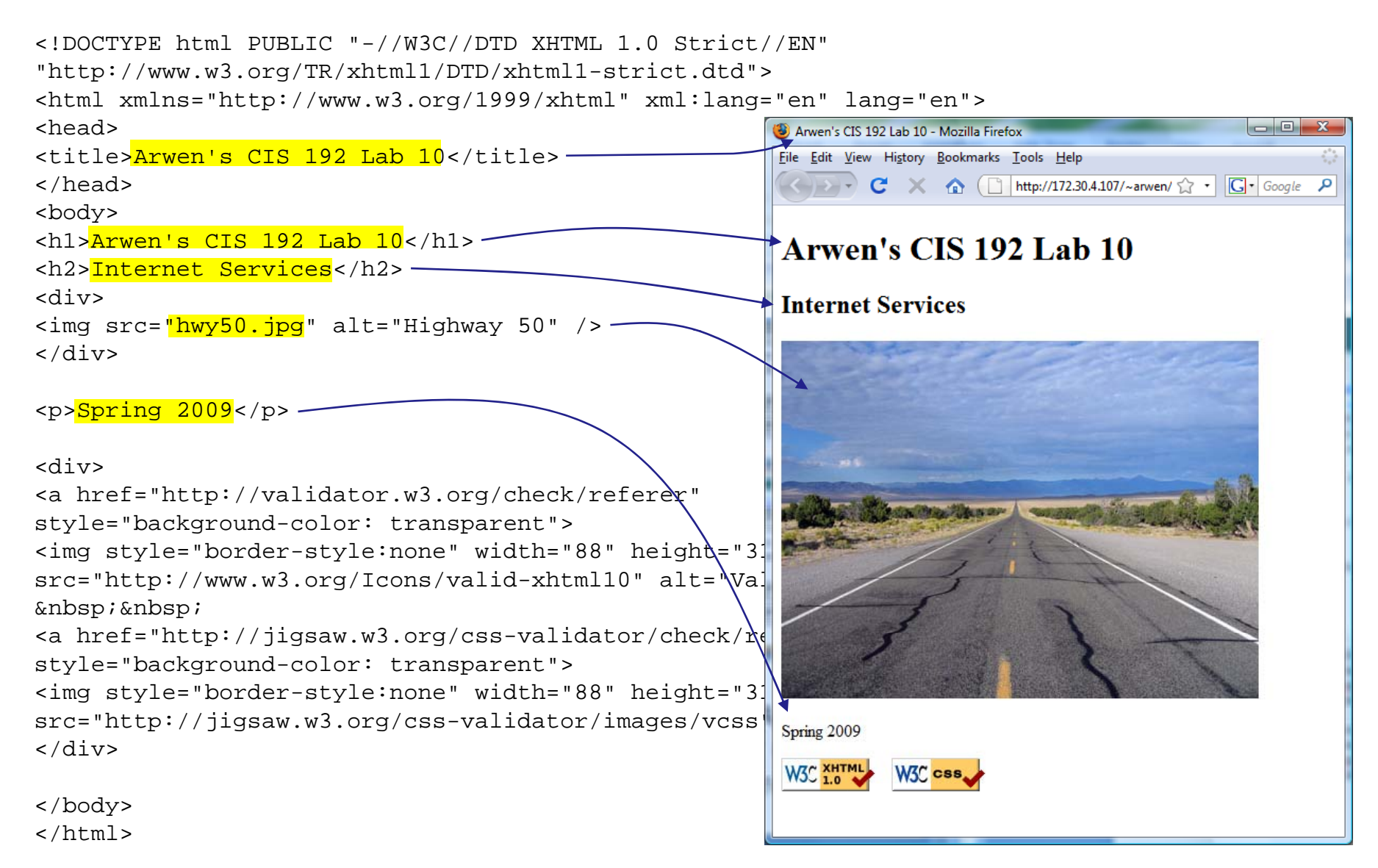

Sample web page available for Lab 10

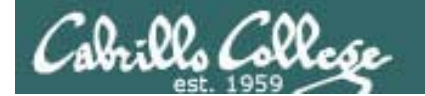

### Serving a Web Page

, Destination port is 80

| No., Ti                                                                                               | ime                                                                                                    | SIP             | SP       | DIP            | DP        | Protocol   | Info             |                                               |         |                              |           | 1            |  |  |  |  |
|----------------------------------------------------------------------------------------------------|----------------------------------------------------------------------------------------------------|-----------------|----------|----------------|-----------|------------|------------------|-----------------------------------------------|---------|------------------------------|-----------|--------------|--|--|--|--|
| 1 0.                                                                                                  | . 000000                                                                                               | 192.168.0.24    | 52935    | 172.30.4.107   | 80        | TCP        | 52935 > http [   | SYN1 S                                        | Seq=0 I | Win=8192 Len=0 MSS=1460 WS=2 |           | 1 3-way open |  |  |  |  |
| 2 0                                                                                                   | . 000027                                                                                               | 172.30.4.107    | 80       | 192.168.0.24   | 52935     | TCP        | http > 52935 [   | SYN, A                                        | ACK] S  | eq=0 Ack=1 Win=5840 Len=0 MS | bondchoko |              |  |  |  |  |
| 3 0.                                                                                                  | .001117                                                                                                | 192.168.0.24    | 52935    | 172.30.4.107   | 80        | TCP        | 52935 > http [/  | 2935 > http [ACK] Seq=1 Ack=1 Win=65700 Len=0 |         |                              |           |              |  |  |  |  |
| 4 0.                                                                                                  | . 001768                                                                                               | 192.168.0.24    | 52935    | 172.30.4.107   | 80        | НТТР       | GET /~arwen/ H   | TTP/1                                         | . 1     |                              |           |              |  |  |  |  |
| 5 0.                                                                                                  | .002857                                                                                                | 172.30.4.107    | 80       | 192.168.0.24   | 52935     | TCP        | http > 52935 [/  | > 52935 [ACK] Seq=1 Ack=378 Win=6912 Len=0    |         |                              |           |              |  |  |  |  |
| 6 0                                                                                                   | . 008379                                                                                               | 172.30.4.107    | 80       | 192.168.0.24   | 52935     | HTTP       | HTTP/1.1 200 O   | K (te                                         | ext/ht  | ml)                          | The GET   |              |  |  |  |  |
| 7 0.                                                                                                  | . 008412                                                                                               | 172.30.4.107    | 80       | 192.168.0.24   | 52935     | TCP        | http > 52935 [   | FIN, /                                        | ACK] S  | eq=1159 Ack=378 Win=6912 Ler | =0        | roquast      |  |  |  |  |
| 8 0.                                                                                                  | .010210                                                                                                | 192.168.0.24    | 52935    | 172.30.4.107   | 80        | TCP        | 52935 > http [   | FIN, /                                        | ACK] S  | eq=378 Ack=1159 Win=64540 Le | en=0      | reguesi      |  |  |  |  |
| 90                                                                                                    | .010309                                                                                                | 172.30.4.107    | 80       | 192.168.0.24   | 52935     | TCP        | http > 52935 [/  | ACK] S                                        | Seq=11  | 60 Ack=379 Win=6912 Len=0    |           |              |  |  |  |  |
| 10 0.                                                                                                 | 10 0.011629 192.168.0.24 52935 172.30.4.107 80 TCP 52935 > http:/ACK] Seq=379 Ack=1160 Win=64540 Len=0 |                 |          |                |           |            |                  |                                               |         |                              |           |              |  |  |  |  |
| Frame 4 (431 bytes on wire, 431 bytes captured)                                                       |                                                                                                    |                 |          |                |           |            |                  |                                               |         |                              |           |              |  |  |  |  |
| ▷ Ethe                                                                                                | ernet II, S                                                                                            | Src: Vmware_30: | 16:94 (0 | 00:0c:29:30:16 | 94), Dst  | : Vmware_e | e3:93:8a (00:0c: | 29:e3                                         | :93:8a  | )                            |           |              |  |  |  |  |
| Internet Protocol, Src: 192.168.0.24 (192.168.0.24), Dst: 172.30.4.107 (172.30.4.107)                 |                                                                                                    |                 |          |                |           |            |                  |                                               |         |                              |           |              |  |  |  |  |
| Transmission Control Protocol, Src Port: 52935 (52935), Dst Port: http (80), Seq: 1, Ack: 1, Len: 377 |                                                                                                    |                 |          |                |           |            |                  |                                               |         |                              |           |              |  |  |  |  |
| 🗢 Нуре                                                                                                | ertext Tran                                                                                            | nsfer Protocol  |          |                |           |            |                  |                                               |         |                              |           |              |  |  |  |  |
| ⊂ G                                                                                                   | ET /~arwen                                                                                             | / HTTP/1.1\r\n  |          |                |           |            |                  |                                               |         |                              |           |              |  |  |  |  |
|                                                                                                    | Request I                                                                                              | Method: GET     |          |                |           |            |                  |                                               |         |                              |           |              |  |  |  |  |
|                                                                                                    | Request                                                                                                | JRI: /~arwen/   |          |                |           |            |                  |                                               | _       |                              |           |              |  |  |  |  |
|                                                                                                    | Request                                                                                                | /ersion: HTTP/1 | . 1      |                |           |            |                  |                                               |         | Se                           | ocket     |              |  |  |  |  |
| H                                                                                                    | ost: 172.3                                                                                             | 0.4.107\r\n     |          |                |           |            |                  |                                               |         |                              |           |              |  |  |  |  |
| U                                                                                                    | ser-Agent:                                                                                             | Mozilla/5.0 (W  | /indows; | U; Windows NT  | 6.0; en-  | US; rv:1.  | 9.0.10) Gecko/20 | 009042                                        | 2316 F  | Client                       |           | Server       |  |  |  |  |
| A                                                                                                    | ccept: tex                                                                                             | t/html,applicat | ion/xht  | ml+xml,applica | tion/xml; | q=0.9,*/*  | ;q=0.8\r\n       |                                               |         |                              |           |              |  |  |  |  |
| A                                                                                                    | ccept-Lang                                                                                             | uage: en-us,en; | q=0.5\r  | \n             |           |            |                  |                                               |         | IP: 192.168.0.24             | IP: 17    | 72.30.4.107  |  |  |  |  |
| A                                                                                                    | ccept-Enco                                                                                             | ding: gzip,defl | .ate\r\n |                |           |            |                  |                                               |         |                              |           |              |  |  |  |  |
| A                                                                                                    | ccept-Char                                                                                             | set: ISO-8859-1 | .,utf-8; | q=0.7,*;q=0.7∖ | r\n       |            |                  |                                               |         | Port: 52935                  | Po        | ort: 80      |  |  |  |  |
|                                                                                                    |                                                                                                    |                 |          |                |           |            |                  |                                               |         |                              |           |              |  |  |  |  |

The browser (the client) begins by initiating a 3-way handshake to open a new connection with the web server. The highlighted packet above shows the browser requesting (GET) the default web page from Arwen's home directory.

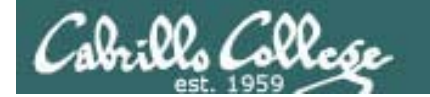

# Serving a Web Page

|                                                                                                    |                                 |               |                                                                                                    |                | 5         | ource      |           | \$ 80                     |          |             |            |            |                 |     |             |
|----------------------------------------------------------------------------------------------------|---------------------------------|---------------|----------------------------------------------------------------------------------------------------|----------------|-----------|------------|-----------|---------------------------|----------|-------------|------------|------------|-----------------|-----|-------------|
| No Tim                                                                                                    | ne SIP                          |               | SP                                                                                                    | DIP            | DP        | Protocol   | Info      |                           |          |             |            |            |                 |     |             |
| 1 0.0                                                                                                    | 00000 192                       | .168.0.24     | 52935                                                                                                    | 172.30.4.107   | 80        | TCP        | 52935     | > http                    | [SYN1    | Seg=0 Win=8 | 192 Len=0  | MSS=1460   | WS=2            |     |             |
| 2 0.0                                                                                                    | 00027 172                       | .30.4.107     | 80                                                                                                    | 192.168.0.24   | 52935     | TCP        | http >    | 52935                     | [SYN,    | ACK] Seq=0  | Ack=1 Win  | =5840 Len  | =0 MSS=1460 WS= | 6   |             |
| 3 0.0                                                                                                    | 01117 192                       | .168.0.24     | 52935                                                                                                    | 172.30.4.107   | 80        | TCP        | 52935     | > http                    | [ACK]    | Seq=1 Ack=1 | .Win=6570  | 0 Len=0    |                 |     |             |
| 4 0.0                                                                                                    | 01768 192                       | .168.0.24     | 52935                                                                                                    | 172.30.4.107   | 80        | HTTP       | GET /~    | arwen/                    | HTTP/1   | 1.1         |            |            |                 |     | web page    |
| 5 0.0                                                                                                    | 02857 172                       | .30.4.107     | 80 🗡 👘                                                                                                    | 192.168.0.24   | 52935     | TCP        | http >    | 52935                     | [ACK]    | Seq=1 Ack=3 | 78 Win=69  | 12 Len=0   |                 |     |             |
| 6 0.0                                                                                                    | 08379 172                       | .30.4.107     | 80                                                                                                    | 192.168.0.24   | 52935     | НТТР       | HTTP/1    | L.1 200                   | OK (1    | text/html)  |            |            |                 |     |             |
| 7 0.0                                                                                                    | 08412 172                       | .30.4.107     | 80                                                                                                    | 192.168.0.24   | 52935     | TCP        | http >    | <ul> <li>52935</li> </ul> | [FIN,    | ACK] Seq=11 | .59 Ack=37 | '8 Win=691 | 2 Len=0         | ן   | 1           |
| 8 0.0                                                                                                    | 10210 192                       | .168.0.24     | 52935                                                                                                    | 172.30.4.107   | 80        | TCP        | 52935     | > http                    | [FIN,    | ACK] Seq=37 | '8 Ack=115 | 9 Win=645  | 40 Len=0        |     | 4-way close |
| 9 0.0                                                                                                    | 10309 172                       | .30.4.107     | 80                                                                                                    | 192.168.0.24   | 52935     | TCP        | http >    | <ul> <li>52935</li> </ul> | [ACK]    | Seq=1160 Ac | k=379 Win  | =6912 Len  | =0              |     | handshake   |
| 10 0.0                                                                                                    | 11629 192                       | .168.0.24     | 52935                                                                                                    | 172.30.4.107   | 80        | TCP        | 52935     | > http                    | [ACK]    | Seq=379 Ack | =1160 Win  | i=64540 Le | n=0             | J   |             |
| ▼ Line-based text data: text/html                                                                                                    |                                 |               |                                                                                                    |                |           |            |           |                           |          |             |            |            |                 |     |             |
| D</td <td>OCTYPE html</td> <td>PUBLIC "-//W</td> <td>/ЗС//DΠ</td> <td>) XHTML 1.0 St</td> <td>rict//EN"</td> <td>"http://\</td> <td>ww.w3.</td> <td>org/TR/</td> <td>xhtml1</td> <td>/DTD/xhtml1</td> <td>-strict.d</td> <td>td"&gt;\r\n</td> <td></td> <td></td> <td></td> | OCTYPE html                     | PUBLIC "-//W  | /ЗС//DΠ                                                                                                    | ) XHTML 1.0 St | rict//EN" | "http://\  | ww.w3.    | org/TR/                   | xhtml1   | /DTD/xhtml1 | -strict.d  | td">\r\n   |                 |     |             |
| <ht< td=""><td>ml xmlns="ht</td><td>tp://www.w3.</td><td>org/199</td><td>99/xhtml" xml:</td><td>lang="en"</td><td>lang="en'</td><td>'&gt;\r\n</td><td></td><td></td><td></td><td></td><td></td><td></td><td></td><td></td></ht<>                                            | ml xmlns="ht                    | tp://www.w3.  | org/199                                                                                                    | 99/xhtml" xml: | lang="en" | lang="en'  | '>\r\n    |                           |          |             |            |            |                 |     |             |
| <he< td=""><td>ad&gt;\r\n</td><td></td><td>2</td><td></td><td>2</td><td>2</td><td></td><td></td><td></td><td></td><td></td><td></td><td></td><td></td><td></td></he<>                                                                                                    | ad>\r\n                         |               | 2                                                                                                    |                | 2         | 2          |           |                           |          |             |            |            |                 |     |             |
| <ti< td=""><td>tle&gt;∆rwen's</td><td>CTS 192 Lab</td><td>10<td>tle&gt;\r\n</td><td></td><td></td><td></td><td></td><td></td><td></td><td></td><td></td><td></td><td></td><td></td></td></ti<>                                                                              | tle>∆rwen's                     | CTS 192 Lab   | 10 <td>tle&gt;\r\n</td> <td></td> <td></td> <td></td> <td></td> <td></td> <td></td> <td></td> <td></td> <td></td> <td></td> <td></td> | tle>\r\n       |           |            |           |                           |          |             |            |            |                 |     |             |
| <td>eads\r\n</td> <td></td> <td>10 9 01</td> <td></td> <td>The</td> <td>conter</td> <td>nts</td> <td></td> <td></td> <td></td> <td></td> <td></td> <td></td> <td></td> <td></td>                                                                                            | eads\r\n                        |               | 10 9 01                                                                                                    |                | The       | conter     | nts       |                           |          |             |            |            |                 |     |             |
|                                                                                                    |                                 |               |                                                                                                    |                | of t      | of the web |           |                           |          |             |            |            |                 |     |             |
| <00                                                                                                    | <body>\r\n</body>               |               |                                                                                                    | 01 11          |           |            |           | Socket (to get web page)  |          |             |            |            |                 |     |             |
| <h1< td=""><td>SArwen's CIS</td><td>192 Lab 104</td><td>\r</td><td>\n</td><td>pag</td><td>e can k</td><td><i>De</i></td><td></td><td></td><td></td><td></td><td></td><td></td><td></td><td></td></h1<>                                                                      | SArwen's CIS                    | 192 Lab 104   | \r                                                                                                    | \n             | pag       | e can k    | <i>De</i> |                           |          |             |            |            |                 |     |             |
| <h2< td=""><td colspan="3"><h2>Internet Services</h2>\r\n</td><td>seel</td><td>n in the</td><td>ć</td><td></td><td></td><td>Client</td><td></td><td></td><td>Server</td><td></td><td></td></h2<>                                                                            | <h2>Internet Services</h2> \r\n |               |                                                                                                    | seel           | n in the  | ć          |           |                           | Client   |             |            | Server     |                 |     |             |
| <di< td=""><td>.v&gt;\r\n</td><td></td><td></td><td></td><td>nac</td><td>kot</td><td></td><td></td><td></td><td>0</td><td></td><td></td><td>•••••</td><td></td><td></td></di<>                                                                                              | .v>\r\n                         |               |                                                                                                    |                | nac       | kot        |           |                           |          | 0           |            |            | •••••           |     |             |
| <im< td=""><td>ig src="hwy50</td><td>).jpg" alt="H</td><td>lighway</td><td>50" /&gt;\r\n</td><td>paci</td><td>Kei</td><td></td><td></td><td>IP:</td><td>192,168</td><td>3.0.24</td><td>IP:</td><td>172.30.4</td><td>107</td><td></td></im<>                                 | ig src="hwy50                   | ).jpg" alt="H | lighway                                                                                                    | 50" />\r\n     | paci      | Kei        |           |                           | IP:      | 192,168     | 3.0.24     | IP:        | 172.30.4        | 107 |             |
| <td colspan="3">\r\n</td> <td></td> <td></td> <td></td> <td></td> <td></td> <td>1,21100</td> <td></td> <td></td> <td>17210011</td> <td></td> <td></td>                                                                                                    | \r\n                            |               |                                                                                                    |                |           |            |           |                           | 1,21100  |             |            | 17210011   |                 |     |             |
| \r\                                                                                                    | \r\n                            |               |                                                                                                    |                |           |            |           | Р                         | ort: 529 | 935         |            | Port: 80   |                 |     |             |
|                                                                                                    | Spring 2009<                    | :/p>\r\n      |                                                                                                    |                |           |            |           |                           |          |             |            |            |                 |     |             |
| \r\                                                                                                    | 'n                              |               |                                                                                                    |                |           |            |           |                           |          |             |            |            |                 |     |             |
| فامد                                                                                                    | 105 L m L m                     |               |                                                                                                    |                |           |            |           |                           |          |             |            |            |                 |     |             |

The highlighted packet above shows the web page being served to the browser, after which the connection is closed.

A new and different connection (and socket) will be used to transfer the jpeg image file used in the web page.

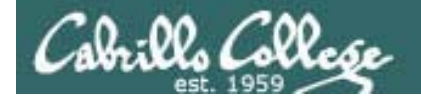

# Serving a Web Page

| Stream Content                                                                                                    |                                                                                                    |    |
|----------------------------------------------------------------------------------------------------|----------------------------------------------------------------------------------------------------|----|
| <pre>GET /~arwen/ HTTP/1.1<br/>Host: 172.30.4.107<br/>User-Agent: Mozilla/5.0 (Windows; U; Windows NT 6.0;<br/>Accept: text/html.application/xhtml+xml,application/x<br/>Accept-Language: en-us,en;q=0.5<br/>Accept-Encoding: gzip,deflate<br/>Accept-Charset: ISO-8859-1,utf-8;q=0.7,*;q=0.7<br/>Keep-Alive: 300<br/>Connection: keep-alive</pre>                                                                  | en-US; rv:1.9.0.10) Gecko/2009042316 Firefox/3.0.10<br>(ml;q=0.9,*/*;q=0.8<br>The browser's request for a web page, notice the<br>header information passed to the web | <( |
| HTTP/1.1 200 OK<br>Date: Sun, 17 May 2009 06:40:26 GMT<br>Server: Apache/2.2.3 (CentOS)<br>Last-Modified: Tue, 14 Apr 2009 14:36:34 GMT<br>ETag: "a8b2c-37f-c1f14080"<br>Accept-Ranges: bytes<br>Content-Length: 895<br>Connection: close<br>Content-Type: text/html; charset=UTF-8                                                                                                    | The web server sends the requested page which includes a number of headers followed by the actual web page                                                             |    |
| <pre><!DOCTYPE html PUBLIC "-//W3C//DTD XHTML 1.0 Strict// <html xmlns="http://www.w3.org/1999/xhtml" xml:lang=" <head>     <title>Arwen's CIS 192 Lab 10</title>  <body> <hl>Arwen's CIS 192 Lab 10</hl> <hl> <hl>Arwen's CIS 192 Lab 10</hl> <hl> <hl><hl>&gt; arwen's CIS 192 Lab 10</hl> <hl><hl><hl><hl><hl><hl><hl><hl><hl><hl></hl></hl></hl></hl></hl></hl></hl></hl></hl></hl></hl></hl></hl></body></pre> | /EN" "http://www.w3.org/TR/xhtmll/DTD/xhtmll-strict.dtd"><br>'en" lang="en">                                                                                           | >  |

This portion of the stream capture shows the HTTP request from the browser followed by the web server sending the default web page.

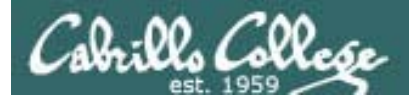

Apache Web Server

How can one web server be used to host multiple web sites?

- By user directories each user on the system can have their own web site
- By IP address add multiple IP aliases to the web server and then associate different web sites with each IP address
- By web server hostname create multiple hostnames for the same web server using DNS aliases. Then associate each hostname with a different web site.

# Setting up Apache

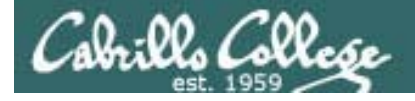

# Service Applications

#### Steps to installing services

- 1. Install software package using **yum**, **rpm** or build from source code
- 2. Customize service's configuration file
- 3. Modify the firewall to allow access to the service
- 4. Customize SELinux context settings to allow use
- 5. Start the service
- 6. Configure service to automatically start when system boots
- 7. Monitor and verify service is running
- 8. Troubleshoot as necessary
- 9. Monitor log files as appropriate
- 10. Configure additional security

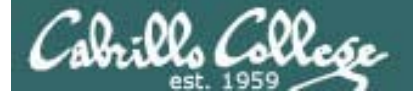

# Apache Summary

Step 1 yum install httpd (if not already installed) Optional: httpd-manual (for man pages) Step 2 Configuration file: /etc/httpd/conf/httpd.conf Step 3 Firewall: Open TCP 80 Step 4 SELinux: enforcing or permissive httpd\_enable\_homedirs=1 (for user public\_html directories) httpd\_sys\_content\_t context type for published files & directories Step 5 service httpd start (also stop and restart) Step 6 chkconfig httpd on (or off) *Step 7* Monitor or verify service is running: service httpd status ps –ef | grep httpd netstat -tln | grep 631 Step 8 Troubleshoot (check logs, firewall & network settings) Step 9 Log files: /var/log/httpd/\* Step 10 Additional security:

http://httpd.apache.org/docs/2.0/misc/security\_tips.html

# Apache user directories

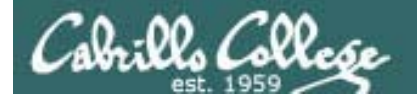

Apache User Directories

User directories

- Each user can publish files from the public\_html directory in their home directory.
- The pages are accessed by adding a /~username after the hostname in the URL.
- Examples:
  - http://cabrillo.edu/~jgriffin/
  - http://cabrillo.edu/~gbrady/
- Note, in Linux the ~ is used to specify home directories
  - cd ~ will change to your own home directory
  - cd ~arwen will change to Arwen's home directory

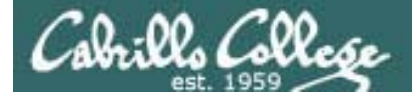

### **Apache User Directories**

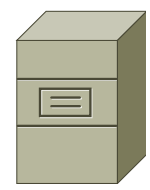

Elrond Web Server [root@elrond home]# ls -1 Home directories total 40 drwxr-x--x 5 arwen users 4096 Apr 14 12:26 arwen drwxr-x--x 4 celebrian users 4096 Apr 14 07:53 celebrian drwxr-x--x 16 cis192 cis192 4096 May 16 21:20 cis192 drwxr-x--x 5 elrond users 4096 Apr 14 12:26 elrond drwxr-x--x 4 legolas users 4096 Apr 14 08:10 legolas

[root@elrond home]# ls -ld arwen/public\_html/
drwxr-x--x 2 arwen users 4096 Apr 14 07:37 arwen/public\_html/

Arwen's public\_html directory contains a web page (index.html) and an image (hwy50.jpg)

```
[root@elrond home]# ls -l arwen/public_html/
total 220
-rw-r--r-- 1 arwen users 37445 Apr 14 07:36 hwy50.jpg
-rw-r--r-- 1 arwen users 895 Apr 14 07:36 index.html
```

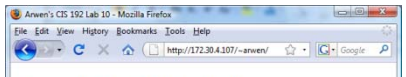

Arwen's CIS 192 Lab 10

Internet Services

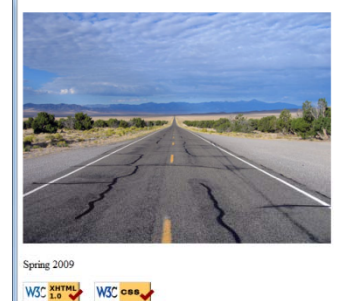

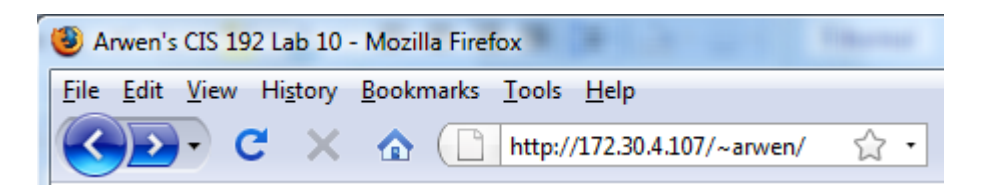

Requesting the default page from Arwen's directory

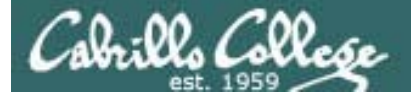

# Apache User Directories

Elrond

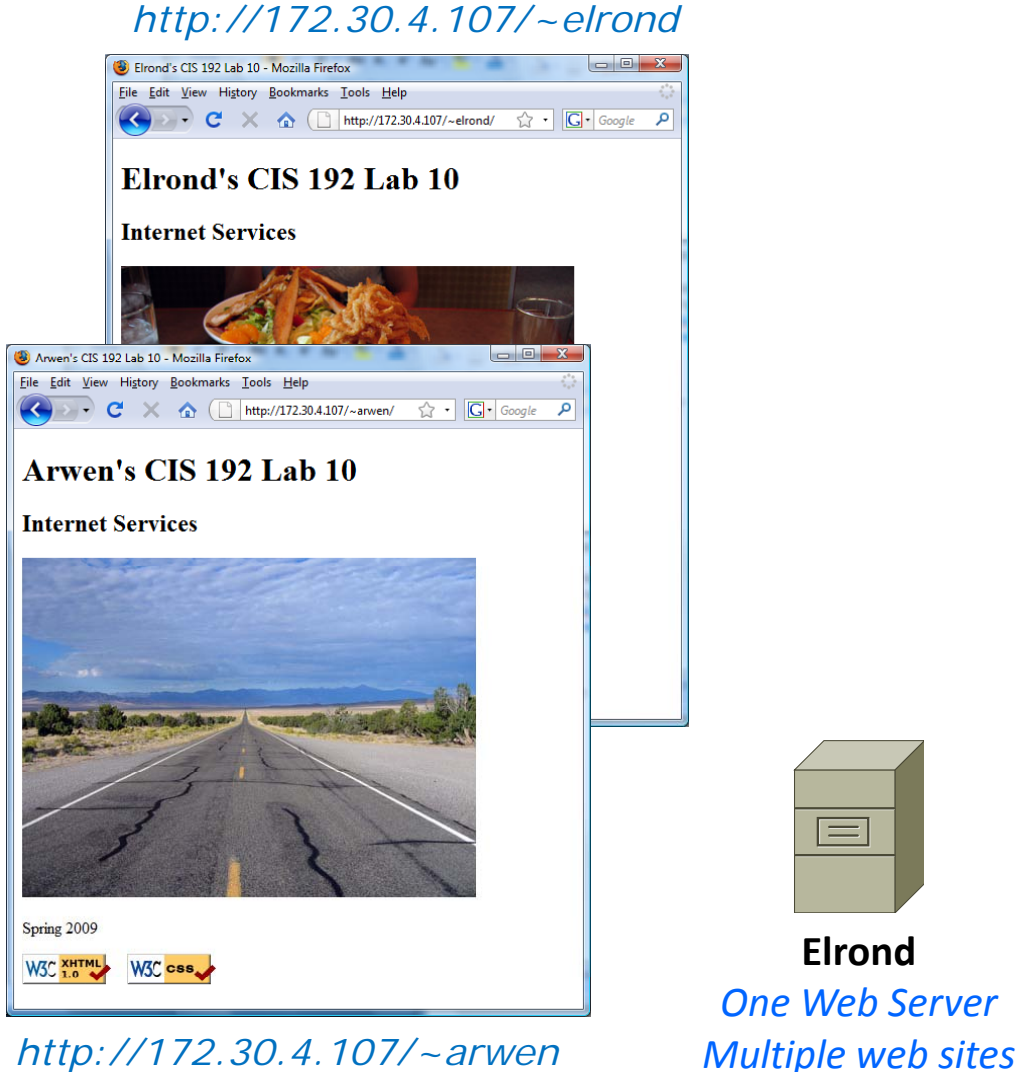

http://172.30.4.107/~arwen

#### http://172.30.4.107/~celebrian

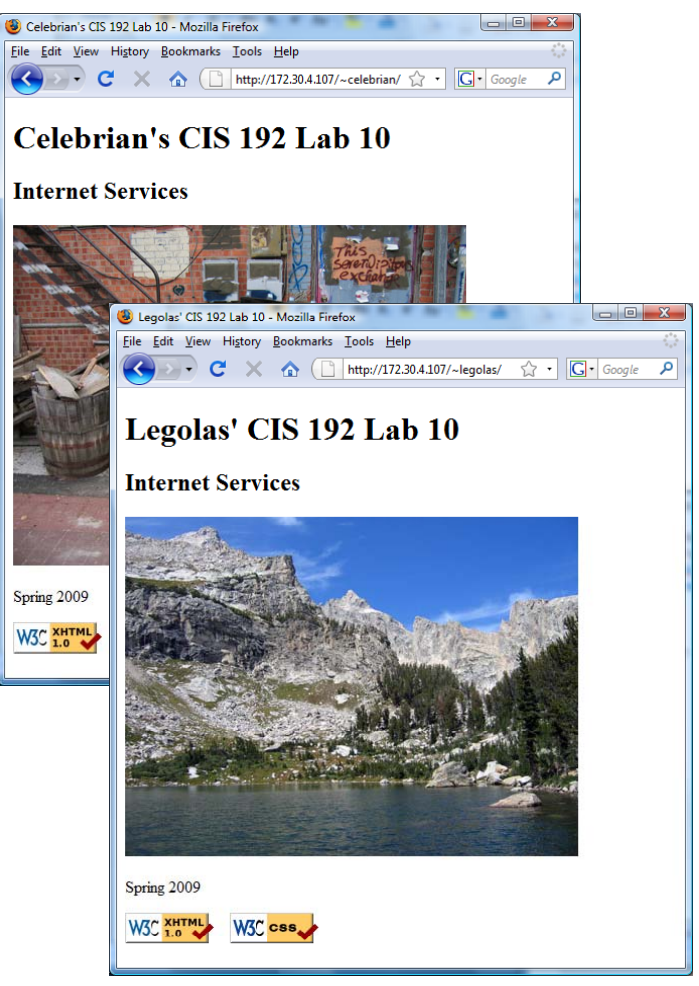

http://172.30.4.107/~legolas

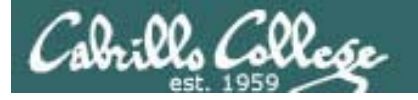

# Apache User Directories

To enable users to publish web pages from their home directories:

- 1) Edit /etc/httpd/conf/httpd.conf:
  - Set the ServerName directive with your hostname and port
  - Comment out the UserDir disable directive
  - Uncomment the UserDir public\_html directive
- 2) Restart Apache: service httpd restart
- 3) Set 751 permissions on the user's home directory
- 4) Set 751 permissions on the user's public\_html directory
- 5) Open port **80** in the firewall
- 6) For SELinux (enforcing mode), change published directory and file context types to httpd\_sys\_content\_t and verify the boolean httpd\_enable\_homedirs is on

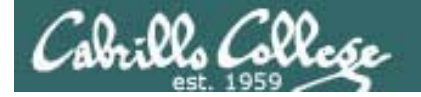

# Apache User Directories

Set the ServerName directive for your server in /etc/httpd/conf/httpd.conf

```
# ServerName gives the name and port that the server uses to identify itself.
# This can often be determined automatically, but we recommend you specify
# it explicitly to prevent problems during startup.
#
# If this is not set to valid DNS name for your host, server-generated
# redirections will not work. See also the UseCanonicalName directive.
#
# If your host doesn't have a registered DNS name, enter its IP address here.
# You will have to access it by its address anyway, and this will make
# redirections work in a sensible way.
#
ServerName elrond.rivendell:80
```

```
[root@elrond home]# cat /etc/hosts
# Do not remove the following line, or various programs
# that require network functionality will fail.
127.0.0.1 elrond.rivendell elrond localhost.rivendell localhost
::1 localhost6.rivendell6 localhost6
[root@elrond home]#
```

Should match exactly what you have in /etc/hosts or DNS

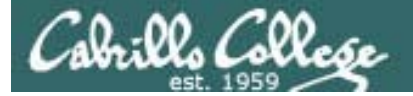

# **Apache User Directories**

Comment out the UserDir disable directive, uncomment the UserDir public\_html directive in /etc/httpd/conf/httpd.conf:

```
# UserDir: The name of the directory that is appended onto a user's home
# directory if a ~user request is received.
#
# The path to the end user account 'public_html' directory must be
# accessible to the webserver userid. This usually means that ~userid
# must have permissions of 711, ~userid/public_html must have permissions
# of 755, and documents contained therein must be world-readable.
# Otherwise, the client will only receive a "403 Forbidden" message.
#
#
 See also: http://httpd.apache.org/docs/misc/FAQ.html#forbidden
#
<IfModule mod userdir.c>
    #
    # UserDir is disabled by default since it can confirm the presence
    # of a username on the system (depending on home directory
    # permissions).
    #UserDir disable
    #
    # To enable requests to /~user/ to serve the user's public html
    # directory, remove the "UserDir disable" line above, and uncomment
    # the following line instead:
   UserDir public_html
```

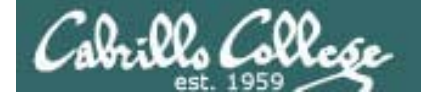

# Apache User Directories

#### Set 751 permissions on the user's home directory

[root@elrond home]# chmod 751 /home/\*
[root@elrond home]# ls -l /home
total 40
drwxr-x--x 5 arwen users 4096 Apr 14 12:26 arwen
drwxr-x--x 4 celebrian users 4096 Apr 14 07:53 celebrian
drwxr-x--x 16 cis192 cis192 4096 May 16 21:20 cis192
drwxr-x--x 5 elrond users 4096 Apr 14 12:26 elrond
drwxr-x--x 4 legolas users 4096 Apr 14 08:10 legolas
[root@elrond home]#

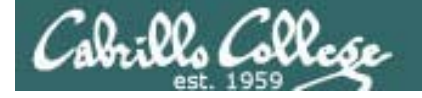

# Apache User Directories

#### Set 751 permissions on the user's public\_html directory

[root@elrond home]# chmod 751 /home/\*/public\_html [root@elrond home]# ls -ld /home/\*/public\_html drwxr-x--x 2 arwen users 4096 Apr 14 07:37 /home/arwen/public\_html drwxr-x--x 2 celebrian users 4096 Apr 14 07:53 /home/celebrian/public\_html drwxr-x--x 2 cis192 users 4096 Apr 13 19:08 /home/cis192/public\_html drwxr-x--x 2 elrond users 4096 Apr 14 08:36 /home/elrond/public\_html drwxr-x--x 2 legolas users 4096 Apr 14 08:10 /home/legolas/public\_html
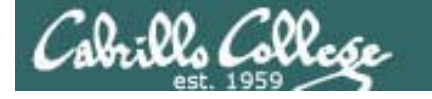

## Firewall Configuration for Apache

#### Open port 80 in the firewall

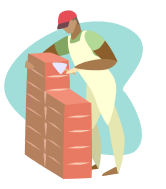

[root@elrond home]# iptables -I RH-Firewall-1-INPUT 9 -m state --state NEW -m tcp -p tcp --dport
 80 -j ACCEPT

| [root@elr | ond home]# | iptables -nL RH-  | -Firewall-1-INPUT |                                  |
|-----------|------------|-------------------|-------------------|----------------------------------|
| Chain RH- | Firewall-1 | l-INPUT (2 refere | ences)            |                                  |
| target    | prot opt   | z source          | destination       |                                  |
| ACCEPT    | all        | 0.0.0/0           | 0.0.0/0           |                                  |
| ACCEPT    | icmp       | 0.0.0/0           | 0.0.0/0           | icmp type 255                    |
| ACCEPT    | esp        | 0.0.0/0           | 0.0.0/0           |                                  |
| ACCEPT    | ah         | 0.0.0/0           | 0.0.0/0           |                                  |
| ACCEPT    | udp        | 0.0.0/0           | 224.0.0.251       | udp dpt:5353                     |
| ACCEPT    | udp        | 0.0.0/0           | 0.0.0/0           | udp dpt:631                      |
| ACCEPT    | tcp        | 0.0.0/0           | 0.0.0/0           | tcp dpt:631                      |
| ACCEPT    | all        | 0.0.0/0           | 0.0.0/0           | state RELATED,ESTABLISHED        |
| ACCEPT    | tcp        | 0.0.0/0           | 0.0.0/0           | state NEW tcp dpt:80             |
| ACCEPT    | tcp        | 0.0.0/0           | 0.0.0/0           | state NEW tcp dpt:22             |
| REJECT    | all        | 0.0.0/0           | 0.0.0/0           | reject-with icmp-host-prohibited |
| [root@elr | ond home]  | ŧ                 |                   |                                  |

[root@elrond home]# iptables-save > /etc/sysconfig/iptables
[root@elrond home]#

*iptables-save command will store the current rules in memory so they will be loaded again after the next system reboot (or service iptables restart)* 

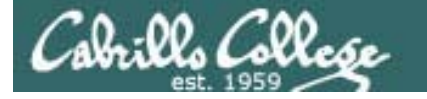

## Apache SELinux Configuration

#### When trying to access home directories without changing the SELinux context

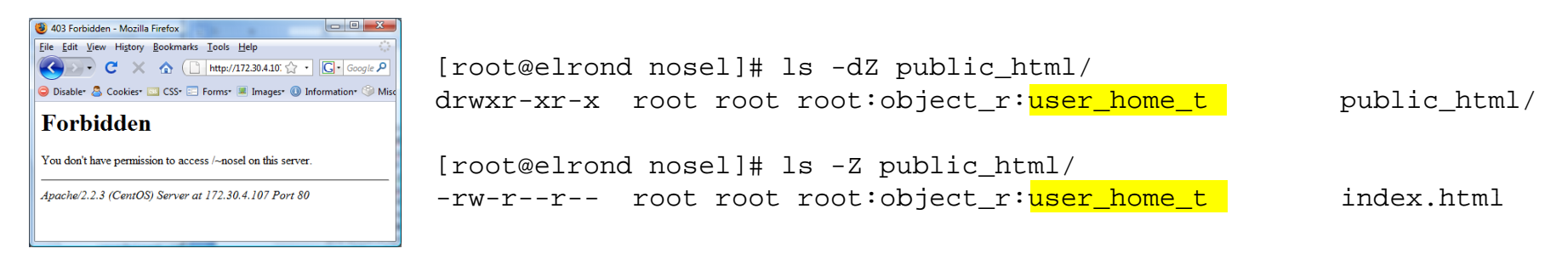

### Change the SELinux context to fix:

chcon -vR -t httpd\_sys\_content\_t /home/nosel/public\_html

— change to \* for all users

*Recursive (changes all sub-directories and their files too)* 

verbose (shows changes made)

SElinux set to enforcing mode - Mazilla Firefox

File fait Yeev Higtory Bockmarks Tools Hilp

Disable C Cookies C Tools Hilp

Disable Cookies C CSS - Forms I Images I Information Miscellaneous

SELLinux set to enforcing mode

If you see this page then SELinux was configured correctly

[root@elrond nosel]# ls -Z public\_html/
-rw-r--r- root root:object\_r:httpd\_sys\_content\_t index.html

[root@elrond nosel]# ls -dZ public\_html/
drwxr-xr-x root root root:object\_r:httpd\_sys\_content\_t public\_html/

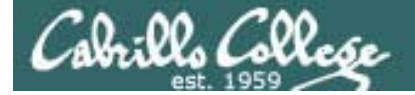

## Apache User Directories

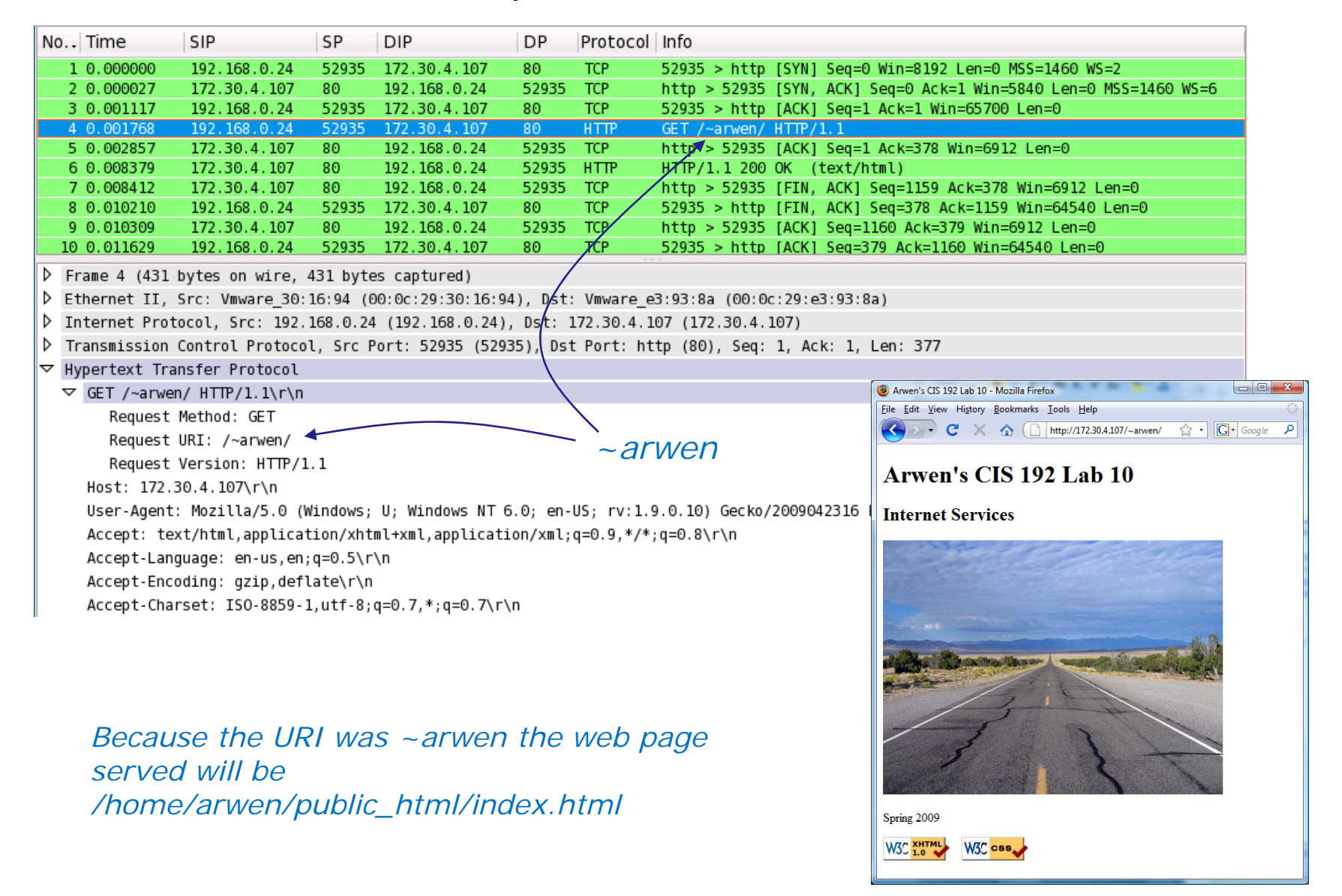

75

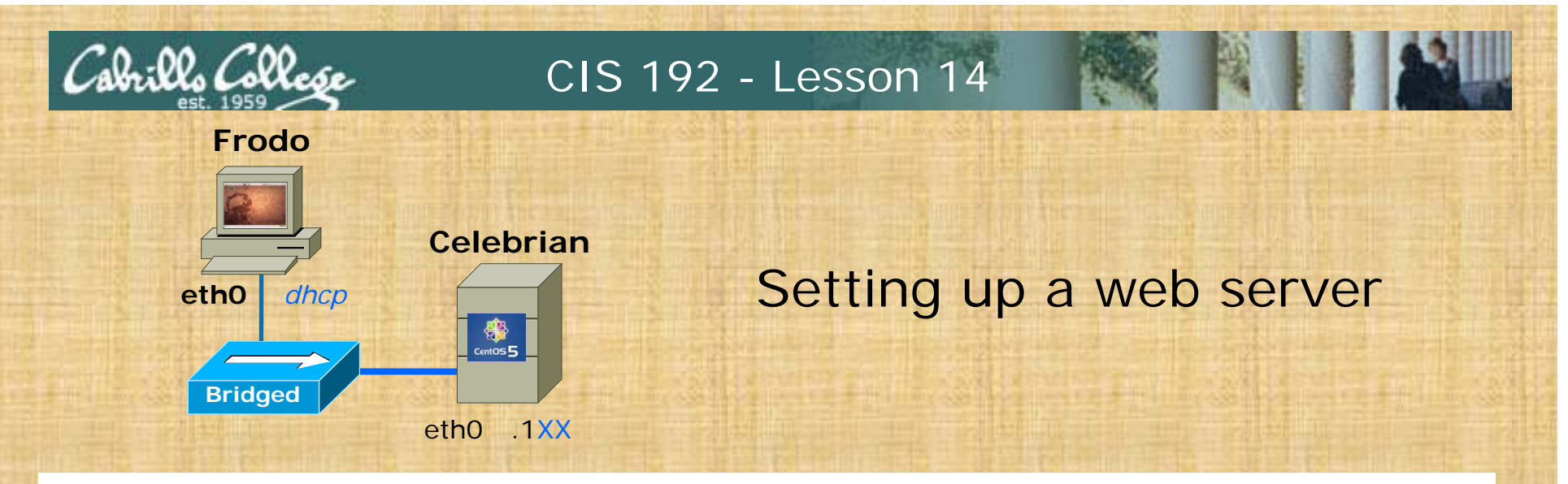

#### Celebrian

- Configure /etc/httpd/conf/httpd.conf
  - Line 265: Un-comment and make ServerName celebrian.localdomain:80
  - Line 355: comment out
  - Line 362: Un-comment this line
- Put simple web page in /home/cis192/public\_html
  - su cis192
  - mkdir public\_html; cd public\_html
  - scp username@opus.cabrillo.edu:/home/cis192/depot/\*.
  - chmod 751 /home/cis192
  - exit
  - service httpd start
  - service iptables stop
  - setenforce permissive

In Lab 10 we will configure SELinux to work in enforcing mode and only open port 80 in the firewall.

Frodo:

• Browse to Celebrian/~cis192

# Apache IP Aliases

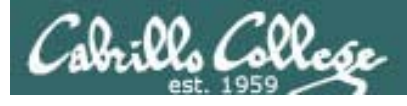

# Apache IP Aliases

Multiple web sites served using different IP addresses.

- This approach is based on virtual domains
- Each IP address is associated with a different virtual domain
- Examples:
  - http://192.168.2.107
  - http://192.168.2.99
  - http://192.168.2.100

One web server has been configured with multiple IP addresses using IP aliases

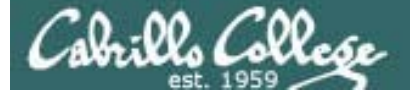

## **Apache IP Aliases**

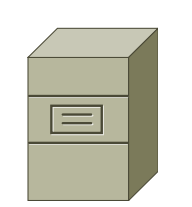

Elrond

Web Server

Done

Different web sites [root@elrond ~]# ls -l /www total 32 drwxr-xr-x 2 root root 4096 May 17 10:35 ando drwxr-x--x 2 root root 4096 Apr 14 21:48 aragorn drwxr-x--x 2 root root 4096 Apr 14 21:48 gandalf drwxr-xr-x 2 root root 4096 May 17 10:25 hiro [root@elrond ~]# ifconfig eth1:3 Link encap:Ethernet HWaddr 00:0C:29:E3:93:94 eth1:3 inet addr: 192,168,2,97 Bcast: 192,168,2,255 Mask: 255,255,255,0 UP BROADCAST RUNNING MULTICAST MTU: 1500 Metric: 1 Interrupt:185 Base address:0x1480 [root@elrond ~]# tail -4 /etc/httpd/conf/httpd.conf <VirtualHost 192.168.2.97> This VirtualHost directive associates ServerName hiro.rivendell

DocumentRoot <mark>/www/ando</mark> </VirtualHost> *This VirtualHost directive associates the 192.168.2.97 IP address with files in /www/ando* 

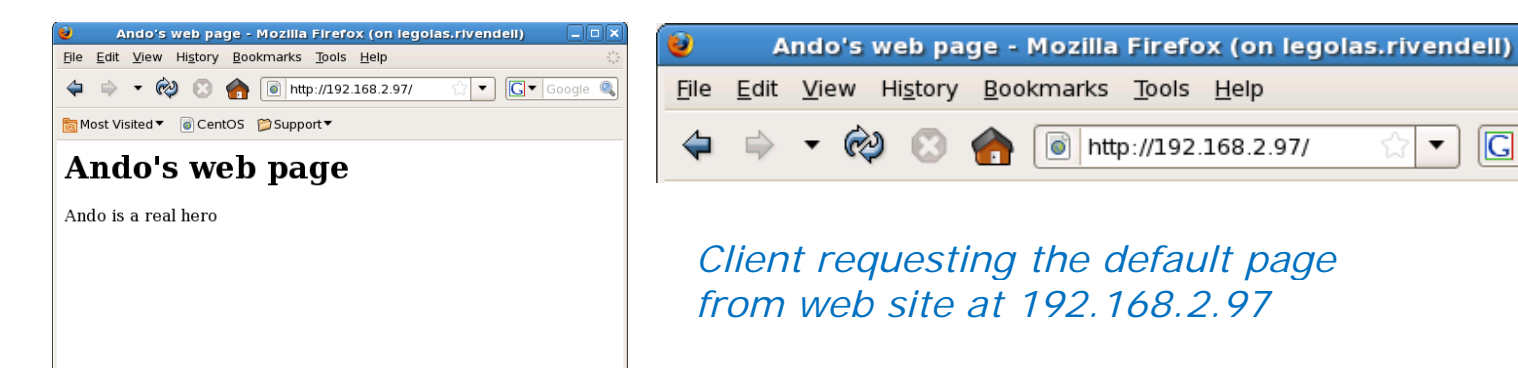

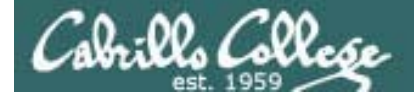

## Apache IP Aliases

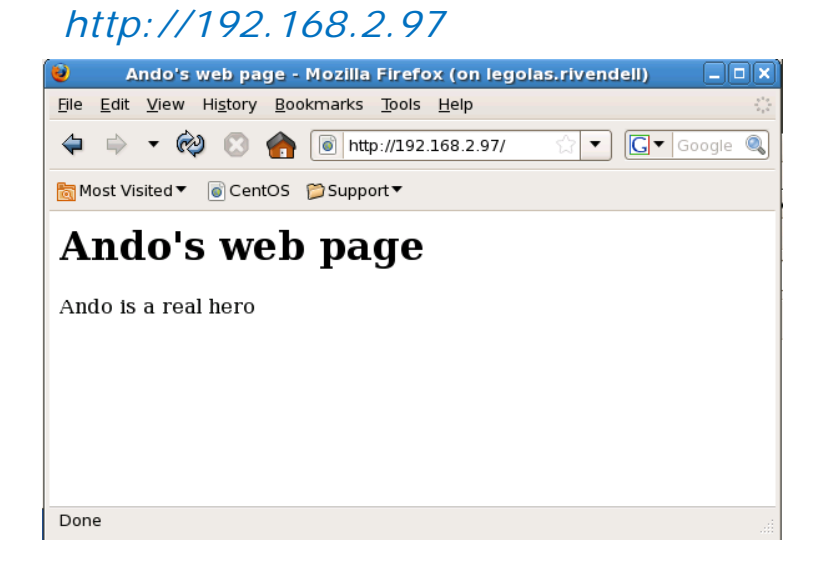

#### http://192.168.2.98

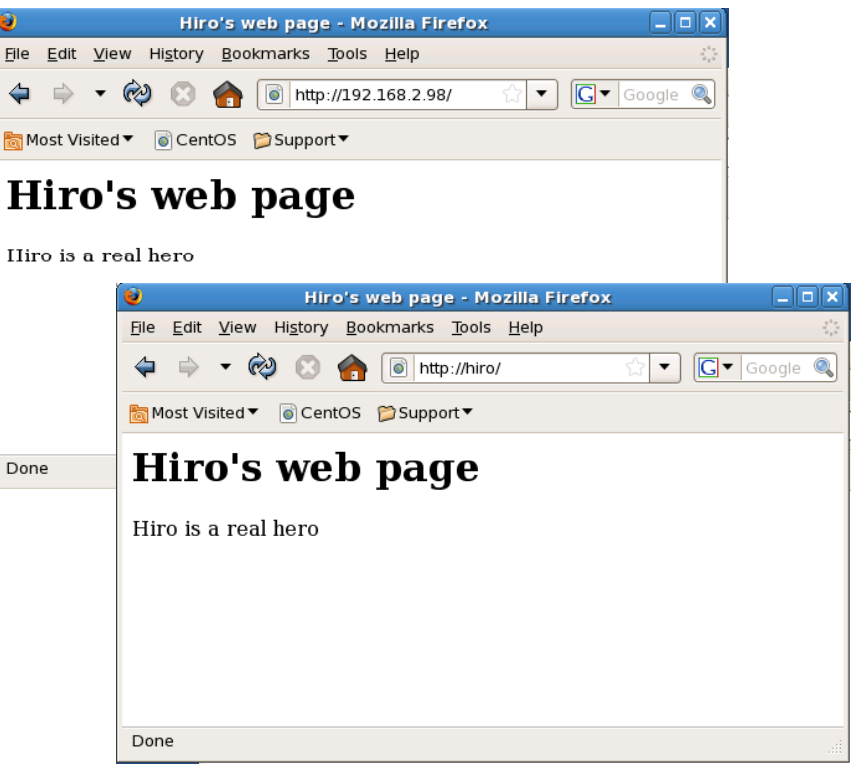

Elrond has multiple IP addresses. The IP address specified by the URL determines which web page is served

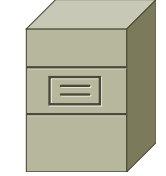

Elrond One Web Server Multiple web sites http://hiro/

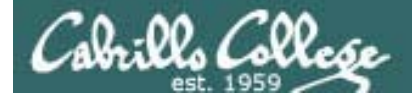

# Apache IP Aliases

To enable users to publish web pages from their home directories:

- 1) Create different web sites in a directory like /www
- 2) Create multiple IP addresses using IP aliases
- 3) Configure new IP addresses in DNS zone file or /etc/hosts files.
- 4) Create a VirtualHost directive in the Apache configuration file that maps the IP address to the document root
- 5) Set 751 permissions on the directory being published
- 6) Open port **80** in the firewall
- 7) For SELinux (enforcing mode), change context types to httpd\_sys\_content\_t on any published directories and files

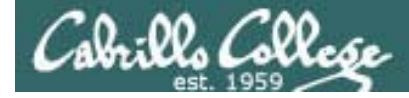

# Apache IP Aliases

### Create different web pages

```
[root@elrond ~]# ls /www/{hiro,ando}
/www/ando:
index.html
/www/hiro:
index.html
[root@elrond ~]# ls -1 /www/{hiro,ando}
/www/ando:
total 8
-rw-r--r-- 1 root root 131 May 17 10:35 index.html
/www/hiro:
total 8
-rw-r--r-- 1 root root 131 May 17 10:25 index.html
[root@elrond ~]#
```

We will create a Hiro web site and a Ando web site in /www

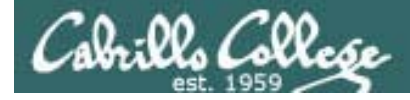

# Apache IP Aliases

Create additional IP addresses for the web server with IP aliases

#### Adding 192.168.2.97 to eth1:3

#### **Example:**

[root@elrond ~]# ifconfig eth1:3 192.168.2.97 netmask 255.255.255.0 broadcast 192.168.2.255

#### Verify:

[root@elrond ~]# ifconfig eth1:3
eth1:3 Link encap:Ethernet HWaddr 00:0C:29:E3:93:94
inet addr:192.168.2.97 Bcast:192.168.2.255 Mask:255.255.255.0
UP BROADCAST RUNNING MULTICAST MTU:1500 Metric:1
Interrupt:185 Base address:0x1480

#### Make permanent:

[root@elrond ~]# cat /etc/sysconfig/network-scripts/ifcfg-eth1:3
# Advanced Micro Devices [AMD] 79c970 [PCnet32 LANCE]
DEVICE=eth1:3
ONBOOT=yes
BOOTPROTO=static
IPADDR=192.168.2.97
NETMASK=255.255.255.0
NETWORK=192.168.2.0
BROADCAST=192.168.2.255

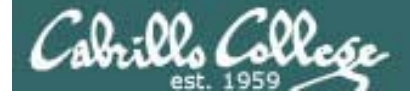

</VirtualHost>

## CIS 192 – Lesson 14

# Apache IP Aliases

Make virtual domains using the VirtualHost directive in /etc/httpd/conf/httpd.conf

```
### Section 3: Virtual Hosts
#
# VirtualHost: If you want to maintain multiple domains/hostnames on your
# machine you can setup VirtualHost containers for them. Most configurations
# use only name-based virtual hosts so the server doesn't need to worry about
# IP addresses. This is indicated by the asterisks in the directives below.
#
# Please see the documentation at
# <URL:http://httpd.apache.org/docs/2.2/vhosts/>
# for further details before you try to setup virtual hosts.
#
# You may use the command line option '-S' to verify your virtual host
# configuration.
<VirtualHost 192.168.2.98>
                                     Map requests to 192.168.2.98 to
    ServerName hiro.rivendell
                                     files in /www/hiro
   DocumentRoot /www/hiro
</VirtualHost>
<VirtualHost 192,168,2,97>
                                      Map requests to 192.168.2.97 to
   ServerName hiro.rivendell
                                      files in /www/ando
   DocumentRoot /www/ando
```

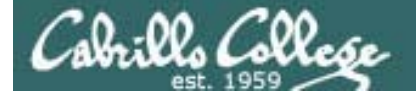

## Apache IP Aliases

— IP address is 192.168.2.97

| No. Time        | SIP                           | SP            | DIP              | DP       | Protocol   | Info                                                                | - |
|-----------------|-------------------------------|---------------|------------------|----------|------------|---------------------------------------------------------------------|---|
| 3 0.000225      | 192.168.2.105                 | 38976         | 192.168.2.97     | 80       | TCP        | 38976 > http [SYN] Seq=0 Win=5840 Len=0 MSS=1460 TSV=317190553 TSEF |   |
| 4 0.000832      | 192.168.2.97                  | 80            | 192.168.2.105    | 38976    | TCP        | http > 38976 [SYN, ACK] Seq=0 Ack=1 Win=5792 Len=0 MSS=1460 TSV=16] |   |
| 5 0.001777      | 192.168.2.105                 | 38976         | 192.168.2.97 🏲   | 80       | TCP        | 38976 > http [ACK] Seq=1 Ack=1 Win=5888 Len=0 TSV=317190556 TSER=16 |   |
| 6 0.003615      | 192.168.2.105                 | 38976         | 192.168.2.97     | 80       | НТТР       | GET / HTTP/1.1                                                      |   |
| 7 0.003878      | 192.168.2.97                  | 80            | 192.168.2.105    | 38976    | TCP        | http > 38976 [ACK] Seq=1 Ack=387 Win=6912 Len=0 TSV=161077028 TSER= |   |
| 8 0.010213      | 192.168.2.97                  | 80            | 192.168.2.105    | 38976    | HTTP       | HTTP/1.1 200 OK (text/html)                                         |   |
| 9 0.010243      | 192.168.2.97                  | 80            | 192.168.2.105    | 38976    | TCP        | http > 38976 [FIN, ACK] Seq=394 Ack=387 Win=6912 Len=0 TSV=16107703 | V |
| ▷ Frame 6 (452) | bytes on wire, 4              | 452 byte      | es captured)     |          |            |                                                                     |   |
| ▷ Ethernet II,  | Src: Vmware_30:8              | 86:76 (0      | 00:0c:29:30:86:7 | 6), Dst: | Vmware_e   | 3:93:94 (00:0c:29:e3:93:94)                                         |   |
| Internet Prot   | tocol, Src: 192.              | 168.2.10      | 05 (192.168.2.10 | 5), Dst: | 192.168    | 2.97 (192.168.2.97)                                                 |   |
| Transmission    | Control Protoco               | l, Src P      | ort: 38976 (389  | 76), Dst | t Port: ht | tp (80), Seq: 1, Ack: 1, Len: 386                                   |   |
| ▼ Hypertext Tra | ansfer Protocol               |               |                  |          |            |                                                                     |   |
| ♦ GET / HTTP    | /1.1\r\n                      |               |                  |          |            |                                                                     |   |
| Host: 192.      | 168.2.97\r\n                  |               |                  |          |            |                                                                     |   |
| User-Agent      | : Mozilla/5.0 (X              | (11; U; I     | Linux i686; en-l | JS; rv:1 | .9.0.5) G  | ecko/2008121911 CentOS/3.0.5-1.el5.centos Firefox/3.0.5\r\n         |   |
| Accept: te      | xt/html,applicat              | ion/xht       | ml+xml,applicati | ion/xml; | q=0.9,*/*  | q=0.8\r\n                                                           |   |
| Accept-Lan      | quage: en-us.en:              | a=0.5\r       | \n               |          |            |                                                                     |   |
| Accept-Enc      | odina: azin.defl              | ate\r\n       |                  |          |            |                                                                     |   |
| Accent-Cha      | rset: TS0-8859-1              | utf-8.        | a=0 7 * a=0 7\r  | n        |            | 😢 Ando's web page - Mozilla Firefox (on legolas.rivendell) 🗕 🗆 🗙    |   |
| Keep Alive      | - 200\ r\ r                   | ., u t i - 0, | q=0.7,°,q=0.7(i  | (11      |            | <u>File Edit View History Bookmarks Tools H</u> elp                 |   |
| Connection      | : SUU\r\n<br>: keen-slive\r\n |               |                  |          |            | 🖕 🔿 🔻 🕺 🐼 🏫 🐻 http://192.168.2.97/ 🖾 🔻 💽 🗸 Google 🔍                 |   |
| \r\n            | . Keep acree() (ii            | 1             |                  |          |            | Most Visited CentOS Support                                         |   |
| (1,1)           |                               |               |                  |          |            |                                                                     |   |
|                 |                               |               |                  |          |            | Ando's web page                                                     |   |
|                 |                               |               |                  |          |            | Ando is a real hero                                                 |   |
| Because         | the IP add                    | ress          | was              |          |            |                                                                     |   |
| 102 1/2         | 2 07 +6                       | , 000<br>     |                  | d        |            |                                                                     |   |
| 192.168.2       | 2.97 тпе и                    | iep p         | aye serve        | a        |            |                                                                     |   |
| will be /w      | ww/ando/                      | <i>inde</i>   | x.html           |          |            |                                                                     |   |
|                 |                               |               |                  |          |            |                                                                     |   |
|                 |                               |               |                  |          |            |                                                                     |   |

Done

# Apache Names

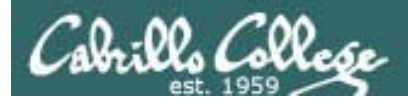

# Websites by Names

Multiple web sites served using different server hostnames

- This approach is based on virtual domains
- Each name is associated with a different virtual domain
- Examples:
  - http://aragorn.rivendell
  - http://gandalf.rivendell

One web server has been configured with multiple hostnames

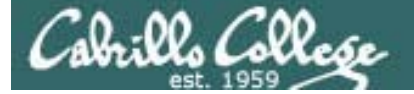

## Websites by Names

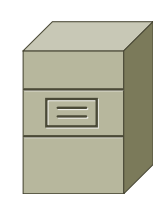

[root@elrond ~]# ls -1 /www Different web sites
total 32
drwxr-xr-x 2 root root 4096 May 17 10:35 ando
drwxr-x--x 2 root root 4096 Apr 14 21:48 aragorn
drwxr-x--x 2 root root 4096 Apr 14 21:48 gandalf
drwxr-xr-x 2 root root 4096 May 17 10:25 hiro

Elrond Web Server

From /var/named/db.rivendell:

| ;CNAME records |                 |   |
|----------------|-----------------|---|
| gandalf        | IN CNAME elrond | ł |
| aragorn        | IN CNAME elrond | l |

DNS zone file has aragorn name aliased to Elrond

<VirtualHost 192.168.2.107>
 ServerName aragorn.rivendell
 DocumentRoot /www/aragorn
 TransferLog /www/aragorn/transfer\_log
 ErrorLog /www/aragorn/error\_log
</VirtualHost>

This VirtualHost directive associates the aragorn.rivendell name with files in /www/aragorn

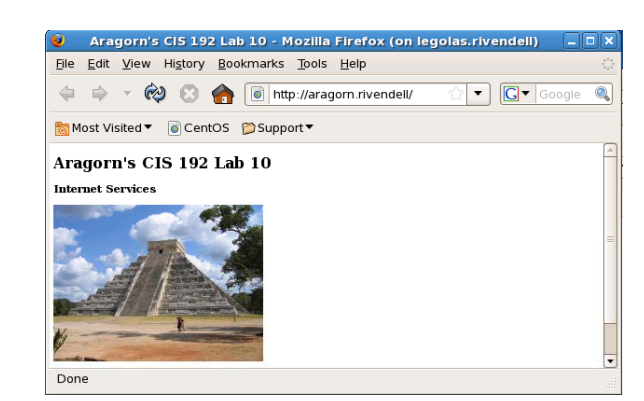

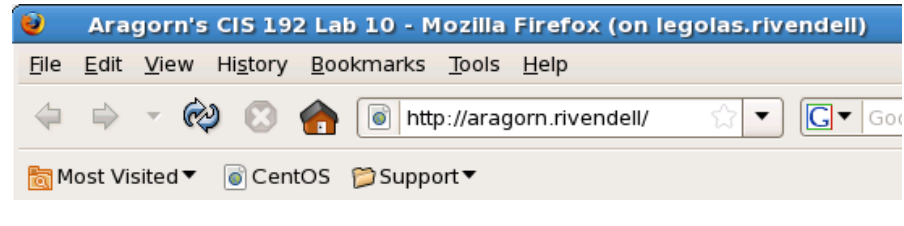

Client requesting the default page from the aragorn.rivendell web site

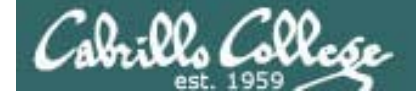

# Websites by Names

#### http://aragorn.rivendell

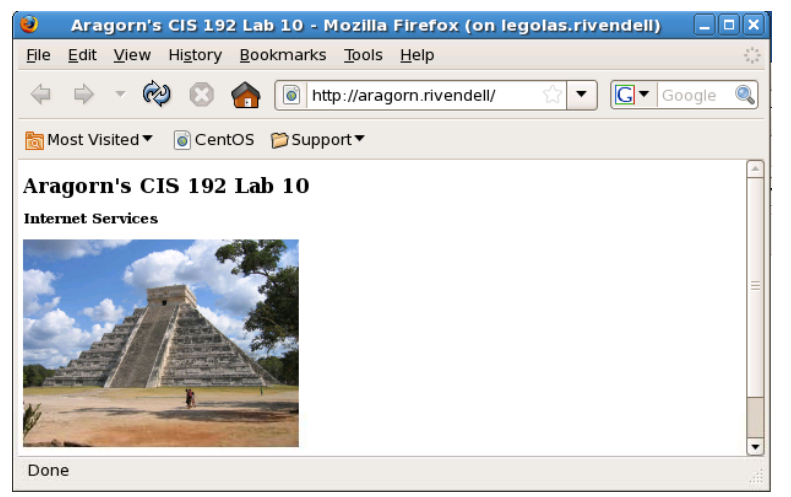

#### http://gandalf.rivendell

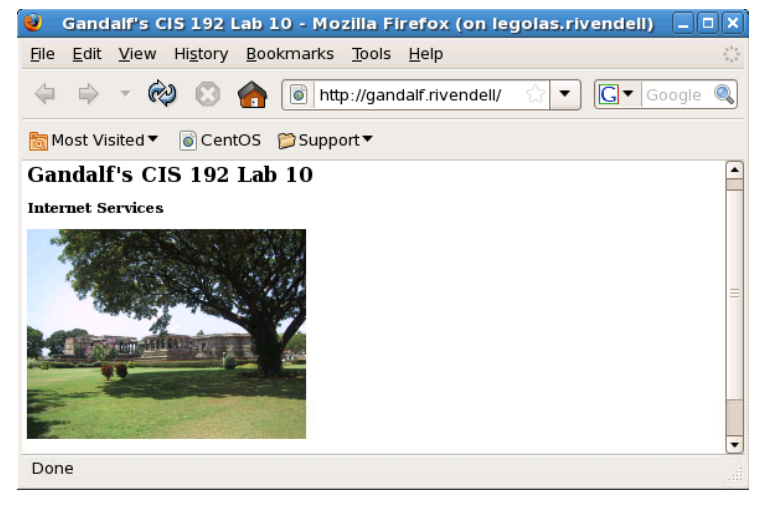

Aragorn and Gandalf are DNS aliases for Elrond. The host name used in the URL will determine which web page is served.

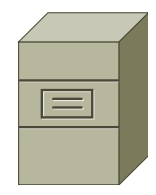

Elrond One Web Server Multiple web sites

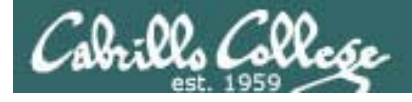

# Websites by Names

To enable users to publish web pages by names:

- 1) Create different web sites in a directory like /www
- 2) Create multiple hostnames for the web server using CNAME records in the DNS zone file
- 3) Create a VirtualHost directive in the Apache configuration file that maps the hostnames to the document root
- 4) Set 751 permissions on the directory being published
- 5) Open port **80** in the firewall
- For SELinux (enforcing mode), change context types to httpd\_sys\_content\_t on any published directories and files

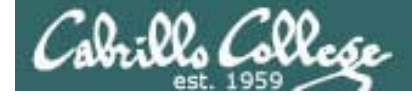

# Websites by Names

#### Create different web pages

```
[root@elrond gandalf]# ls -1 /www/{aragorn,gandalf}
/www/aragorn:
total 76
-rw-r--r-- 1 root root 404 Apr 14 21:56 error_log
-rw-r--r-- 1 root root 900 Apr 14 15:01 index.html
-rw-r--r-- 1 root root 45536 Apr 14 14:13 pyramid.jpg
-rw-r--r-- 1 root root 1383 May 17 12:21 transfer_log
/www/gandalf:
total 88
-rw-r--r-- 1 root root 714 May 16 21:21 error_log
-rw-r--r-- 1 root root 898 Apr 14 15:01 index.html
-rw-r--r-- 1 root root 56481 Apr 14 14:13 temple.jpg
```

-rw-r--r-- 1 root root 2710 May 17 12:21 transfer\_log

We will create a Aragorn web site and a Gandalf web site in /www

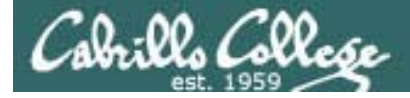

# Websites by Names

### Create additional names for the web server in the DNS zone file

#### Example:

```
[root@elrond gandalf]# cat /var/named/db.rivendell
STTL 604800
; Rivendell Zone Definition
Rivendell.
               IN SOA elrond.rivendell. root.rivendell. (
               2009041701
                               ; serial number
               8н
                               ; refresh rate
               2н
                               ; retry
                               ; expire
               4W
                               ; minimum
               1D)
;
;Name Server Records
               IN NS elrond.rivendell.
Rivendell.
;
;Address Records
localhost
               IN A 127.0.0.1
        IN A 192.168.2.105
legolas
                                       Flrond is the web server
elrond IN A 192.168.2.107
< snipped >
;
;CNAME records
; Used in Lab 10 Part 3
                                       Use CNAMF records to add
gandalf
               IN CNAME elrond
aragorn
        IN CNAME elrond
                                       hostname aliases of Elrond
```

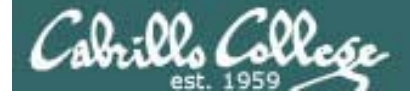

DocumentRoot /www/aragorn

</VirtualHost>

## CIS 192 – Lesson 14

## Websites by Names

Make virtual domains using the VirtualHost directive in /etc/httpd/conf/httpd.conf

```
### Section 3: Virtual Hosts
#
# VirtualHost: If you want to maintain multiple domains/hostnames on your
# machine you can setup VirtualHost containers for them. Most configurations
# use only name-based virtual hosts so the server doesn't need to worry about
# IP addresses. This is indicated by the asterisks in the directives below.
#
# Please see the documentation at
# <URL:http://httpd.apache.org/docs/2.2/vhosts/>
# for further details before you try to setup virtual hosts.
#
# You may use the command line option '-S' to verify your virtual host
# configuration.
<VirtualHost 192.168.2.107>
                                     Map requests to gandalf.rivendell
   ServerName gandalf.rivendell
                                     to files in /www/gandalf
   DocumentRoot /www/gandalf
</VirtualHost>
<VirtualHost 192,168,2,107>
                                      Map requests to aragorn.rivendell
   ServerName aragorn.rivendell
                                      to files in /www/aragorn
```

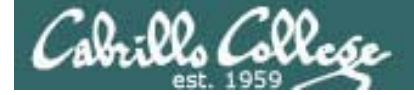

## Websites by Names

| IP         | addres       | s resolved       | 1 to 1    | 92.168.2         | . 107                                                                   |            |                                                                                                    |
|------------|--------------|------------------|-----------|------------------|-------------------------------------------------------------------------|------------|----------------------------------------------------------------------------------------------------|
| No.        | Time         | SIP              | SP        | DIP .            | DP                                                                      | Protocol   | Info                                                                                                    |
|            | 5 0.047793   | 192.168.2.105    | 60474     | 192.168.2.107    | 53                                                                      | DNS        | Standard guery A aragorn.rivendell                                                                                                    |
| (          | 5 0.047825   | 192.168.2.107    | 53        | 192.168.2.105    | 60474                                                                   | DNS        | Standard query response CNAME elrond.rivendell A 192.168.2.107                                                                                                    |
|            | 7 0.056575   | 192.168.2.105    | 44829     | 192.168.2.107    | 80                                                                      | TCP        | 44829 > http [SYN] Seq=0 Win=5840 Len=0 MSS=1460 TSV=320913151 TSEF                                                                                                    |
| 1          | 3 0.057226   | 192.168.2.107    | 80        | 192.168.2.105    | 44829                                                                   | TCP        | http > 44829 [SYN, ACK] Seq=0 Ack=1 Win=5792 Len=0 MSS=1460 TSV=164                                                                                                    |
| 1          | 9 0.058032   | 192.168.2.105    | 44829     | 192.168.2.107    | 80                                                                      |            | 44829 > http [ACK] Seq=1 ACK=1 Win=5888 Len=0 ISV=320913153 ISER=10                                                                                                    |
| 1          | 1 0.065816   | 192.168.2.103    | 80        | 192.168.2.107    | 44829                                                                   | ТСР        | http > 44829 [ACK] Seg=1 Ack=392 Win=6912 Len=0 TSV=164553537 TSER=                                                                                                    |
|            |              |                  |           |                  |                                                                         |            |                                                                                                    |
| PF         | rame 10 (457 | bytes on wire,   | 457 byt   | es captured)     |                                                                         |            |                                                                                                    |
| PE         | thernet II,  | Src: Vmware_30:8 | 86:76 (0  | 0:0c:29:30:86:7  | 6), Dst                                                                 | : Vmware_e | 3:93:94 (00:0c:29:e3:93:94)                                                                                                    |
| PI         | nternet Prot | ocol, Src: 192.1 | 168.2.10  | 5 (192.168.2.10  | 5), Dst                                                                 | : 192.168. | 2.107 (192.168.2.107)                                                                                                    |
|            | ransmission  | Control Protocol | l, Src P  | ort: 44829 (448  | 29), Dsi                                                                | t Port: ht | tp (80), Seq: 1, Ack: 1, Len: 391                                                                                                    |
| <b>∀</b> ! | ypertext Tra | nsfer Protocol   |           |                  |                                                                         |            |                                                                                                    |
|            | GET / HTTP/  | 1.1\r\n          |           |                  |                                                                         |            |                                                                                                    |
|            | Host: arago  | rn.rivendell\r\  | 'n        |                  |                                                                         |            |                                                                                                    |
|            | User-Agent:  | Mozilla/5.0 (X   | 11; 0; 1  | 1nux 1686; en-U  | JS; rv:1                                                                | 9.0.5) G   | ecko/2008121911 CentOS/3.0.5-1.el5.centos Firefox/3.0.5\r\n                                                                                                    |
|            | Accept: tex  | t/ntml,applicat  | 10n/xnti  | ml+xml,applicati | .on/xmt;                                                                | q=0.9.*/*  | ;q=0.8\r\n                                                                                                    |
|            | Accept-Lang  | uage: en-us,en;  | q=0.5\r   | \n               | Aragorn's CIS 192 Lab 10 - Mozilla Firefox (on legolas.rivendell) 💶 🗆 🗙 |            |                                                                                                    |
|            | Accept-Enco  | ding: gzip,defl  | ate\r\n   |                  |                                                                         |            | File Edit View History Bookmarks Tools Help                                                                                                    |
|            | Accept-Char  | set: 150-8859-1  | .,utf-8;0 | q=0.7,*;q=0.7\r\ | 'n                                                                      |            | 💠 🔿 🔻 🏟 🕄 🏫 间 http://aragorn.rivendell/ 🛛 😭 🔽 Google 🍭                                                                                                    |
|            | Keep-Alive:  | 300\r\n          |           | - Hoador         | cho                                                                     | NC         | and the second second |
|            | Connection:  | keep-alive\r\n   |           | Tieauer          | 51101                                                                   | //3        |                                                                                                    |
|            | \r\n         |                  |           | hostnar          | ne t                                                                    | the use    | er Aragorn's CIS 192 Lab 10                                                                                                    |
|            |              |                  |           | specifie         | d in                                                                    | the U      | R/ Internet Services                                                                                                    |
|            |              |                  |           | 0,000,000        | <b>C</b>                                                                |            |                                                                                                    |
|            |              |                  |           |                  |                                                                         |            |                                                                                                    |
| _          |              |                  |           |                  |                                                                         |            |                                                                                                    |
| E          | secause      | the URL s        | specif    | ied the          |                                                                         |            |                                                                                                    |
| а          | radorn       | rivendell k      | hostn     | ame the          | veb                                                                     |            |                                                                                                    |
| 5          |              | und in           |           |                  |                                                                         |            |                                                                                                    |
| ρ          | aye ser      | veu is           |           |                  |                                                                         |            | Page                                                                                                    |
| /          | www/ar       | agorn/ind        | lex.h     | tml              | Done                                                                    |            |                                                                                                    |

# Wrap

# References

#### **Jim Griffin**

http://www.cabrillo.edu/~jgriffin/CIS192/files/lesson14.html

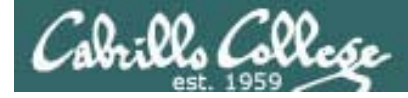

# Next Class

## Assignment: Lab 10 http://simms-teach.com/cis192calendar.php

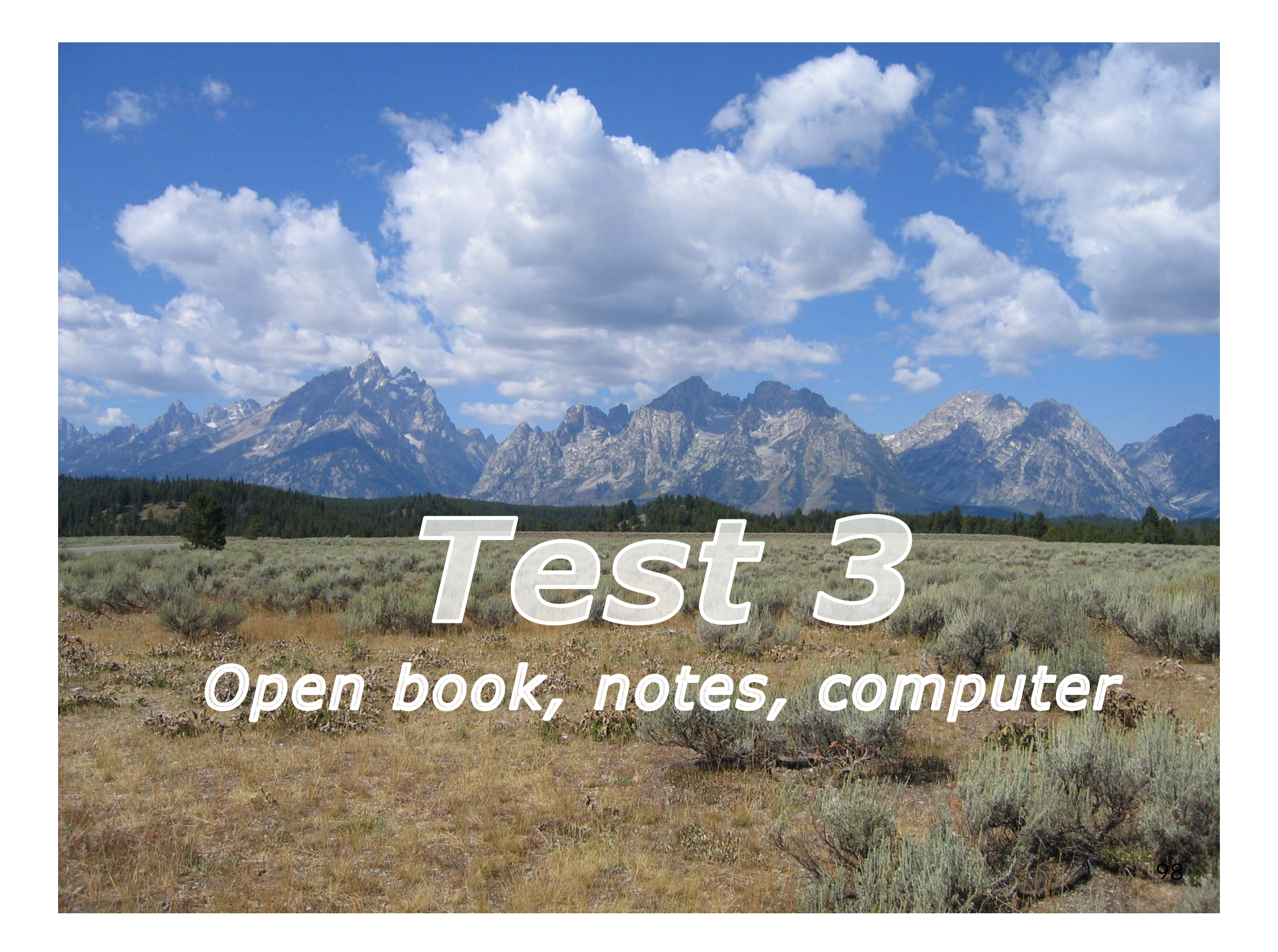

# Backup

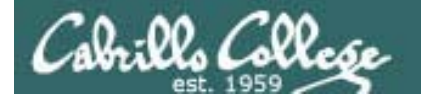

### Classroom Static IP addresses for VM's

| Station    | IP           | Static 1     | Station    | IP           | Static 1     |
|------------|--------------|--------------|------------|--------------|--------------|
| Instructor | 172.30.1.100 | 172.30.1.125 |            |              |              |
| Station-01 | 172.30.1.101 | 172.30.1.126 | Station-13 | 172.30.1.113 | 172.30.1.138 |
| Station-02 | 172.30.1.102 | 172.30.1.127 | Station-14 | 172.30.1.114 | 172.30.1.139 |
| Station-03 | 172.30.1.103 | 172.30.1.128 | Station-15 | 172.30.1.115 | 172.30.1.140 |
| Station-04 | 172.30.1.104 | 172.30.1.129 | Station-16 | 172.30.1.116 | 172.30.1.141 |
| Station-05 | 172.30.1.105 | 172.30.1.130 | Station-17 | 172.30.1.117 | 172.30.1.142 |
| Station-06 | 172.30.1.106 | 172.30.1.131 | Station-18 | 172.30.1.118 | 172.30.1.143 |
| Station-07 | 172.30.1.107 | 172.30.1.132 | Station-19 | 172.30.1.119 | 172.30.1.144 |
| Station-08 | 172.30.1.108 | 172.30.1.133 | Station-20 | 172.30.1.120 | 172.30.1.145 |
| Station-09 | 172.30.1.109 | 172.30.1.134 | Station-21 | 172.30.1.121 | 172.30.1.146 |
| Station-10 | 172.30.1.110 | 172.30.1.135 | Station-22 | 172.30.1.122 | 172.30.1.147 |
| Station-11 | 172.30.1.111 | 172.30.1.136 | Station-23 | 172.30.1.123 | 172.30.1.148 |
| Station-12 | 172.30.1.112 | 172.30.1.137 | Station-24 | 172.30.1.124 | 172.30.1.149 |

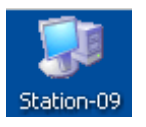

Note the static IP address for your station to use in the next class exercise

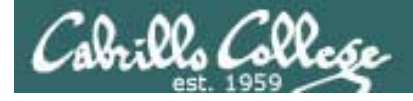

FTP

## Active mode

- Client sends PORT command to indicate port it will listen on
- Server initiates new connection to that port for data transfer

| Client      | Server        |
|-------------|---------------|
| 172.30.4.83 | 192.168.2.150 |
| 42855       | 21            |

PORT 172, 30,4, 83, 166, 75 166 decimal = A6 hex75 decimal = 4b hexA64B hex = 42571 (decimal)

| SUCKEL IOF DATA TRANSFER |               |  |  |  |  |  |  |
|--------------------------|---------------|--|--|--|--|--|--|
| Client                   | Server        |  |  |  |  |  |  |
| 172.30.4.83              | 192.168.2.150 |  |  |  |  |  |  |
| 42571                    | 20            |  |  |  |  |  |  |

acket for data transfor

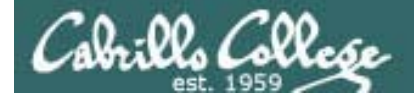

FTP

## Active mode

- Client sends PORT command to indicate port it will listen on
- Server initiates new connection for data transfer to that port

PORT command to listen on port 166, 75 166 decimal = A6 hex 75 decimal = 4b hex A64B hex = 42571 (decimal)

| SIP           | SP    | DIP           | DP    | Protocol | Info                                                                                                    |
|---------------|-------|---------------|-------|----------|----------------------------------------------------------------------------------------------------|
| 172.30.4.83   | 42855 | 192.168.2.150 | 21    | FTP      | Request: PORT 172,30,4,83,166,75                                                                                                    |
| 192.168.2.150 | 21    | 172.30.4.83   | 42855 | FTP      | Response: 200 PORT comman <u>d successful. Consider u</u> sing PAS                                                                                                    |
| 172.30.4.83   | 42855 | 192.168.2.150 | 21    | FTP      | Request: RETR legolas Retrieve legolas file                                                                                                    |
| 192.168.2.150 | 20    | 172.30.4.83   | 42571 | TCP      | ftp-data > 42571 [SYN] Seq=0 Wir 3 way handshake                                                                                                    |
| 172.30.4.83   | 42571 | 192.168.2.150 | 20    | TCP      | 42571 > ftp-data [SYN, ACK] Seq: initiated by server                                                                                                    |
| 192.168.2.150 | 20    | 172.30.4.83   | 42571 | TCP      | ftp-data > 42571 [ACK] Seq=1 Ack - minimum of the second second s |
| 192.168.2.150 | 21    | 172.30.4.83   | 42855 | FTP      | Response: 150 Opening BINARY mode data connection for leg                                                                                                    |
| 192.168.2.150 | 20    | 172.30.4.83   | 42571 | FTP-DATA | FTP Data: 18 bytes File transfer                                                                                                    |
| 192.168.2.150 | 20    | 172.30.4.83   | 42571 | TCP      | ftp-data > 42571 [FIN, ACK] Seq=19 Ack=1 Win=5888 Len=0                                                                                                    |
| 172.30.4.83   | 42571 | 192.168.2.150 | 20    | TCP      | 42571 > ftp-data [ACK] Se 4 way handshake                                                                                                    |
| 172.30.4.83   | 42571 | 192.168.2.150 | 20    | TCP      | 42571 > ftp-data [FIN, AC to close connection Len=0                                                                                                    |
| 192.168.2.150 | 20    | 172.30.4.83   | 42571 | TCP      | ftp-data > 42571 [ACK] Seq=20 ACK=2 WIN=3888 Len=0                                                                                                    |
| 192.168.2.150 | 21    | 172.30.4.83   | 42855 | FTP      | Response: 226 File send OK.                                                                                                    |
| 172.30.4.83   | 42855 | 192.168.2.150 | 21    | TCP      | 42855 > ftp [ACK] Seq=82 Ack=263 Win=5856 Len=0                                                                                                    |

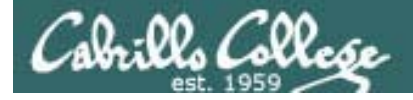

FTP

## Passive mode

- Client send PASV request
- Server replies with port it will listen on
- Client initiates new connection to that port for data transfer

#### Socket for commands

| Client      | Server        |
|-------------|---------------|
| 172.30.4.83 | 192.168.2.150 |
| 42855       | 21            |

Passive command to listen on 200, 83 = C853 = 51283

Response 192, 168, 2, 150, 200, 83 200 decimal = C8 hex 83 decimal = 53 hex C853 hex = 51283 (decimal)

| Socket for data transfer |               |  |  |  |  |  |  |
|--------------------------|---------------|--|--|--|--|--|--|
| Client                   | Server        |  |  |  |  |  |  |
| 172.30.4.83              | 192.168.2.150 |  |  |  |  |  |  |
| 41025                    | 51283         |  |  |  |  |  |  |

103

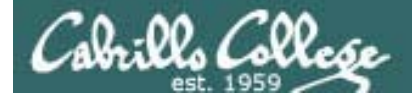

FTP

## Passive mode

- Client send PASV request
- Server replies with port it will listen on
- Client initiates new connection to that port for data transfer

|               |       |               |       |          | Passive command                                           |
|---------------|-------|---------------|-------|----------|-----------------------------------------------------------|
| SIP           | SP    | DIP           | DP    | Protocol | Info to listen on 200, 83                                 |
| 172.30.4.83   | 42855 | 192.168.2.150 | 21    | FTP      | Request: PASV $= C853 = 51283$                            |
| 192.168.2.150 | 21    | 172.30.4.83   | 42855 | FTP      | Response: 227 Entering Passive Mode (192,168,2,150,200,83 |
| 172.30.4.83   | 42855 | 192.168.2.150 | 21    | TCP      | 42855 > ftp [ACK] Seq=88 Ack=313 Win=5856 Len=0           |
| 172.30.4.83   | 41025 | 192.168.2.150 | 51283 | TCP      | 41025 > 51283 [SYN] Seq=0 Win= 3 way bandshake            |
| 192.168.2.150 | 51283 | 172.30.4.83   | 41025 | TCP      | 51283 > 41025 [SYN, ACK] Seq=0 initiated by glight        |
| 172.30.4.83   | 41025 | 192.168.2.150 | 51283 | TCP      | 41025 > 51283 [ACK] Seq=1 Ack=                            |
| 172.30.4.83   | 42855 | 192.168.2.150 | 21    | FTP      | Request: RETR legolas Retrieve legolas file               |
| 192.168.2.150 | 21    | 172.30.4.83   | 42855 | FTP      | Response: 150 Opening BINARY mode data connection for le  |
| 192.168.2.150 | 51283 | 172.30.4.83   | 41025 | FTP-DATA | FTP Data: 18 bytes File transfer                          |
| 192.168.2.150 | 51283 | 172.30.4.83   | 41025 | TCP      | 51283 > 41025 [FIN, ACK] Seq=19 Ac                        |
| 172.30.4.83   | 41025 | 192.168.2.150 | 51283 | TCP      | 41025 > 51283 [ACK] Seq=1 Ack=19 W                        |
| 172.30.4.83   | 42855 | 192.168.2.150 | 21    | TCP      | 42855 > ftp [ACK] Seq=102 Ack=378   nandsnake to          |
| 172.30.4.83   | 41025 | 192.168.2.150 | 51283 | TCP      | 41025 > 51283 [FIN, ACK] Seq=1 Ack close connection       |
| 192.168.2.150 | 51283 | 172.30.4.83   | 41025 | TCP      | 51283 > 41025 [ACK] Seq=20 Ack=2 Win=5888 Len=0           |
| 192.168.2.150 | 21    | 172.30.4.83   | 42855 | FTP      | Response: 226 File send OK.                               |
| 172.30.4.83   | 42855 | 192.168.2.150 | 21    | TCP      | 42855 > ftp [ACK] Seq=102 Ack=397 Win=5856 Len=0          |

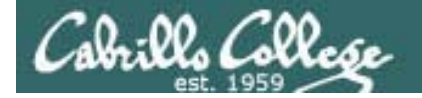

root@frodo:~# ftp legolas Connected to legolas. Example FTP 220 (vsFTPd 2.0.5) Name (legolas:cis192): cis192 Session 331 Please specify the password. Password: 230 Login successful. Remote system type is UNIX. Using binary mode to transfer files. ftp> get legolas local: legolas remote: legolas 200 PORT command successful. Consider using PASV. 150 Opening BINARY mode data connection for legolas (18 bytes). 226 File send OK. 18 bytes received in 0.04 secs (0.5 kB/s) ftp> passive Passive mode on. ftp> get legolas local: legolas remote: legolas 227 Entering Passive Mode (192,168,2,150,200,83) 150 Opening BINARY mode data connection for legolas (18 bytes). 226 File send OK. 18 bytes received in 0.00 secs (5.1 kB/s) ftp> passive Passive mode off. ftp> get legolas local: legolas remote: legolas 200 PORT command successful. Consider using PASV. 150 Opening BINARY mode data connection for legolas (18 bytes). 226 File send OK. 18 bytes received in 0.00 secs (23.8 kB/s) ftp> bye 221 Goodbye. root@frodo:~#

Connect to server Login

Initialize

*Get legolas file using active mode* 

Get legolas file using passive mode

Get legolas file using **active** mode

End

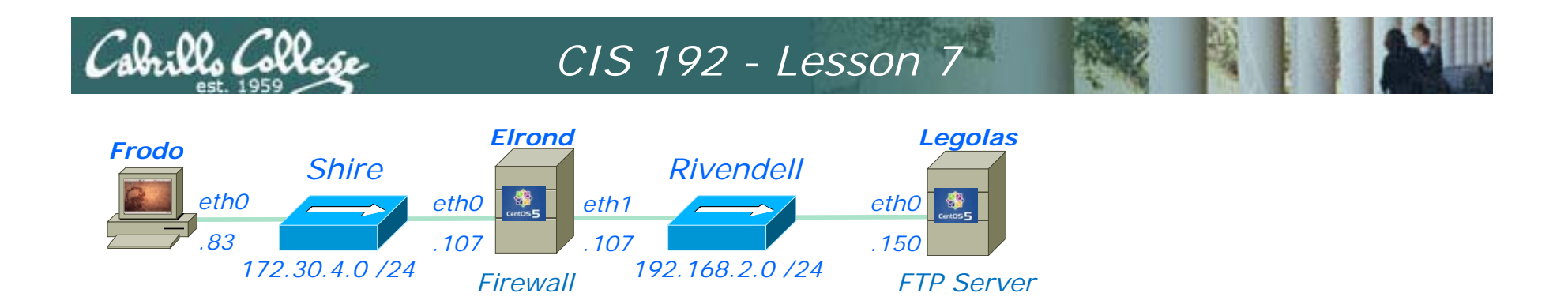

root@frodo:~# ftp legolas Connected to legolas. 220 (vsFTPd 2.0.5)

#### Frodo FTP's into Legolas

| SIP           | SP    | DIP           | DP    | Protocol | Info                                                  |
|---------------|-------|---------------|-------|----------|-------------------------------------------------------|
| 172.30.4.83   | 42855 | 192.168.2.150 | 21    | TCP      | 42855 > ftp [SYN] Seq=0 Win=58 3 way handshake        |
| 192.168.2.150 | 21    | 172.30.4.83   | 42855 | TCP      | ftp > 42855 [SYN, ACK] Seq=0 A initiated by gliopt 46 |
| 172.30.4.83   | 42855 | 192.168.2.150 | 21    | TCP      | 42855 > ftp [ACK] Seq=1 Ack=1                         |
| 192.168.2.150 | 21    | 172.30.4.83   | 42855 | FTP      | Response: 220 (vsFTPd 2.0.5)                          |
| 172.30.4.83   | 42855 | 192.168.2.150 | 21    | TCP      | 42855 > ftp [ACK] Seq=1 Ack=21 Win=5856 Len=0         |

- 3 way handshake
- New connection initiated by client

#### Socket for commands

| Client      | Server        |
|-------------|---------------|
| 172.30.4.83 | 192.168.2.150 |
| 42855       | 21            |

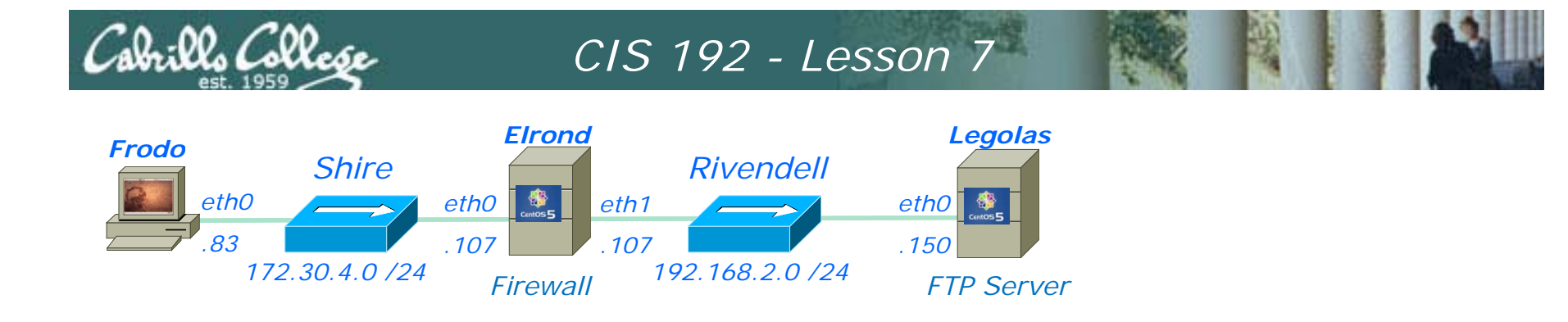

Name (legolas:cis192): cis192 331 Please specify the password. Password:

# Note the login happens over the wire in clear "sniffable" text

| SIP           | SP    | DIP             | DP    | Protocol | Info                                           |                               |
|---------------|-------|-----------------|-------|----------|------------------------------------------------|-------------------------------|
| 172.30.4.83   | 42855 | 192.168.2.150   | 21    | FTP      | Request: USER cis192 Usern                     | name 🛛 🕁                      |
| 192.168.2.150 | 21    | 172.30.4.83     | 42855 | TCP      | ftp > 42855 [ACK] Seq=21 Ack=14 Win=5888 Len=0 |                               |
| 192.168.2.150 | 21    | 172.30.4.83     | 42855 | FTP      | Response: 331 Please specify the password.     | X                             |
| 172.30.4.83   | 42855 | 192.168.2.150   | 21    | TCP      | 42855 > ftp [ACK] Seq=14 Ack=55 Win=5856 Len=0 | )                             |
| Vmware_4e:21: |       | Vmware_7c:18:f5 |       | ARP      | Who has 192.168.2.150? Tell 192.168.2.107      |                               |
| Vmware_7c:18: |       | Vmware_4e:21:a5 |       | ARP      | 192.168.2.150 is at 00:0c:29:7c:18:f5          |                               |
| 172.30.4.83   | 42855 | 192.168.2.150   | 21    | FTP      | Request: PASS Cabrillo pass                    | sword 🛛 🔀                     |
| 192.168.2.150 | 52916 | 207.62.187.54   | 53    | DNS      | Standard query PTR 83.4.30.172.in-addr.arpa    |                               |
| 207.62.187.54 | 53    | 192.168.2.150   | 52916 | DNS      | Standard query response, No such name          |                               |
| 192.168.2.150 | 21    | 172.30.4.83     | 42855 | TCP      | ftp > 42855 [ACK] Seq=55 Ack=29 Win=5888 Len=0 |                               |
| 192.168.2.150 | 21    | 172.30.4.83     | 42855 | FTP      | Response: 230 Login successful.                | $\overrightarrow{\mathbf{x}}$ |
| 172.30.4.83   | 42855 | 192.168.2.150   | 21    | TCP      | 42855 > ftp [ACK] Seg=29 Ack=78 Win=5856 Len=0 | )                             |

Login with username and password. Note the reverse DNS lookup attempt by the FTP server

#### Socket for commands

| Client      | Server        |
|-------------|---------------|
| 172.30.4.83 | 192.168.2.150 |
| 42855       | 21            |

107

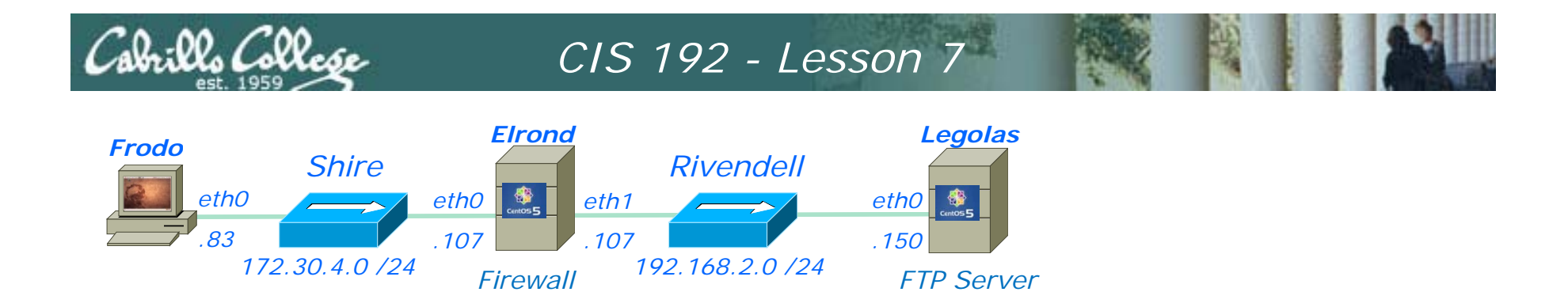

Remote system type is UNIX. Using binary mode to transfer files.

- Client requests system type and server replies UNIX.
- Client requests binary mode (Type I) transfers and server changes to binary mode

| SIP           | SP    | DIP           | DP    | Protocol | Info                                            |   |
|---------------|-------|---------------|-------|----------|-------------------------------------------------|---|
| 172.30.4.83   | 42855 | 192.168.2.150 | 21    | FTP      | Request: SYST                                   |   |
| 192.168.2.150 | 21    | 172.30.4.83   | 42855 | TCP      | ftp > 42855 [ACK] Seq=78 Ack=35 Win=5888 Len=0  |   |
| 192.168.2.150 | 21    | 172.30.4.83   | 42855 | FTP      | Response: 215 UNIX Type: L8                     | X |
| 172.30.4.83   | 42855 | 192.168.2.150 | 21    | TCP      | 42855 > ftp [ACK] Seq=35 Ack=97 Win=5856 Len=0  |   |
| 172.30.4.83   | 42855 | 192.168.2.150 | 21    | FTP      | Request: TYPE I                                 |   |
| 192.168.2.150 | 21    | 172.30.4.83   | 42855 | FTP      | Response: 200 Switching to Binary mode.         |   |
| 172.30.4.83   | 42855 | 192.168.2.150 | 21    | TCP      | 42855 > ftp [ACK] Seq=43 Ack=128 Win=5856 Len=0 | え |

#### Socket for commands

| Client      | Server        |
|-------------|---------------|
| 172.30.4.83 | 192.168.2.150 |
| 42855       | 21            |

108
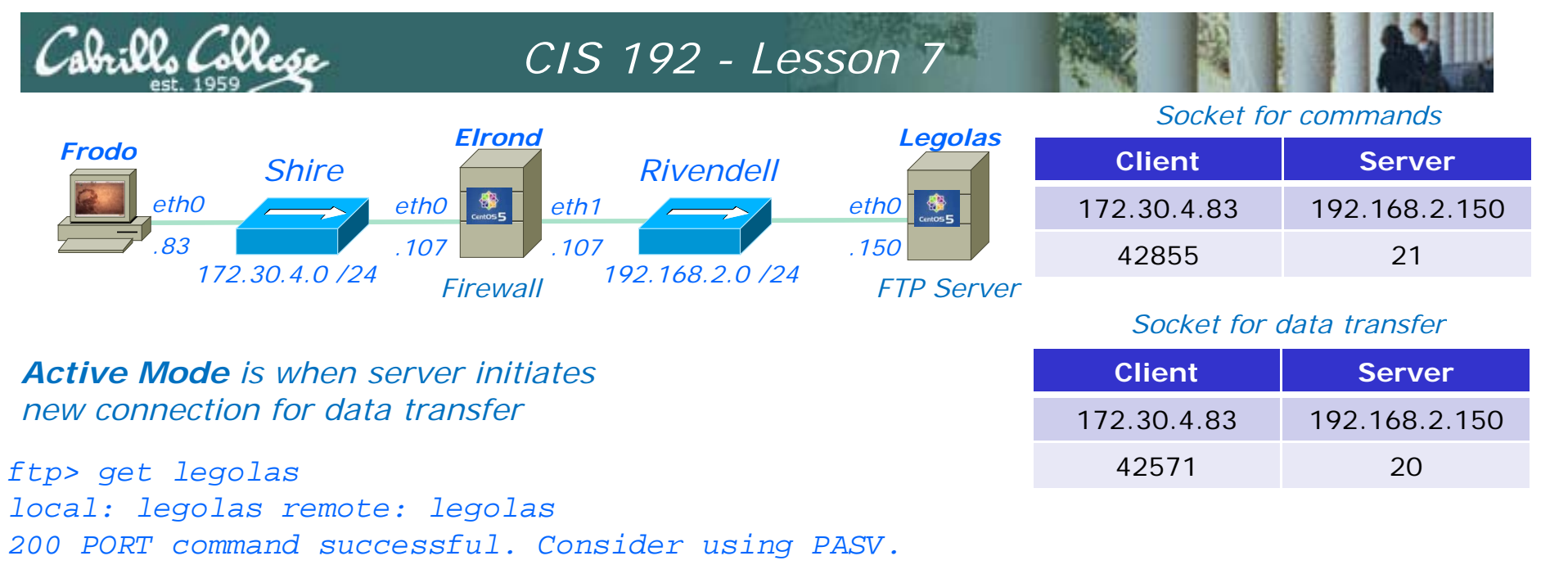

PORT command to

150 Opening BINARY mode data connection for legolas (18 bytes).

226 File send OK.

18 bytes received in 0.04 secs (0.5 kB/s)

|               |       |               |       |          |                                       | licton on 166 75                       |     |
|---------------|-------|---------------|-------|----------|---------------------------------------|----------------------------------------|-----|
| SIP           | SP    | DIP           | DP    | Protocol | Info                                  | $- \Lambda 6 \Lambda R = \Lambda 2571$ |     |
| 172.30.4.83   | 42855 | 192.168.2.150 | 21    | FTP      | Request: PORT 172,30,4,83,166,75      | -A04D - 42371                          |     |
| 192.168.2.150 | 21    | 172.30.4.83   | 42855 | FTP      | Response: 200 PORT command successful | <u>l. Consider u</u> sing PAS          |     |
| 172.30.4.83   | 42855 | 192.168.2.150 | 21    | FTP      | Request: RETR legolas Retrieve        | legolas file                           |     |
| 192.168.2.150 | 20    | 172.30.4.83   | 42571 | TCP      | ftp-data > 42571 [SYN] Seq=0 Wil 3 4  | vav handshake                          |     |
| 172.30.4.83   | 42571 | 192.168.2.150 | 20    | TCP      | 42571 > ftp-data [SYN, ACK] Seq       | isted by corver                        |     |
| 192.168.2.150 | 20    | 172.30.4.83   | 42571 | TCP      | ftp-data > 42571 [ACK] Seq=1 Ack-1 m  |                                        |     |
| 192.168.2.150 | 21    | 172.30.4.83   | 42855 | FTP      | Response: 150 Opening BINARY mode da  | ta connection for leg                  |     |
| 192.168.2.150 | 20    | 172.30.4.83   | 42571 | FTP-DATA | FTP Data: 18 bytes File transfe       | er                                     |     |
| 192.168.2.150 | 20    | 172.30.4.83   | 42571 | TCP      | ftp-data > 42571 [FIN, ACK] Seq=19 A  | ck=1 Win=5888 Len=0                    |     |
| 172.30.4.83   | 42571 | 192.168.2.150 | 20    | TCP      | 42571 > ftp-data [ACK] Se 4 way ha    | ndshake P                              |     |
| 172.30.4.83   | 42571 | 192.168.2.150 | 20    | TCP      | 42571 > ftp-data [FIN, AC to close (  | connection Len=0                       |     |
| 192.168.2.150 | 20    | 172.30.4.83   | 42571 | TCP      | ftp-data > 42571 [ACK] Seq=20 ACK=2   | win=5888 Len=0                         |     |
| 192.168.2.150 | 21    | 172.30.4.83   | 42855 | FTP      | Response: 226 File send OK.           |                                        | 100 |
| 172.30.4.83   | 42855 | 192.168.2.150 | 21    | TCP      | 42855 > ftp [ACK] Seq=82 Ack=263 Win  | =5856 Len=0                            | 109 |

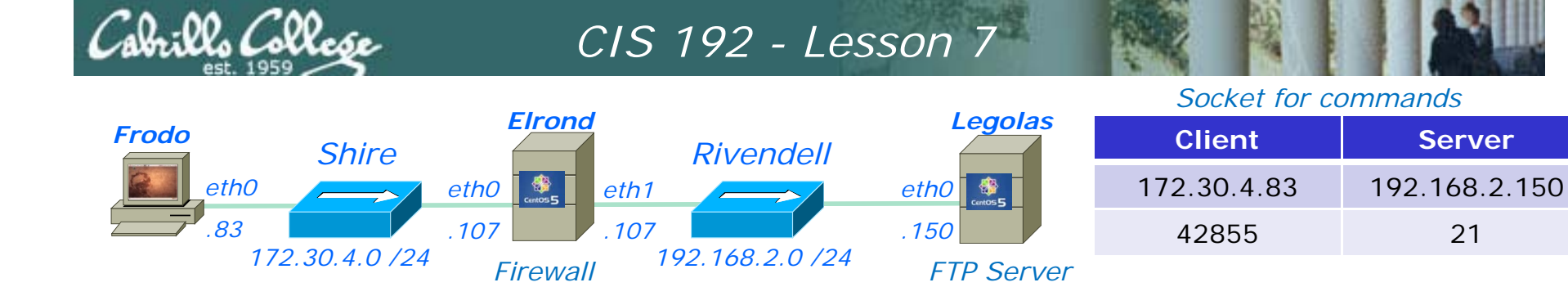

ftp> passive Passive Mode is when client initiates
Passive mode on. new connection for data transfer
ftp> get legolas
local: legolas remote: legolas
227 Entering Passive Mode (192,168,2,150,200,83)
150 Opening BINARY mode data connection for legolas (18 bytes).
226 File send OK.

18 bytes received in 0.00 secs (5.1 kB/s)

|               |       |               |       |          |                                | Passive reply to            |
|---------------|-------|---------------|-------|----------|--------------------------------|-----------------------------|
| SIP           | SP    | DIP           | DP    | Protocol | Info                           | listen on 200, 83           |
| 172.30.4.83   | 42855 | 192.168.2.150 | 21    | FTP      | Request: PASV                  | <i>= C853 = 51283</i>       |
| 192.168.2.150 | 21    | 172.30.4.83   | 42855 | FTP      | Response: 227 Entering Passive | Mode (192,168,2,150,200,83  |
| 172.30.4.83   | 42855 | 192.168.2.150 | 21    | TCP      | 42855 > ftp [ACK] Seq=88 Ack=3 | 13 Win=5856 Len=0           |
| 172.30.4.83   | 41025 | 192.168.2.150 | 51283 | TCP      | 41025 > 51283 [SYN] Seq=0 Win= | 3 way bandshake             |
| 192.168.2.150 | 51283 | 172.30.4.83   | 41025 | TCP      | 51283 > 41025 [SYN, ACK] Seq=0 | initiated by alight         |
| 172.30.4.83   | 41025 | 192.168.2.150 | 51283 | TCP      | 41025 > 51283 [ACK] Seq=1 Ack  |                             |
| 172.30.4.83   | 42855 | 192.168.2.150 | 21    | FTP      | Request: RETR legolas R        | etrieve legolas file        |
| 192.168.2.150 | 21    | 172.30.4.83   | 42855 | FTP      | Response: 150 Opening BINARY m | ode data connection for leg |
| 192.168.2.150 | 51283 | 172.30.4.83   | 41025 | FTP-DATA | FTP Data: 18 bytes File tr     | ansfer                      |
| 192.168.2.150 | 51283 | 172.30.4.83   | 41025 | TCP      | 51283 > 41025 [FIN, ACK] Seq=1 | 9 AC 1 Way                  |
| 172.30.4.83   | 41025 | 192.168.2.150 | 51283 | TCP      | 41025 > 51283 [ACK] Seq=1 Ack= | 19 W bondoboko to           |
| 172.30.4.83   | 42855 | 192.168.2.150 | 21    | TCP      | 42855 > ftp [ACK] Seq=102 Ack= | 378 Nandshake to            |
| 172.30.4.83   | 41025 | 192.168.2.150 | 51283 | TCP      | 41025 > 51283 [FIN, ACK] Seq=1 | Ack Close connection        |
| 192.168.2.150 | 51283 | 172.30.4.83   | 41025 | TCP      | 51283 > 41025 [ACK] Seq=20 Ack | =2 Win=5888 Len=0           |
| 192.168.2.150 | 21    | 172.30.4.83   | 42855 | FTP      | Response: 226 File send OK.    |                             |
| 172.30.4.83   | 42855 | 192.168.2.150 | 21    | TCP      | 42855 > ftp [ACK] Seq=102 Ack= | 397 Win=5856 Len=0          |
|               |       |               |       |          |                                |                             |

110

Socket for data transfer

Server

192.168.2.150

51283

| Cabrillo                                      | College                    |                                                              | CIS                        | 192                      | - Lesson 7                                                                                                    |                                |                                              |                         |  |  |
|-----------------------------------------------|----------------------------|--------------------------------------------------------------|----------------------------|--------------------------|----------------------------------------------------------------------------------------------------|--------------------------------|----------------------------------------------|-------------------------|--|--|
|                                               |                            | Firen                                                        |                            |                          |                                                                                                    | Socket for commands            |                                              |                         |  |  |
| Frodo                                         | Shir                       | e                                                            |                            | River                    | ndell                                                                                                    | С                              | lient                                        | Server                  |  |  |
|                                               | h0                         | eth0                                                         | eth1                       |                          | eth0                                                                                                    | 172.                           | 30.4.83                                      | 192.168.2.150           |  |  |
| .8                                            | 3                          | .107                                                         | . 107                      |                          | . 150                                                                                                    | 4                              | 2855                                         | 21                      |  |  |
|                                               | 172.30.4.0                 | /24 Firewa                                                   | all                        | 192.168                  | 2.0 /24 FTP Server                                                                                                  |                                |                                              |                         |  |  |
|                                               |                            |                                                              |                            |                          |                                                                                                    |                                | Socket for c                                 | lata transfer           |  |  |
| ftp> passi                                    | ve                         |                                                              |                            | io un la cu              | oom von initiatoo                                                                                                   | С                              | lient                                        | Server                  |  |  |
| Passive mo                                    | de off.                    | Active N                                                     | noae<br>noatio             | is wher                  | i server initiales                                                                                                  | 172.                           | 30.4.83                                      | 192.168.2.150           |  |  |
| ftp> get l                                    | egolas                     | new com                                                      | lectio                     | n ior ua                 |                                                                                                    | 2                              | 4009                                         | 20                      |  |  |
| local: leg                                    | olas remot                 | e: legolas                                                   |                            |                          |                                                                                                    | 3                              | 4098                                         | 20                      |  |  |
| 200 PORT C                                    | ommand suc                 | cessful. Con                                                 | sider                      | using                    | PASV.                                                                                                    |                                |                                              |                         |  |  |
| 150 Openin                                    | g BINARY n                 | node data con                                                | necti                      | on for                   | legolas (18 bytes).                                                                                                 |                                |                                              |                         |  |  |
| 226 File s                                    | end OK.                    |                                                              |                            |                          |                                                                                                    | r                              |                                              |                         |  |  |
| 18 bytes r                                    | eceived in                 | 1 0.00 secs (                                                | 23.8                       | kB/s)                    |                                                                                                    |                                | PORT com                                     | mand to                 |  |  |
| SIP                                           | SP                         | DIP                                                          | DP                         | Protocol                 | Info                                                                                                    |                                | listen on 1                                  | 33, 50                  |  |  |
| 172.30.4.83                                   | 42855                      | 192.168.2.150                                                | 21                         | FTP                      | Request: PORT 172,30,4,83,                                                                                          | 133,50                         | = 8532 =                                     | 34098                   |  |  |
| 192.168.2.150                                 | 21                         | 172.30.4.83                                                  | 42855                      | FTP                      | Response: 200 PORT command                                                                                          | success                        | ful. Conside                                 | r using PAS             |  |  |
| 172.30.4.83                                   | 42855                      | 192.168.2.150                                                | 21                         | TCP                      | 42855 > ftp [ACK] Seq=127                                                                                           | Ac k=448                       | Win=5856 Len                                 | =0                      |  |  |
| 172.30.4.83                                   | 42855                      | 192.168.2.150                                                | 21                         | FTP                      | Request: RETR legolas                                                                                               | Retri                          | eve legolas                                  | file                    |  |  |
| 192.168.2.150                                 | 20                         | 172.30.4.83                                                  | 34098                      | ТСР                      | ftp-data > 34098 [SYN] Seq                                                                                          | =0 W1 3                        | way hands                                    | hake                    |  |  |
| 172.30.4.83                                   | 34098                      | 192.168.2.150                                                | 20                         | TCP                      | 34098 > ftp-data [SYN, ACK                                                                                          | j Seq                          | nitiated by s                                | server                  |  |  |
| 192.168.2.150                                 | 20                         | 172.30.4.83                                                  | 34098                      |                          | Posponso, 150 Opening PINA                                                                                          | =1 AC                          | data connect                                 | ion for loc             |  |  |
| 192.100.2.150                                 | 21                         | 172.30.4.03                                                  | 42000                      |                          | ETP Data: 18 bytes                                                                                                  |                                |                                              | Ion for teg             |  |  |
| 192.100.2.150                                 | 20                         | 172.30.4.03                                                  | 34090                      |                          | ftp_data > 34098 [FTN_ACK                                                                                           |                                | Ack-1 Win-5                                  | 888 Lon-0               |  |  |
| 172 30 4 83                                   | 34098                      | 192 168 2 150                                                | 20                         | TCP                      | $34098 > ftp_data [ACK] Sec$                                                                                        | =14W                           | av handsha                                   | ke to                   |  |  |
| 172.30.4.83                                   | 34098                      | 192, 168, 2, 150                                             | 20                         | TCP                      | 34098 > ftp-data [ACK] Seg                                                                                          |                                | e connectio                                  | n                       |  |  |
| 172.30.4.83                                   | 51050                      |                                                              |                            |                          | stose - the area [Held] sed                                                                                         |                                |                                              |                         |  |  |
| 1/2/00/1/00                                   | 42855                      | 192.168.2.150                                                | 21                         | TCP                      | 42855 > ftp [ACK] Seg=141                                                                                           | Ack=513                        | Win=5856 Len                                 | =0                      |  |  |
| 172.30.4.83                                   | 42855<br>34098             | 192.168.2.150<br>192.168.2.150                               | 21<br>20                   | TCP<br>TCP               | 42855 > ftp [ACK] Seq=141<br>34098 > ftp-data [FIN, ACK                                                             | Ack=513<br>] Seq=1             | Win=5856 Len<br>Ack=20 Win=5                 | =0<br>856 Len=0         |  |  |
| 172.30.4.83<br>192.168.2.150                  | 42855<br>34098<br>20       | 192.168.2.150<br>192.168.2.150<br>172.30.4.83                | 21<br>20<br>34098          | TCP<br>TCP<br>TCP        | 42855 > ftp [ACK] Seq=141<br>34098 > ftp-data [FIN, ACK<br>ftp-data > 34098 [ACK] Seq                               | Ack=513<br>] Seq=1<br>=20 Ack= | Win=5856 Len<br>Ack=20 Win=5<br>2 Win=5888 L | =0<br>856 Len=0<br>en=0 |  |  |
| 172.30.4.83<br>192.168.2.150<br>192.168.2.150 | 42855<br>34098<br>20<br>21 | 192.168.2.150<br>192.168.2.150<br>172.30.4.83<br>172.30.4.83 | 21<br>20<br>34098<br>42855 | TCP<br>TCP<br>TCP<br>FTP | 42855 > ftp [ACK] Seq=141<br>34098 > ftp-data [FIN, ACK<br>ftp-data > 34098 [ACK] Seq<br>Response: 226 File send OK | Ack=513<br>] Seq=1<br>=20 Ack= | Win=5856 Len<br>Ack=20 Win=5<br>2 Win=5888 L | =0<br>856 Len=0<br>en=0 |  |  |

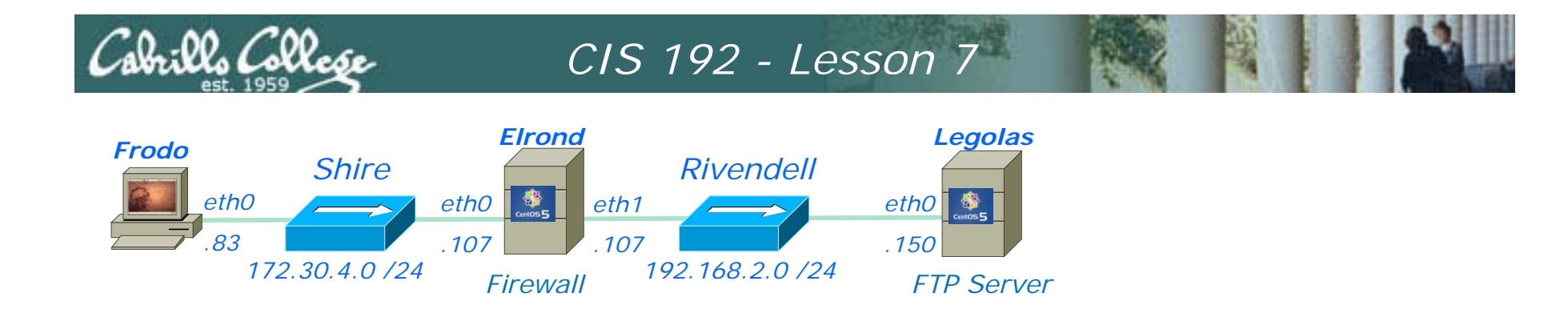

ftp> bye 221 Goodbye.

| SIP           | SP    | DIP           | DP    | Protocol | Info                                               |
|---------------|-------|---------------|-------|----------|----------------------------------------------------|
| 172.30.4.83   | 42855 | 192.168.2.150 | 21    | FTP      | Request: QUIT                                      |
| 192.168.2.150 | 21    | 172.30.4.83   | 42855 | FTP      | Response: 221 Goodbye.                             |
| 172.30.4.83   | 42855 | 192.168.2.150 | 21    | TCP      | 42855 > ftp [ACK] Seq=147 Ack=546 4 Wav            |
| 192.168.2.150 | 21    | 172.30.4.83   | 42855 | TCP      | ftp > 42855 [FIN, ACK] Seq=546 Ac handshake to     |
| 172.30.4.83   | 42855 | 192.168.2.150 | 21    | TCP      | 42855 > ftp [FIN, ACK] Seq=147 Ac Handshake to     |
| 192.168.2.150 | 21    | 172.30.4.83   | 42855 | TCP      | ftp > 42855 [ACK] Seq=547 Ack=148 CIOSE CONNECTION |

#### Socket for commands

| Client      | Server        |
|-------------|---------------|
| 172.30.4.83 | 192.168.2.150 |
| 42855       | 21            |

Firewalls and FTP

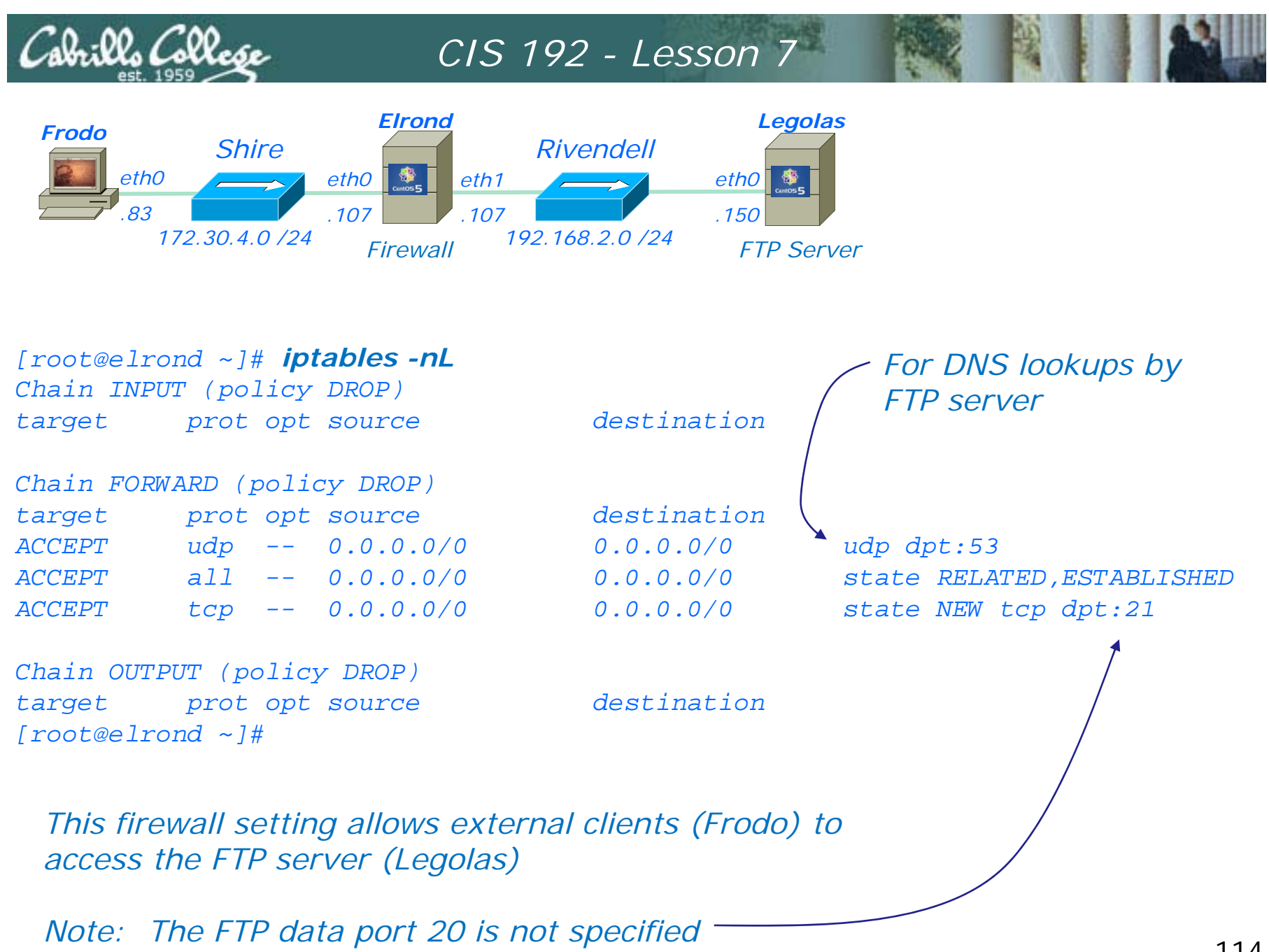

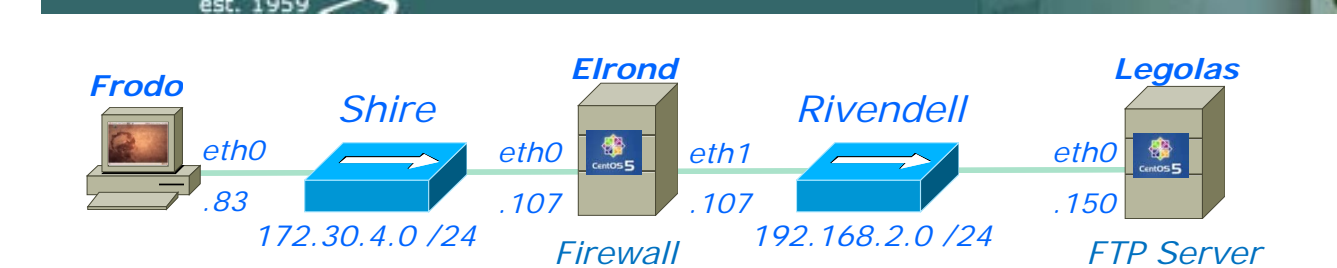

CIS 192 - Lesson 7

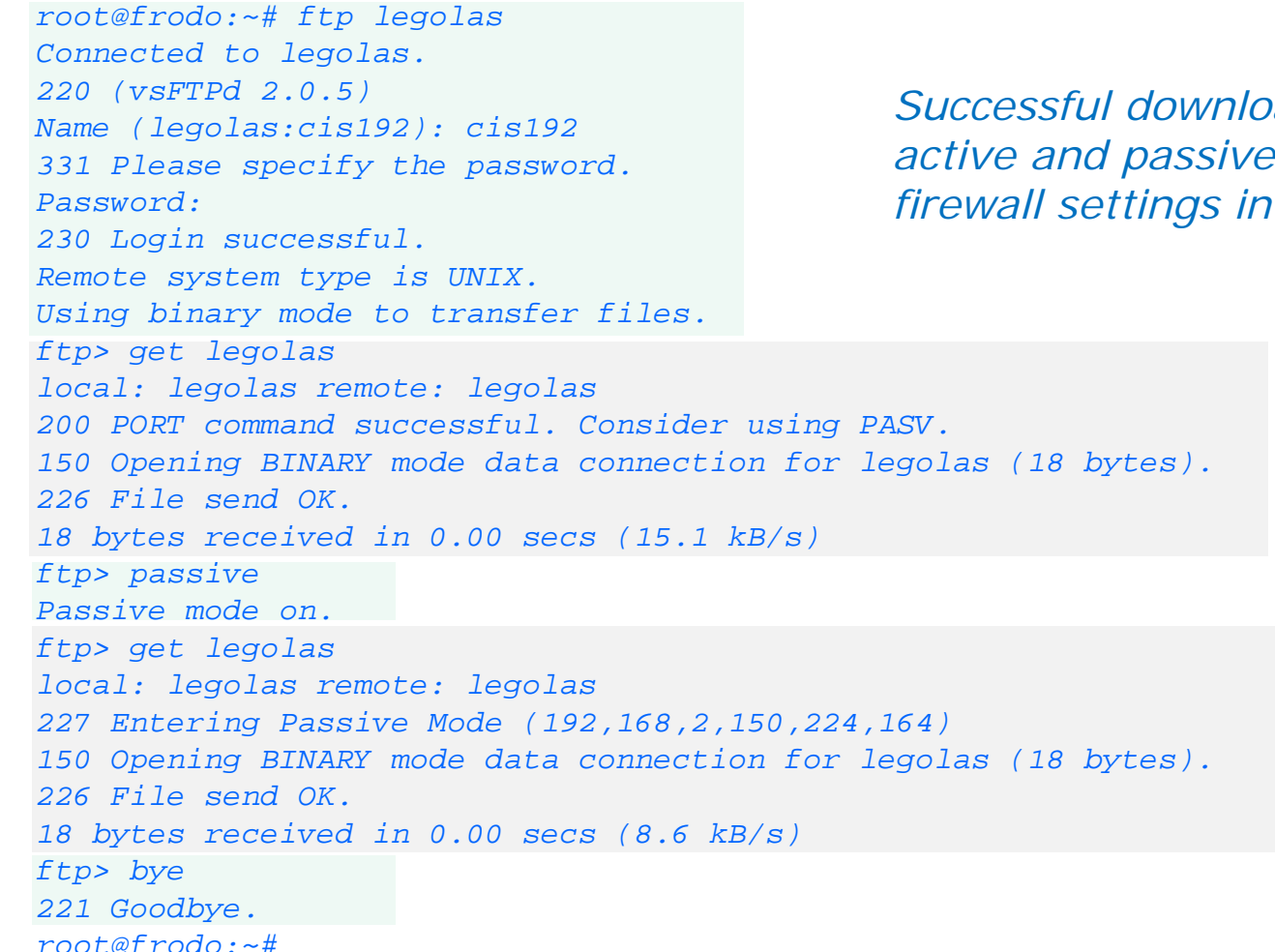

Successful downloads using both active and passive mode using the firewall settings in previous slide

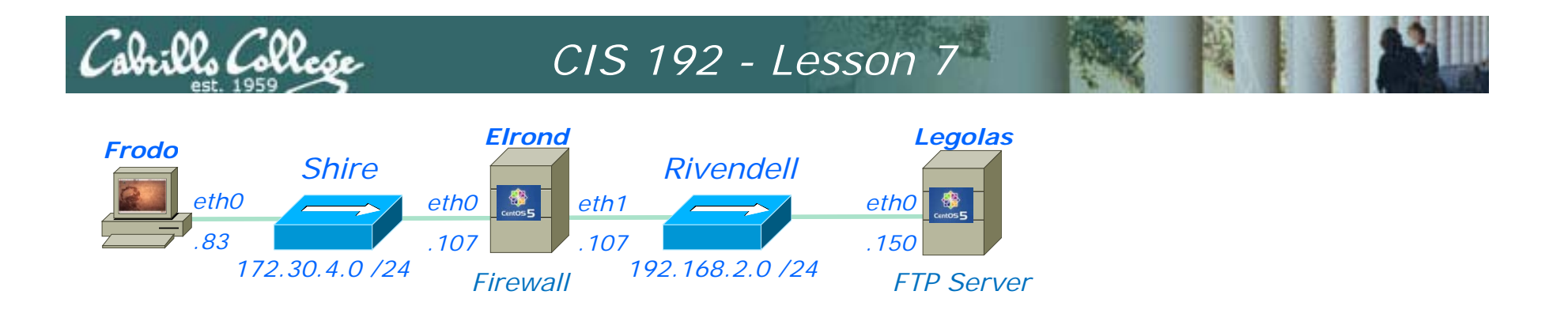

# What If? We remove firewall opening for the DNS lookups sent by the FTP server

| [root@elro<br>Chain INPU | nd ~]# <b>ip</b><br>T (policy | tables -nL<br>DROP) |             |                           |
|--------------------------|-------------------------------|---------------------|-------------|---------------------------|
| target                   | prot opt                      | source              | destination |                           |
| Chain FORW               | ARD (poli                     | CY DROP)            |             |                           |
| target                   | prot opt                      | source              | destination |                           |
| ACCEPT                   | <u>udp</u>                    | 0.0.0.0/0           | 0.0.0.0/0   | -udp-dpt:53-              |
| ACCEPT                   | all                           | 0.0.0/0             | 0.0.0/0     | state RELATED,ESTABLISHED |
| ACCEPT                   | tcp                           | 0.0.0/0             | 0.0.0/0     | state NEW tcp dpt:21      |
|                          |                               |                     |             |                           |

Chain OUTPUT (policy DROP) target prot opt source [root@elrond ~]#

destination

[root@elrond ~]# iptables -D FORWARD 1

Now DNS lookups are blocked

116

CIS 192 - Lesson 7 Legolas Elrond Frodo Rivendell Shire eth0 eth0 eth1 eth0 83 .107 .107 .150 172.30.4.0 /24 192.168.2.0 /24 FTP Server Firewall root@frodo:~# ftp legolas Connected to legolas. 220 (vsFTPd 2.0.5) Result: Instead of a fast login, now Name (legolas:cis192): cis192 there is a delay of about 15 seconds 331 Please specify the password. before the successful login messages Password: 230 Login successful and ftp prompt are displayed Remote system type is UNIX. Using binary mode to transfer files. ftp> get legolas local: legolas remote: legolas 200 PORT command successful. Consider using PASV. 150 Opening BINARY mode data connection for legolas (18 bytes). 226 File send OK. 18 bytes received in 0.00 secs (15.1 kB/s) ftp> passive Passive mode on. ftp> get legolas local: legolas remote: legolas 227 Entering Passive Mode (192,168,2,150,224,164) 150 Opening BINARY mode data connection for legolas (18 bytes). 226 File send OK. 18 bytes received in 0.00 secs (8.6 kB/s) ftp> bye 221 Goodbye.

root@frodo:~#

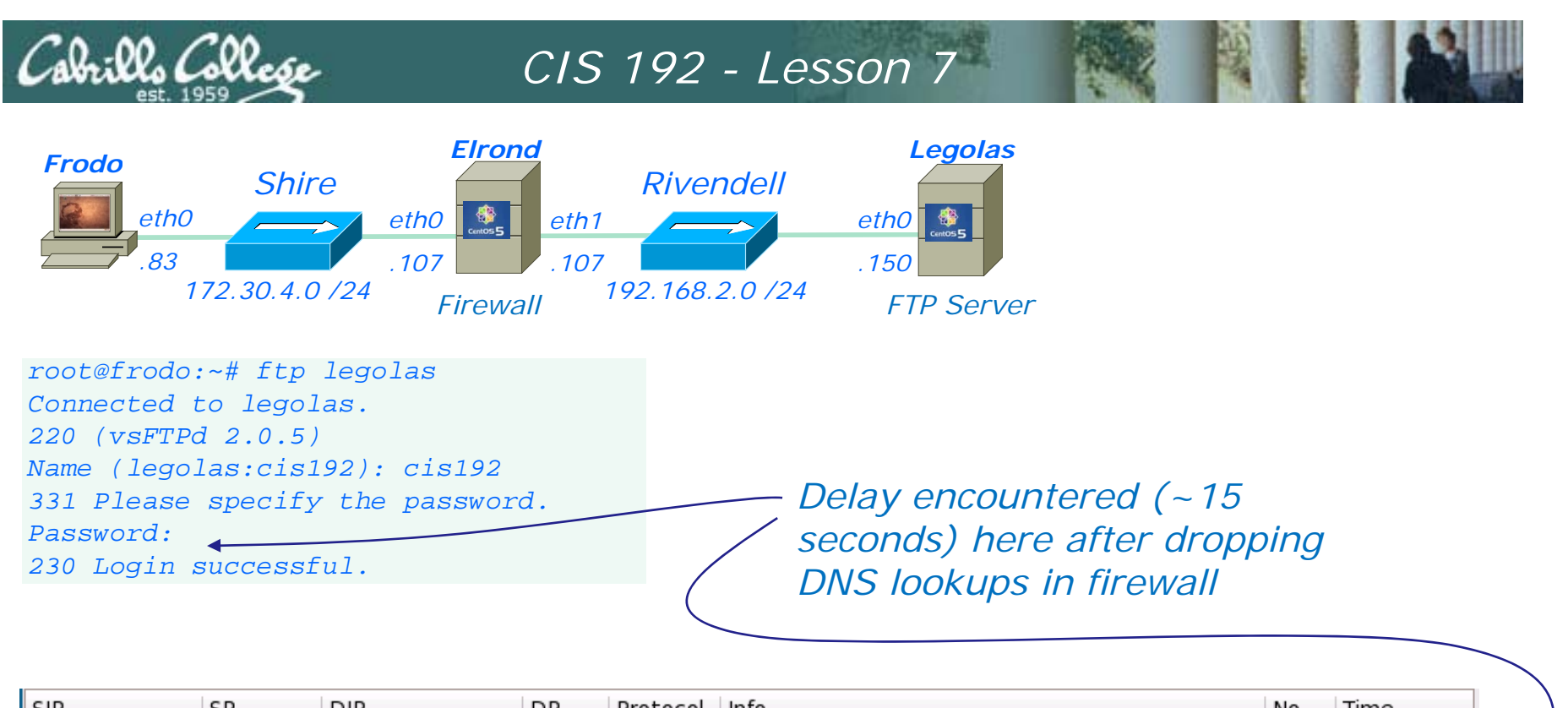

| I | SIP           | SP    | DIP           | DP.   | Protocol | Into                                        | NO. | lime      |   |
|---|---------------|-------|---------------|-------|----------|---------------------------------------------|-----|-----------|---|
|   | 172.30.4.195  | 40823 | 192.168.2.150 | 21    | FTP      | Request: PASS Cabrillo                      | 12  | 8.920738  | ר |
|   | 192.168.2.150 | 58200 | 207.62.187.54 | 53    | DNS      | Standard query PTR 195.4.30.172.in-addr.arg | 13  | 8.938715  |   |
|   | 192.168.2.150 | 21    | 172.30.4.195  | 40823 | TCP      | ftp > 40823 [ACK] Seq=55 Ack=29 Win=5888 Lt | 14  | 8.951876  |   |
|   | 192.168.2.150 | 58200 | 207.62.187.54 | 53    | DNS      | Standard query PTR 195.4.30.172.in-addr.arg | 15  | 16.612474 |   |
|   | 192.168.2.150 | 21    | 172.30.4.195  | 40823 | FTP      | Response: 230 Login successful.             | 16  | 24.336986 |   |

The login is delayed while the two DNS requests time-out.

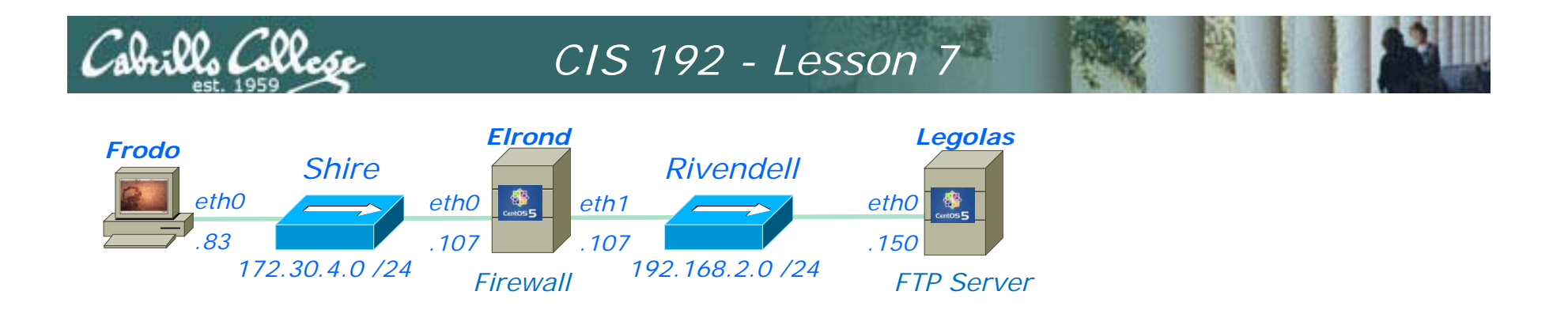

What If? We next remove the related state condition from the firewall?

| [root@elron<br>Chain INPUT | nd ~]# <b>ipt</b><br>T (policy | t <b>ables -nL</b><br>DROP) |             |                                       |  |  |  |  |  |
|----------------------------|--------------------------------|-----------------------------|-------------|---------------------------------------|--|--|--|--|--|
| target                     | prot opt                       | source                      | destination |                                       |  |  |  |  |  |
| Chain FORWA                | Chain FORWARD (policy DROP)    |                             |             |                                       |  |  |  |  |  |
| target                     | prot opt                       | source                      | destination |                                       |  |  |  |  |  |
| ACCEPT                     | all                            | 0.0.0/0                     | 0.0.0/0     | state <del>RELATED</del> ,ESTABLISHED |  |  |  |  |  |
| ACCEPT                     | tcp                            | 0.0.0/0                     | 0.0.0/0     | state NEW tcp dpt:21                  |  |  |  |  |  |
| Chain OUTPU                | JT (policy                     | V DROP)                     |             |                                       |  |  |  |  |  |

Chain OUTPUT (policy DROP) target prot opt source [root@elrond ~]#

destination

[root@elrond ~]# iptables -D FORWARD 1
[root@elrond ~]# iptables -I FORWARD 1 -m state --state ESTABLISHED -j ACCEPT119

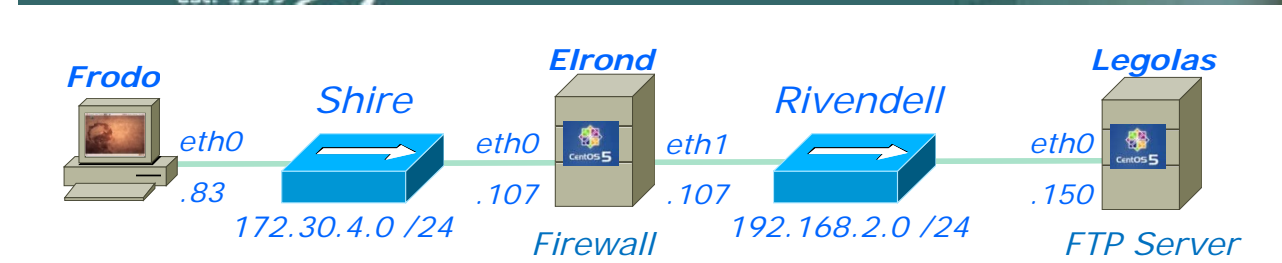

root@frodo:~# ftp legolas Connected to legolas. 220 (vsFTPd 2.0.5) Name (legolas:cis192): cis192 331 Please specify the password. Password: 230 Login successful. Remote system type is UNIX. Using binary mode to transfer files. ftp> get legolas local: legolas remote: legolas 200 PORT command successful. Consider using PASV. 425 Failed to establish connection. ftp>

Hangs up here, because the related connection for the data transfer is now blocked by the firewall.

Gives up after 5 tries of attempting to do a 3-way handshake \_\_\_\_\_

| SIP           | SP    | DIP             | DP    | Protocol | Info                                         | No  | Time       |    |
|---------------|-------|-----------------|-------|----------|----------------------------------------------|-----|------------|----|
| 172.30.4.195  | 59956 | 192.168.2.150   | 21    | FTP      | Request: RETR legolas                        | 123 | 383.241428 |    |
| 192.168.2.150 | 20    | 172.30.4.195    | 58333 | TCP      | ftp-data > 58333 [SYN] Seq=0 Win=5840 Len=   | 124 | 383.242944 |    |
| 192.168.2.150 | 21    | 172.30.4.195    | 59956 | TCP      | ftp > 59956 [ACK] Seq=179 Ack=84 Win=5888    | 125 | 383.316282 |    |
| 192.168.2.150 | 20    | 172.30.4.195    | 58333 | TCP      | ftp-data > 58333 [SYN] Seq=0 Win=5840 Len=   | 129 | 388.071827 |    |
| 192.168.2.150 | 20    | 172.30.4.195    | 58333 | TCP      | ftp-data > 58333 [SYN] Seq=0 Win=5840 Len=   | 134 | 397.449484 |    |
| 192.168.2.150 | 20    | 172.30.4.195    | 58333 | TCP      | ftp-data > 58333 [SYN] Seq=0 Win=5840 Len=   | 143 | 416.129995 |    |
| Vmware_7c:18: |       | Vmware_4e:21:a5 |       | ARP      | Who has 192.168.2.107? Tell 192.168.2.150    | 154 | 443.727874 |    |
| Vmware_4e:21: |       | Vmware_7c:18:f5 |       | ARP      | 192.168.2.107 is at 00:0c:29:4e:21:a5        | 155 | 443.727967 |    |
| 192.168.2.150 | 20    | 172.30.4.195    | 58333 | TCP      | ftp-data > 58333 [SYN] Seq=0 Win=5840 Len=   | 159 | 453.553314 |    |
| 192.168.2.150 | 21    | 172.30.4.195    | 59956 | FTP      | Response: 425 Failed to establish connection | 167 | 476.875137 |    |
| 172.30.4.195  | 59956 | 192.168.2.150   | 21    | TCP      | 59956 > ftp [ACK] Seq=84 Ack=216 Win=5856    | 168 | 476.916311 | 20 |

CIS 192 - Lesson 7

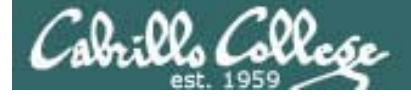

### CIS 192 - Lesson 14

## Warmup

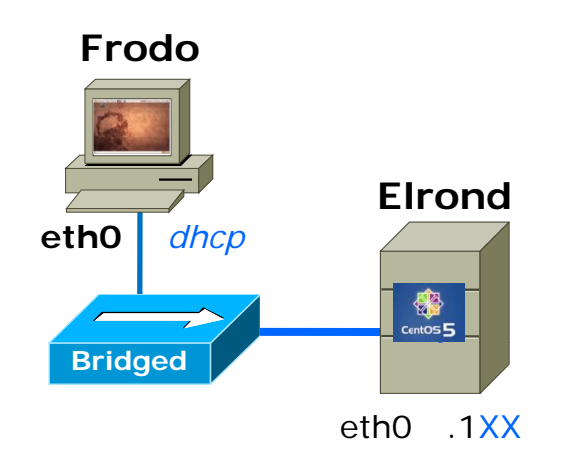

#### 172.30.N.0 /24

.1XX is based on your station number and the IP Table N=1 for the classroom and N=4 for the CIS lab or CTC http://simms-teach.com/docs/static-ip-addrs.pdf

- Cable as shown
- Configure NICs
  - Frodo eth0: use DHCP
    - This is the default
  - Elrond eth0: use DHCP
    - dhclient eth0
- Add Elrond's IP address to Frodo's /etc/hosts
- Test:
  - ping 172.30.N.1
  - ping google.com
  - Check that Frodo and Elrond can ping each other

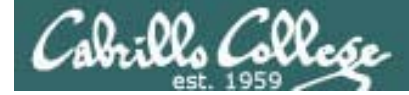

## CIS 192 - Lesson 14

## Fire Up

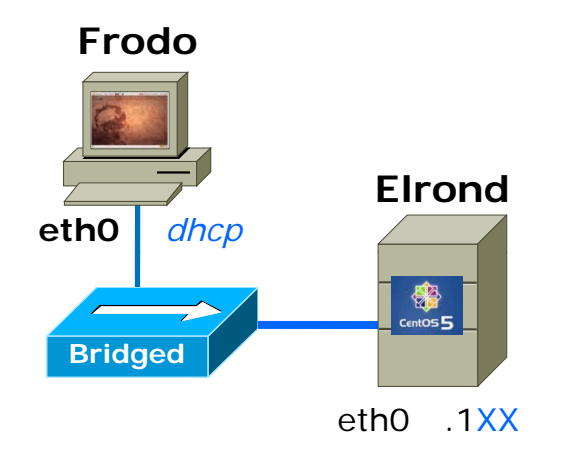

- Restart your Windows station
- Revert to VM's to snapshot
- Power them ON

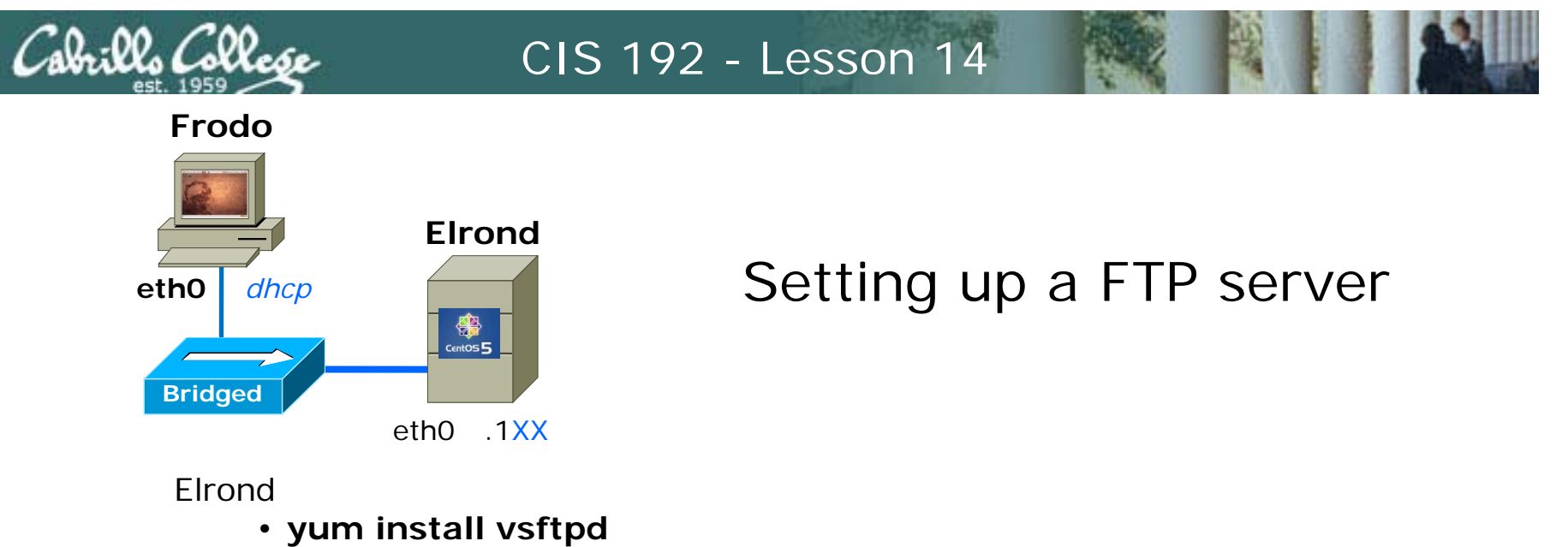

- Configure the banner (line 83 in /etc/vsftpd/vsftpd.conf)
- Either configure or disable the firewall
- Either configure contexts or disable for SELinux
- Put some sample files in /var/ftp/pub on Elrond
   cd /var/ftp/pub; echo almost > almost; echo there > there
- service vsftpd start

Frodo:

- Do an anonymous FTP get from Frodo
  - ftp elrond Name: anonymous Password: *email-address* Is cd pub Is get almost bye

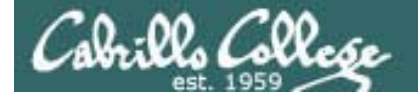

## CIS 192 – Lesson 14

### Which web severs do the busiest sites use?

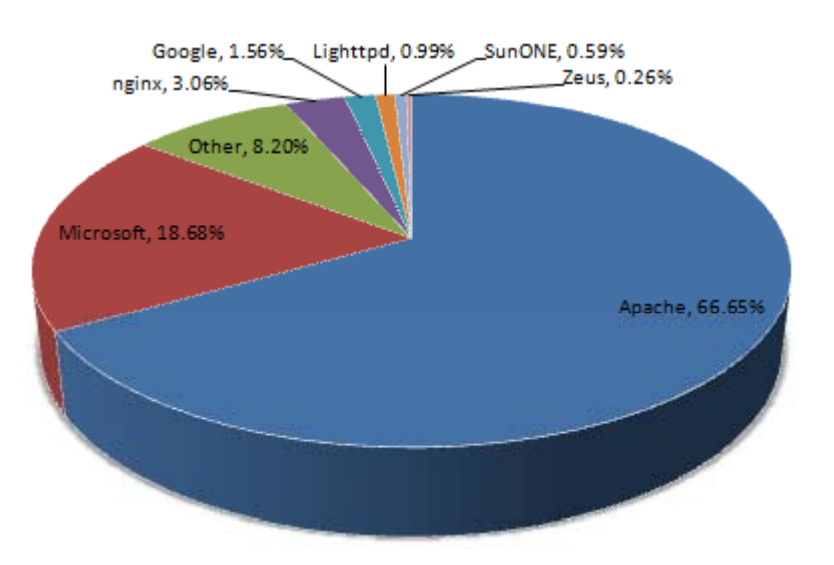

Source: http://news.netcraft.com/archives/web\_server\_survey.html